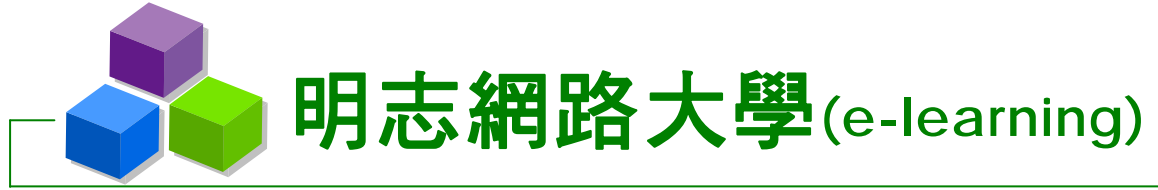

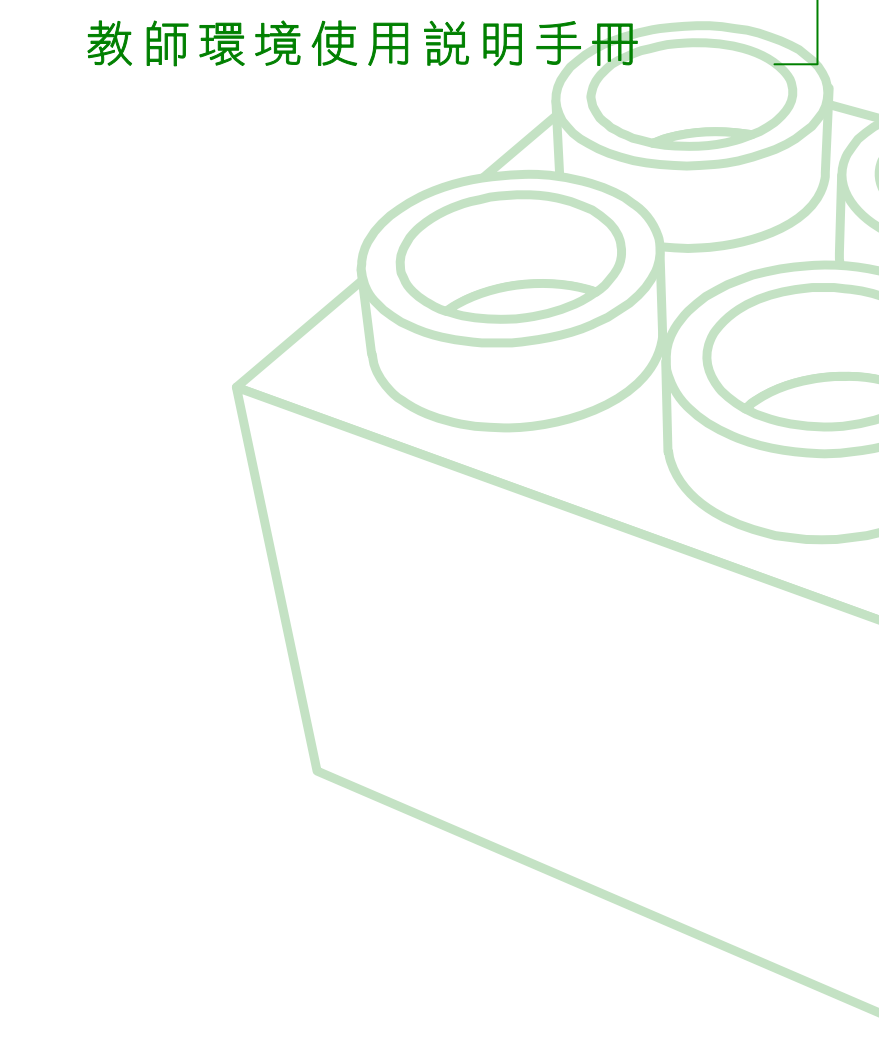

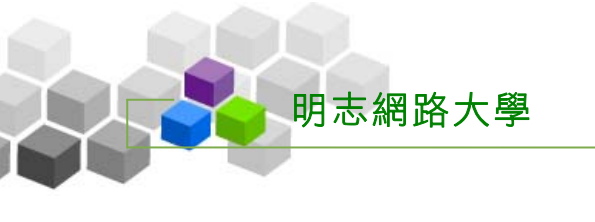

# 目 錄

| ×, | 人員管理 >>>          | 4 |
|----|-------------------|---|
|    | 壹、到課統計            | 4 |
|    | 貳、寄信與點名           | 7 |
| ×, | 課程管理 > > >14      | 4 |
|    | 壹、教材上傳1           | 4 |
|    | <b>貮、學習路徑管理</b> 1 | 8 |
| ×, | 教室管理 >>>          | 3 |
|    | 壹、功能列設定2          | 3 |
| ×, | 測驗管理 >>>          | 4 |
|    | 壹、題庫維護            | 4 |
|    | 貮、試卷維護4           | 1 |
|    | 參、試卷批改            | 5 |
| s  | 成績管理 >>>          | 9 |
|    | 壹、成績管理5           | 9 |
|    | <u> 武、成績總表6</u>   | 6 |

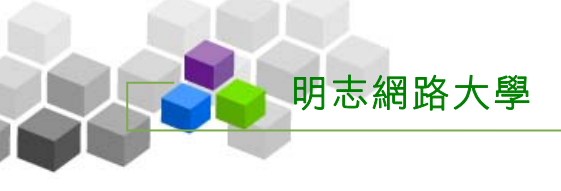

# ▶登入學園>>>

| <b>Wisdon</b>                                                                                            | n Master Pro                                                                                                    | <u>~</u>        |                                  |                                      |                      |             |
|----------------------------------------------------------------------------------------------------|----------------------------------------------------------------------------------------------------|-----------------|----------------------------------|--------------------------------------|----------------------|-------------|
| <ul> <li>▶ Login</li> <li>▶ 帳號: <u>tsao</u></li> <li>▶ 密碼: <sup>★★★★★★★★</sup></li> <li>Login</li> </ul> | <ul> <li>最新 宿 息</li> <li>(04-08) 速距教學的意義</li> <li>因地理上的距離,老師與學生無法同時進行教學活動,藉由遠距教學做爲時空隔閱之橋樑</li> <li>(04-08)test是否有無褒點者來源ip</li> </ul>                                                                                                    | E<br>3          | <b>枝</b> 都<br>2005<br>- 二<br>4 5 | 各 <b>行事曆</b><br>年 04 月<br>三 四<br>6 7 | 1 分<br>1 2<br>8 9    | ₹<br>2<br>9 |
| 査詞密碼<br>申請帳號                                                                                             | test是否有無張貼者來源p<br>• (04-08)A Note on Security in PHP<br>[31-Dec-2004] PHP is a powerful and flexible tool. This power and flexib(詳全文)<br><b>新聞課程</b><br>• [zenlin不需書核的課程] 開課中!歡迎旁聽!<br>• [st 教師 [[st_元需書核]] 開課中!歡迎旁聽!<br>• [st 教師 [[st_元需書核]] 開課中!歡迎旁聽!<br>• zenlin 教師 [[03:0-1]] 開課中!歡迎旁聽! | 10<br>17<br>24  | 11 12<br>18 19<br>25 26          | 13 14<br>20 21<br>27 28              | 15 1<br>22 2<br>29 3 | 6<br>3<br>0 |
|                                                                                                    | * test 教師 [aaaaaaaaaaaaaaaaaaaaaaaa] 開課中!歡迎旁聽! more> 旭縣科技版權所有 高雄市新興區中正路222號8樓                                                                                                    | -2 Te <u>l:</u> | 07-22612                         | 58 sunne                             | et@sun.              | .net.tw     |
|                                                                                                    |                                                                                                    |                 |                                  |                                      |                      |             |
|                                                                                                    |                                                                                                    |                 |                                  |                                      |                      |             |
|                                                                                                    |                                                                                                    |                 |                                  |                                      |                      |             |

- 最新消息:最新消息為學園教務處(管理處)所發佈,是學園最重要訊息的公佈 地點。首頁上會維持最新的三則最新消息,學員點選標題後即可觀看 消息內容。
- 新開課程:為學園上最新開設的五門課程及其管理教師的顯示處。點選課程的名稱,出現的頁面為本門課的教師對課程綱要、考評方式或使用課本、 教材等的簡介。
- 登入學園:帳號/密碼輸入欄中填入帳號、密碼,按
  Login
  鍵,即可登入網
  路學園。
- > 開設帳號:帳號/密碼的開設,一般由管理端統一開設,也有學校開放讓教師、 學員自行註冊產生;若是自行註冊帳號,請由首頁

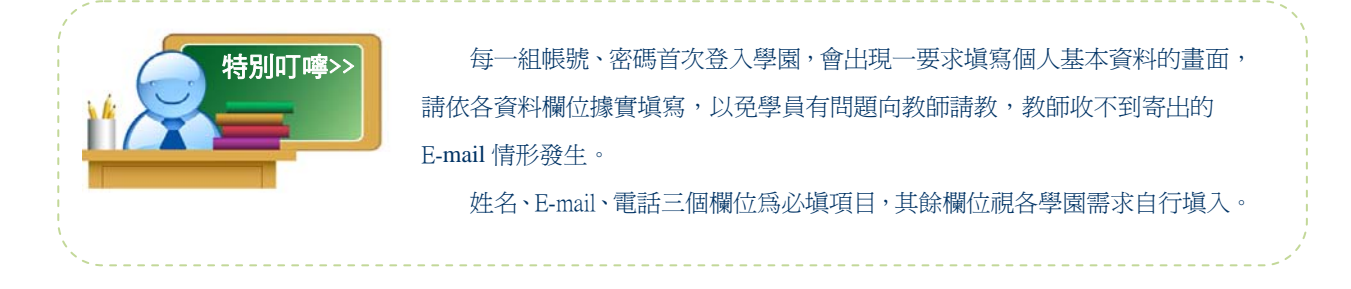

▶ 人員管理 >>>

明志網路大學

壹、到課統計

| • 到: | 課統計・    |         |       |            |          |        |            |          |      |     |
|------|---------|---------|-------|------------|----------|--------|------------|----------|------|-----|
|      |         |         |       |            |          |        |            |          |      |     |
| 全選   | 選擇身份:   | 正式生 💌   | 寄信給上法 | 列勾選人員      | 匯出本頁習    | (料) ⊙) | ML OHTML   |          |      |     |
| □ 序  | 序號 帳號 △ | 姓名      | 登入次數  | 最近一次3      | 登入時間     | 上課次數   | 最近一次」      | 上課時間     | 張貼簄數 | 討論次 |
| □ 1  | aaaa    | 學員hello | 76    | 2005-01-31 | 15:45:36 | 4      | 2005-01-31 | 11:41:25 | з    | 0   |
| □ 2  | bbbb    | ьррр    | 33    | 2005-02-02 | 11:03:34 | 0      |            |          | 0    | 0   |
| П 3  | cccc    |         | 0     |            |          | 0      |            |          | 0    | 0   |
| □ 4  | dddd    |         | 0     |            |          | 0      |            |          | 0    | 0   |
| □ 5  | kkkk    | 學員K     | 6     | 2005-02-02 | 10:51:12 | 0      |            |          | 0    | 0   |
| 全選   | 選擇身份:   | 正式生 💌   | 寄信給上法 | 列勾選人員      | 匯出本頁習    | [料] ⊙) | ML OHTML   |          |      |     |

## → 功能說明

教師在此處瞭解本課程學員的學習狀況,透過學員的登入次數、上課次數、張貼 篇數、討論次數、閱讀時數、閱讀頁數等學習數據統計表,分析學員們的出勤、學習 狀態,適當的給予關切,增加學員的學習效果;也可以依此學習統計表,做爲學員加 減分的參考。

→ 操作重點

- 一、查看學員學習數據統計表
- 二、寄信給學員
- 三、 匯出學習數據表
- → 操作示範

## 一、查看學員學習數據統計表

範例:查看本課程正式生登入次數、上課次數、張貼篇數等數據統計表。 1> 在選擇身份旁的下拉選單中,選取要查詢的對象(選項有旁聽生、 正式生、助教、講師、教師或全部,此例查詢對象為正式生)

| •  | 到課約  | it 🔹 |              |      |            |             |    |
|----|------|------|--------------|------|------------|-------------|----|
| 全议 | 笠 選打 | 睪身份: | 正式生 💌        | 寄信給上 | 列勾選人員      | 匯出本頁習       | 料  |
|    | 序號   | 帳號 △ | 旁聽生<br>正式生 ▶ | 登入次数 | 最近一次量      | <b>送入時間</b> | 上課 |
|    | 1    | aaaa | 助教           | 76   | 2005-01-31 | 15:45:36    | 4  |
|    | 2    | сссс | ආ師<br>教師     | 0    |            |             | 0  |
|    | 3    | dddd | 全部           | 0    |            |             | 0  |
|    | 4    | kkkk | 學員K          | 6    | 2005-02-02 | 10:51:12    | 0  |
| 全道 | 選 選  | 睪身份: | 正式生 💌        | 寄信給上 | 列勾選人員      | 匯出本頁習       | 料  |

2> 出現查詢對象的學員學習數據列表,按上方登入次數、上課次數等 標題,會依照選定的標題,按大小多寡順序,做升冪或降冪排列。

| • 3 | 到課鎖  | it 🕡 |         |       |            |            |     |            |
|-----|------|------|---------|-------|------------|------------|-----|------------|
| 全道  | 邕 選打 | 睪身份  | : 正式生 🔽 | - 寄信線 | 合上列勾選人員    | 匯出本        | 頁資料 | ΘXΜ        |
|     | 序號   | 帳號   | 姓名      | 登入次数  | 最近一次       | 登入時間       | 上課次 | <b>X</b> V |
|     | 1    | aaaa | 學員hello | 76    | 2005-01-3  | 1 15:45:36 | 4   |            |
|     | 2    | kkkk | 學員K     | 6     | 2005-02-02 | 2 10:51:12 | 0   |            |
|     | 3    | dddd |         | 0     |            |            | 0   |            |
|     | 4    | cccc |         | 0     |            |            | 0   |            |
| 全邊  | 邕 選打 | 睪身份  | : 正式生 🔽 | - 寄信線 | 合上列勾選人員    | 匯出本        | 頁資料 | ΘXΜ        |

# 二、寄信給學員

🖕 明志網路大學

範例:寄封 E-mail 給本課程正式生。

1> 在選擇身份旁的下拉選單中,選取要查詢的對象。(選項有旁聽生、 正式生、助教、講師、教師或全部,此例查詢對象為正式生)

| •  | 到課約       | Eat 🕜 |                  |              |            |             |    |
|----|-----------|-------|------------------|--------------|------------|-------------|----|
| 全议 | 選打 (1997) | 睪身份:  | 正式生 💌            | 寄信給上         | 列勾選人員      | 匯出本頁習       | 料  |
|    | 序號        | 帳號 △  | 旁聽生<br>正式生       | <u>登入</u> 次數 | 最近一次3      | <b>达入時間</b> | 上課 |
|    | 1         | aaaa  | 助教               | 76           | 2005-01-31 | 15:45:36    | 4  |
|    | 2         | сссс  | <b>謝</b> 師<br>教師 | 0            |            |             | 0  |
|    | 3         | dddd  | 全部               | 0            |            |             | 0  |
|    | 4         | kkkk  | 學員K              | 6            | 2005-02-02 | 10:51:12    | 0  |
| 全议 | 選打 選打     | 睪身份:  | 正式生 💌            | 寄信給上         | 列勾選人員      | 匯出本頁習       | 料  |

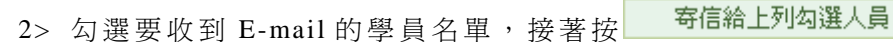

| • 3 | 到課額  | it -               |         |       |            |          |     |
|-----|------|--------------------|---------|-------|------------|----------|-----|
| 全谈  | 邕 選打 | 睪身份                | : 正式生 🔽 | - 寄信約 | 合上列勾選人員    | 🔶 🎫出本)   | 頁資料 |
|     | 序號   | 帳號                 | 姓名      | 登入次数  | 最近一次登      | を入時間     | 上課次 |
| ◄   | 1    | aaaa               | 學員hello | 76    | 2005-01-31 | 15:45:36 | 4   |
| P   | 2    | <del>!:!:</del> kk | 學員K     | 6     | 2005-02-02 | 10:51:12 | 0   |
|     | з    | dddd               |         | 0     |            |          | 0   |

3> 出現 E-mail 的填寫畫面。

明志網路大學

| * 强送新訊息 *                                                                                                    |                                            |
|----------------------------------------------------------------------------------------------------|--------------------------------------------|
| 寄件者: tsao (笑嘻嘻先生 )                                                                                                    |                                            |
| 收件者: test@sun.net.tw,gwoming@sun.net.tw                                                                                          | 如果同時要送給多位收件者,請用<br>半形的逗點, 分號; 或空白將帳<br>號分開 |
| 優先順序: ──般 ▼                                                                                                    |                                            |
| 主旨: 寒假返校日期 ]                                                                                                    | 限填 200 個英文字或 100 個中<br>文字                  |
| ③(12 pt)       B / U S   * *   王 王 王         注目 詳 詳   極 2   - ∞ □ ○ ◇   1         同學們大家好:         2         內容:         路徑: body |                                            |
| 簽名檔: 不使用簽名檔 🗾 3                                                                                                    | 請選擇螢名檔                                     |
| ≤附件: 2000.4                                                                                                    | 毎個檔案限 2MB                                  |
| 發送 回列表 更多附檔 缩减附檔                                                                                                    |                                            |

▶▶▶操作說明:

- 1» 填入 E-mail 標題。
- 2» 填入 E-mail 內容。
- 3» 選擇是否使用簽名檔。(簽名檔請至「個人區」→「我的設定」中設定)
- 4» 若 E-mail 中要夾帶檔案給學員,請按 瀏覽... 鍵,選取要上傳的檔案。
- 5» 按<sup>發送</sup>鍵,將 E-mail 寄送出去。

# 貳、寄信與點名

| e-Learnin | tsao 您好!<br>g       |           | 至攸 / 人   至班 1 人   言     | 況明 重  |
|-----------|---------------------|-----------|-------------------------|-------|
|           | 人員管理 課程管理           | 教室管理 作業管理 | <b>測驗管理</b> 問卷管 ;       | 3     |
| ]測試1217   | 🔄 🗾 🛛   寄信與點名   學員分 | }組   設定助教 | 4                       | PM 04 |
| 寄信與點名     |                     |           |                         |       |
| 對象 正式     | 14 💌                |           | 挑選學員身份                  |       |
| 組次 🗖 全部   | 阝 ▼ 全部 ▼            |           | 挑選不同組次的學員               |       |
| 篩選條件 🗆 🔀入 | 、 ▼ 登入總次數 ▼ =       |           | 如果沒有勾選『篩選條件』<br>則列出所有對象 |       |
|           |                     | 開始挑選      |                         |       |
|           |                     |           |                         |       |
|           |                     |           |                         |       |
|           |                     |           |                         |       |
|           |                     |           |                         |       |
|           |                     |           |                         |       |
|           |                     |           |                         |       |
|           |                     |           |                         |       |

#### → 功能說明

透過此功能的條件查詢,老師可知道哪些學生未出席本課程,或出席次數少於幾次;哪些學生未繳作業或未參與考試,以及哪些學員較少參與線上的交流討論,並以 email 通知進行上課提醒,或作業催繳。也可以寄發 E-mail 給正式生、旁聽生、全體學員(正 式及旁聽生)、或是經教師分組後的某小組成員。

#### → 操作重點

- 一、寄 E-mail 給本課程正式生、旁聽生、或全體學員
- 二、線上點名,並寄發 E-mail 通知

## → 操作方式

一、寄 E-mail 給本課程正式生、旁聽生、或全體學員

範例:發出一電子郵件給本課程正式生,通知期中考日期。

1> 在**對象**下拉選單中選取正式生,再按 開始挑選 鍵。

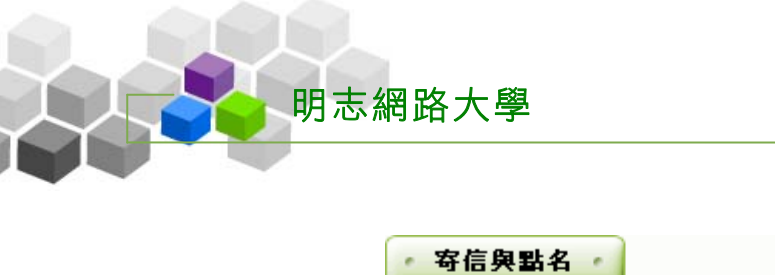

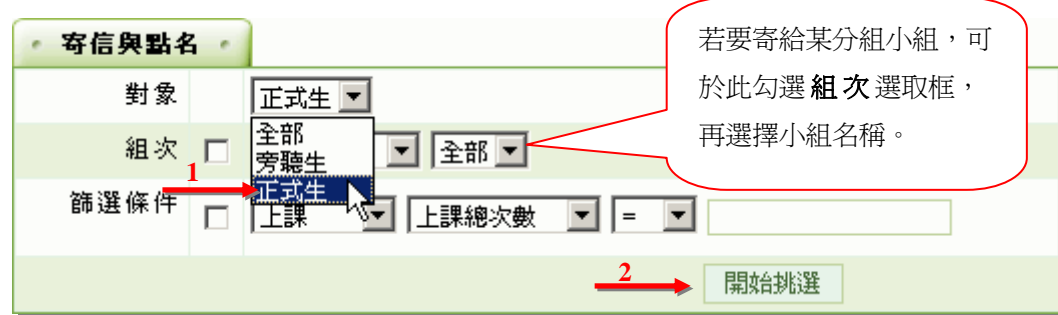

1>出現本課程正式生名單,預設為全體正式生皆呈勾選狀態,都能收到教師的 E-mail,若不想讓某些學員收到此 E-mail,請取消其帳號前的勾選。

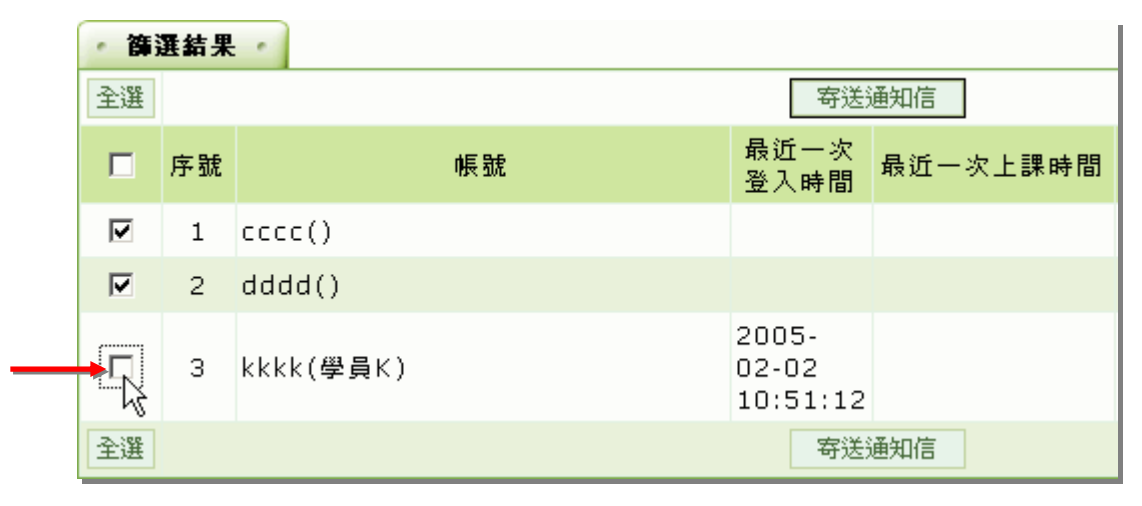

3> 按 寄送通知信

| • 篩 | 御選結果  |           |    |                            |          |  |  |  |  |  |  |
|-----|-------|-----------|----|----------------------------|----------|--|--|--|--|--|--|
| 全選  | 寄送通知信 |           |    |                            |          |  |  |  |  |  |  |
|     | 序號    |           | 帳號 | 最近一次<br>登入時間               | 最近一次上課時間 |  |  |  |  |  |  |
|     | 1     | cccc()    |    |                            |          |  |  |  |  |  |  |
| ☑   | 2     | dddd()    |    |                            |          |  |  |  |  |  |  |
|     | з     | kkkk(學員K) |    | 2005-<br>02-02<br>10:51:12 |          |  |  |  |  |  |  |
| 全選  |       |           |    |                            | 通知信      |  |  |  |  |  |  |

明志網路大學

| 4> | 出現郵件設定畫面如下圖 | : |
|----|-------------|---|
|----|-------------|---|

| 主旨             | 期中考日期公佈 1                                                                                                    |
|----------------|----------------------------------------------------------------------------------------------------|
| 內容             | 3(12 pt)       B J U S × × ) ■ Ξ Ξ         三 三 章 章 「 へ へ の ○ ○ ○ ◇ (i)         同學們大家好:         2         本課程定於 |
|                | 路徑: <u>body</u> » p                                                                                            |
| 寄送方式<br>3      | ● E-mail<br>〇 訊息中心<br>〇 以上兩者都要                                                                                 |
| 簽名檔            | 不使用簽名檔 ▼ 4                                                                                                    |
| 附件<br><b>6</b> | 5<br>瀏覽                                                                                                    |

▶▶▶ 操作說明:

1» 填入信件主旨。

- 2» 填入信件內容。
- 3» 選擇信件寄到學員電子信箱或是「個人區」的「訊息中心」,也可以二者 都收到此 E-mail。
- 4» 是否使用簽名檔。(簽名檔請至「個人區」→「我的設定」中設定)
- 5» 若要於信中附加檔案,請按 <sup>瀏覽</sup>… 鍵選取檔案,附加的檔案個別大小 不能超過2MB;若附加多個檔案,其總和不能超過8MB。
- 6» 按<sup>登送</sup>鍵,將E-mail 寄出。

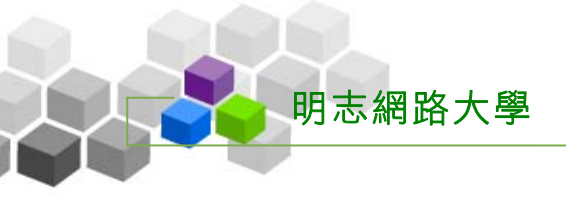

# 5> E-mail 寄出成功

| • 寄装 | 結果                 |     |
|------|--------------------|-----|
| 序號   | 收件者                | 結果  |
| 1    | test@sun.net.tw    | 已發送 |
| 2    | gwoming@sun.net.tw | 已發送 |
|      | 回寄信與點名             |     |

# 二、線上點名,並寄發 E-mail 通知

範例:線上點名上課總次數小於3次的本課程正式生,並寄一 E-mail 通知。

1> 在對象下拉選單中選擇點名的對象(正式生、旁聽生,全部或是某一分組的某小組學員,此例以正式生做示範。)

| []        | • 寄信與點名 • |                                |
|-----------|-----------|--------------------------------|
| 也可以勾選組次,選 | 對象        |                                |
| 擇點名某一組次或  | 組次 🗆      | 全部<br>旁聽生 <b>▶</b> 全部 <b>▶</b> |
| 其中某小組的學員。 | 篩選條件 □    | 至大                             |
|           |           | 開始挑選                           |

2> 勾選**篩選條件**的選取框。

| • 寄信與點名 • |                  |
|-----------|------------------|
| 對象        | 正式生 🔽            |
| 組次 🗖      | 全部 ▼ 全部 ▼        |
| 篩選條件      | 登入 ▼ 登入總次數 ▼ = ▼ |
|           | 開始挑選             |

2> 在下拉選單中選取點名的條件(有登入、上課、學習進度、測驗、作業、問卷、張貼、討論等選項,本例為查詢上課總次數,所以在篩選條件下拉選單中選擇上課這一項。)

| 寄信與點名  |                         |
|--------|-------------------------|
| 對象     | 正式生 🔽                   |
| 組次 🗖   | 全部 ▼ 全部 ▼               |
| 篩選條件 ☑ | 登入 <b>▼</b> 登入總次數 ▼ = ▼ |
|        | 開始挑選                    |
|        | )                       |

明志網路大學

3> 接著依序挑選後面子選項中的項目及數値的相對關係,大於、等於、小於與 數值的設定。此例為點名上課總次數小於3次的學員,所以在子選項中選取

「上課總次數」及「<」,最後的數字輸入欄中填入3),並按開始挑選。

| • 寄信與點名 | 4 • |                        |
|---------|-----|------------------------|
| 對象      |     | 正式生 🔽                  |
| 組次      |     | 全部 💌 全部 💌              |
| 篩選條件    |     | 上課 🔽 上課總次數 🔽 < 🔽 3 🔶 🗕 |
|         |     | →→→ 開始挑選               |

6> 下方條列出符合點名條件的學員名單,按 <del>每送通知信</del>,寄一封 mail 通知列 表中的學員。

| • 篩 | 選結果 | •                 |                            |                            |      |      |      |      |  |
|-----|-----|-------------------|----------------------------|----------------------------|------|------|------|------|--|
| 全選  |     | 寄送通知信             |                            |                            |      |      |      |      |  |
|     | 序號  | 帳號                | 最近一次登<br>入時間               | 最近一次上<br>課時間               | 登入次數 | 上課次數 | 張貼篇數 | 討論次數 |  |
| •   | 1   | aaaa(學員hello)     | 2005-02-<br>03<br>18:50:07 | 2005-02-<br>03<br>18:40:18 | 80   | 1    | 0    | 0    |  |
|     | 2   | cccc()            |                            |                            | 0    | 0    | 0    | 0    |  |
|     | 3   | dddd()            |                            |                            | 0    | 0    | 0    | 0    |  |
| 2   | 4   | kkkk(學員K)         | 2005-02-<br>03<br>18:48:08 | 2005-02-<br>03<br>18:48:13 | 8    | 1    | 0    | 0    |  |
| •   | 5   | s123456(kevin123) |                            |                            | 0    | 0    | 0    | 0    |  |
|     | 6   | s123457(brian123) |                            |                            | 0    | 0    | 0    | 0    |  |
| ~   | 7   | s123458(polly123) |                            |                            | 0    | 0    | 0    | 0    |  |
| 全選  |     |                   | 寄送通知                       | 1信 🔸 🗕                     | _    |      |      |      |  |

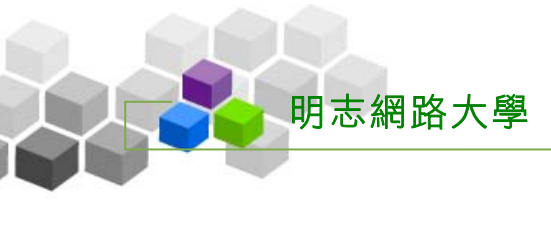

7> 在出現的 E-mail 填寫畫面中,填入主旨及內容。

| * 寄送通                                                                                                    | 知信                                                                                                    |                        |                             |  |  |  |  |
|----------------------------------------------------------------------------------------------------|----------------------------------------------------------------------------------------------------|------------------------|-----------------------------|--|--|--|--|
| 寄件者                                                                                                    | tsao (笑嘻嘻先生)                                                                                                    |                        |                             |  |  |  |  |
| 寄件者 tsa<br>收件者 マ<br>マ<br>マ<br>東<br>で<br>東<br>で<br>東<br>で<br>東<br>で<br>月<br>で<br>マ<br>東<br>で<br>日<br>で<br>マ<br>東<br>で<br>日<br>で<br>マ<br>下<br>一<br>月<br>で<br>「<br>マ<br>マ<br>「<br>マ<br>マ<br>「<br>マ<br>マ<br>「<br>マ<br>「<br>マ<br>「<br>マ<br>「<br>マ<br>「<br>マ                                                                                                    | ☑aaaa (學員hello)                                                                                                    | Ecccc ()               | 如果同時要送給多位收件者,請用             |  |  |  |  |
|                                                                                                    | ₽dddd ()                                                                                                    | ☑ kkkk (學員K)           | 形的逗點(,)、分號(;)或空白()將<br>編號分開 |  |  |  |  |
|                                                                                                    | ⊠s123456 (kevin123)                                                                                                    | 🖬 s123457 (brian123)   | 10.20.27 (10)               |  |  |  |  |
|                                                                                                    | ▼s123458 (polly123)                                                                                                    |                        |                             |  |  |  |  |
|                                                                                                    | 其它人員:                                                                                                    |                        |                             |  |  |  |  |
| 優先順序                                                                                                    | <b>■</b>                                                                                                    |                        |                             |  |  |  |  |
| 主旨                                                                                                    | 上課次數太少通知 2                                                                                                    |                        | 限填 200 個英文字或 100 個中交<br>字   |  |  |  |  |
| 肉菜                                                                                                    |                                                                                                    |                        | 1                           |  |  |  |  |
| 13-8                                                                                                    | 3(12pt) - <b>B Z</b> <u>U</u> - <b>S</b> × ×                                                                                                    |                        |                             |  |  |  |  |
|                                                                                                    |                                                                                                    |                        |                             |  |  |  |  |
|                                                                                                    | <b>国際欄子安然</b>                                                                                                    |                        |                             |  |  |  |  |
|                                                                                                    | 同準旧人称析                                                                                                    |                        |                             |  |  |  |  |
|                                                                                                    | [注 註 译 译   <sup>T</sup> <sub>2</sub> ⟨ <sub>2</sub>   - ∞ □ □ ◇   i 同學們大家好: 3                                                                                       |                        |                             |  |  |  |  |
|                                                                                                    | _                                                                                                    |                        |                             |  |  |  |  |
|                                                                                                    |                                                                                                    |                        |                             |  |  |  |  |
|                                                                                                    |                                                                                                    |                        |                             |  |  |  |  |
|                                                                                                    |                                                                                                    |                        |                             |  |  |  |  |
|                                                                                                    |                                                                                                    |                        |                             |  |  |  |  |
|                                                                                                    | 其它人員:         順序       一般 ■         主旨       上課次數太少通知 2         內容       3(12 pt) ■ B / U 号   ** *   ■ ■ ■         第       :=:= := := := := := := := := := := := := |                        |                             |  |  |  |  |
|                                                                                                    | 時間       ● ● ● ● ● ● ● ● ● ● ● ● ● ● ● ● ● ● ●                                                                                                    |                        |                             |  |  |  |  |
|                                                                                                    |                                                                                                    |                        |                             |  |  |  |  |
|                                                                                                    | 新语: body > p                                                                                                    |                        |                             |  |  |  |  |
| 寄送方式                                                                                                    | CE-mail                                                                                                    |                        | 諸選擇寄送方式                     |  |  |  |  |
| 4                                                                                                    | 〇訳息中心                                                                                                    |                        |                             |  |  |  |  |
|                                                                                                    | <ul> <li>以上兩者都要</li> </ul>                                                                                                    |                        |                             |  |  |  |  |
| 寄伴者       tsao (笑嘻嘻先生)       第         取件者       Zaaa (学員hello)       I cccc ()       約果同時要送給多位收件者・<br>形的過點()、分數())就空白         I I S123455 (kevin123)       I S123457 (brian123)       形的過點()、分數())就空白         I I S123458 (polly123)       I I S123457 (brian123)       部数分間         I I I S123458 (polly123)       I I S123457 (brian123)       部数分間         I I I I A M A M A M A M A M A M A M A M |                                                                                                    | 語選擇簽名檔                 |                             |  |  |  |  |
| 附件                                                                                                    | C:\Documents and Settings\tsao1\My D                                                                                                    | couments\Book-nc 💐 📶 🧿 | 毎個檔案限 2MB,總合不得超過<br>8MB     |  |  |  |  |
| 發送 更                                                                                                    | 多时檔 續減附檔                                                                                                    |                        |                             |  |  |  |  |

▶▶▶ 操作說明:

- 1»收件者的名單,若要剔除掉某學員,請取消其勾選;也可以在下方其他人員
   輸入欄中加入可收到此 E-mail 的學員電子信箱或帳號(寄到訊息中心)。
- 2» 填入信件主旨。
- 3» 填入信件內容。
- 4»信件寄到學員電子信箱或是「個人區」的「訊息中心」中,也可以選擇二者都收到此 E-mail。
- 5» 選擇是否使用簽名檔。(簽名檔請至「個人區」→「我的設定」中設定)
- 6» 若要於信中附加檔案,請按 鍵覽… 鍵選取檔案,附加的檔案個別大小 不能超過2<u>MB</u>,若附加多個檔案總和不能超過8<u>MB</u>。

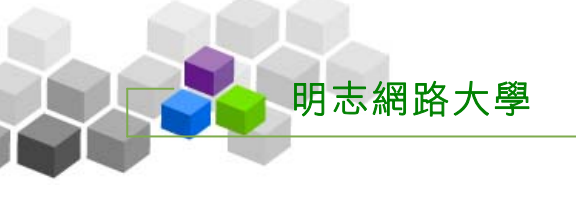

7» 按<sup>發送</sup>鍵,將此 E-mail 寄出。

# 8> 發送完成

| • 寄说 | 生結果                |        |     |
|------|--------------------|--------|-----|
| 序號   | 收件者                |        | 結果  |
| 1    | aaaa               |        | 己發送 |
| 2    | test@sun.net.tw    |        | 己發送 |
| З    | cccc               |        | 已發送 |
| 4    | dddd               |        | 已發送 |
| 5    | gwoming@sun.net.tw |        | 已發送 |
| 6    | kkkk               |        | 己發送 |
| 7    | hello@sun.net.tw   |        | 己發送 |
| 8    | s123456            |        | 已發送 |
| 9    | s123457            |        | 己發送 |
| 10   | test1@sun.net.tw   |        | 己發送 |
| 11   | s123458            |        | 己發送 |
|      |                    | 回寄信與點名 |     |

# 🕽 課程管理 >>>

# 壹、教材上傳

| Var o.Lourn | Ⅲ 您好!您正在 <b>[教師辦公室]</b> 中<br>100                                       |        | 全核   | 86人 全班1人 登出 |
|-------------|------------------------------------------------------------------------|--------|------|-------------|
|             | 人員管理 課程管理 教室管理 作業管理 測驗管理 問卷管理 成薪管理                                     | 個人區 校園 | 廣場   | 管理者 導師 教園   |
| 平台錄製課程      | 🔽 🛛   教材上傳   教材檔案管理   學習路徑管理   課程簡介   教材匯入   教材統計                      |        |      | PM 04:2     |
|             |                                                                        |        |      |             |
|             | • 教材上傳 •                                                               | 1      | 7    |             |
|             | 上傳方式                                                                   | 目前是否啓用 |      |             |
|             | Web 資料夾 (建議使用。適合建檔、搬移、刪除、更名等)<br>Can not detect Web Folders component. | 0      | 開啓   |             |
|             | FTP (適合傳送巨大檔案、讀傳檔案等)                                                   | Х      | 使用說明 |             |
|             | <br> 上傳壓縮檔(當有多檔案要上傳,但以上兩種方式都不支援時適用。上傳後自動解壓縮)                           | 0      | 開啓   |             |
|             | 網頁介面上傳 (滴合單一檔案,或小數檔案上傳時,或以上方法都不支接時使用。)                                 | 0      | 間啓   |             |
|             |                                                                        | 0      |      |             |
|             |                                                                        |        |      |             |
|             |                                                                        |        |      |             |
|             |                                                                        |        |      |             |
|             |                                                                        |        |      |             |
|             |                                                                        |        |      |             |
|             |                                                                        |        |      |             |
|             |                                                                        |        |      |             |
|             |                                                                        |        |      |             |
|             |                                                                        |        |      |             |
|             |                                                                        |        |      |             |
|             |                                                                        |        |      |             |
|             |                                                                        |        |      |             |
|             |                                                                        |        |      |             |
|             |                                                                        |        |      |             |
|             |                                                                        |        |      |             |
|             |                                                                        |        |      |             |
|             |                                                                        |        |      |             |
|             |                                                                        |        |      |             |
|             |                                                                        |        |      |             |
|             |                                                                        |        |      |             |
|             |                                                                        |        |      |             |
|             |                                                                        |        |      |             |
|             |                                                                        |        |      |             |

## → 功能說明

此功能提供教師將教材或檔案資料夾,利用 Web 資料夾或 FTP 的方式上傳到 網路上的課程目錄裏;有這些上傳的教材檔案,教師就可以利用「學習路徑管理」 的功能,編輯學習節點名稱及路徑(詳細操作請參考後方「學習路徑管理」的說明 ),本課程的學員即能在課程教室內,按章節順序觀看教師的教材內容。

## → 操作重點

一、利用 Web 資料夾上傳檔案或資料夾

二、以 FTP 的方式上傳檔案

#### → 操作方式

一、利用 Web 資料夾上傳檔案或資料夾

範例:上傳名稱為「ch1」、「ch2」的兩個資料夾至網路課程中。

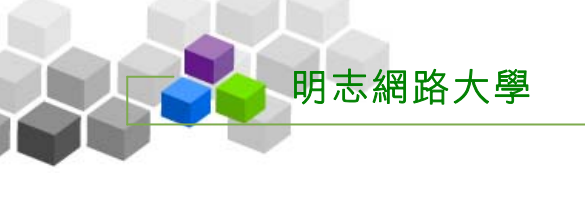

1> 在上傳方式欄位中點選「Web 資料夾」後方的開啓。

| • 教材上傳 •                                                             |             | ?   |
|----------------------------------------------------------------------|-------------|-----|
| 注意事項                                                                 |             |     |
| ● 以下上傳方式,由系統安裝者自行啓用。當狀態爲 O 時表示可用;爲 X 時表                              | 示 WM 值測不到。  |     |
| • 當啓用時,您必須進入到本頁,方可啓用下列連線。若您尚未登入而逕行直連                                 | ,則連線將會被禁止。  |     |
| ● 如果您想讀傳檔案,請使用其它支援讀傳的 FTP 軟體。在開啓其它 FTP 軟體                            | 也之前,您仍必须打開  | 下方的 |
| FTP 視窗。                                                              |             |     |
| ● 由於 windows XP 不再支援 URL 內嵌帳號,故本 FTP 開啓時會出現錯誤,                       | 但您仍可在打開 FTP | 視窗  |
| 後,使用其它 FTP 軟體登入。                                                     |             |     |
| ● 除了以下方式,您也可以使用「教材檔案管理」功能,進行上傳作業。                                    |             |     |
| ● 如果使用 FTP 方式,必須再麻煩您輸入一次與登入相同的密碼。                                    |             |     |
| 上傳方式                                                                 | 目前是否啓用      |     |
| Web 資料夾 (建議使用。適合建檔、搬移、刪除、更名等)<br>Web Folders V.1,0,1,7 is installed. |             | 開啓  |
| FTP (適合傳送巨大檔案、續傳檔案等)                                                 | о           | 開啓  |

# 2> 出現本課程的「Web 資料夾」。

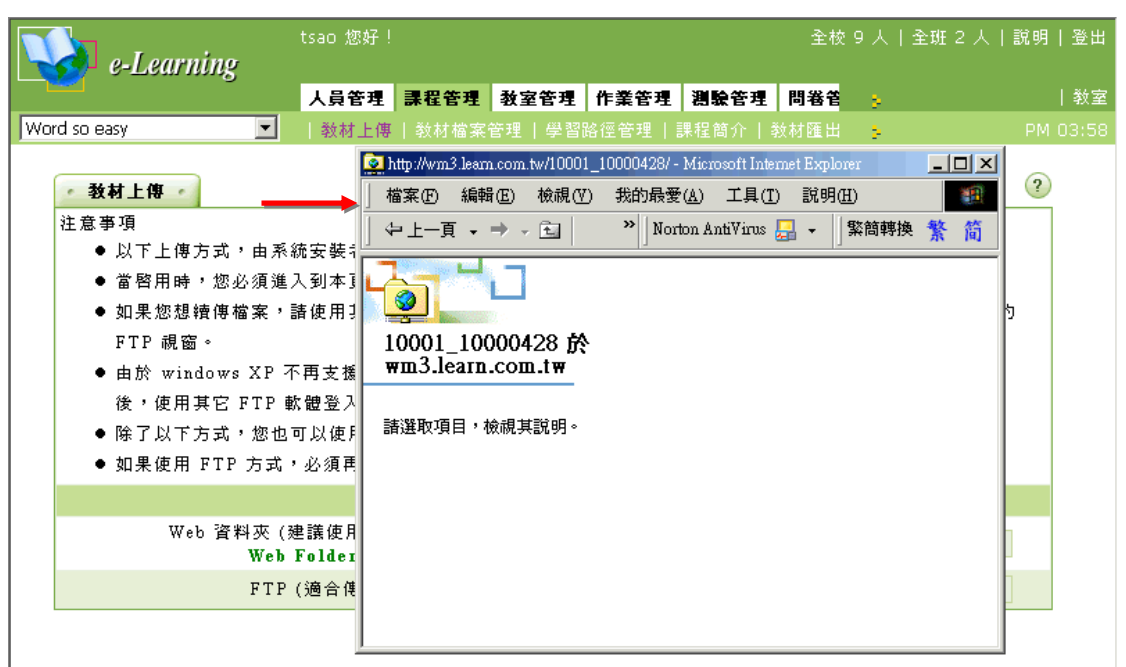

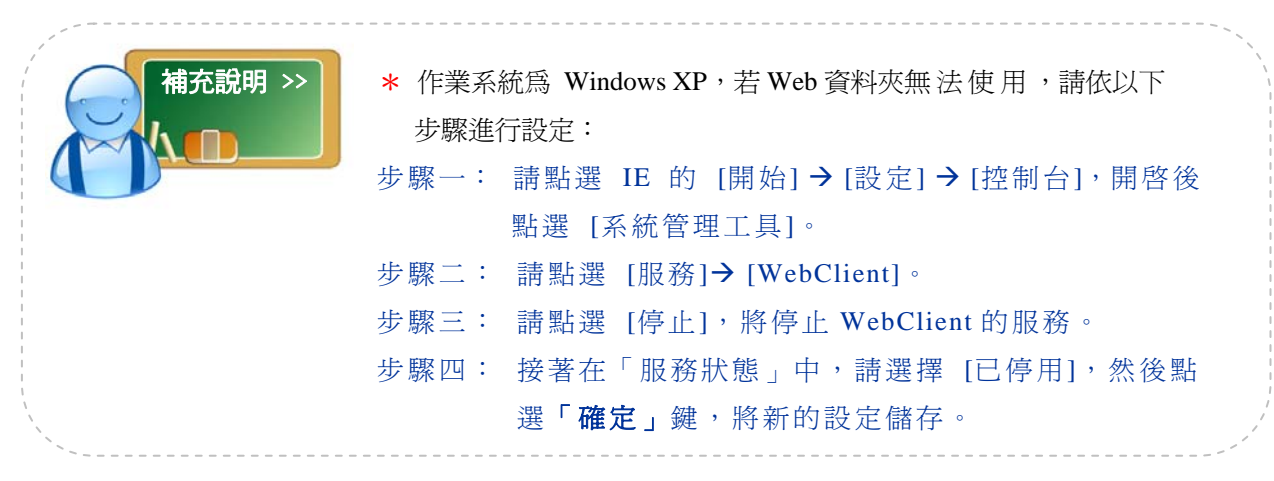

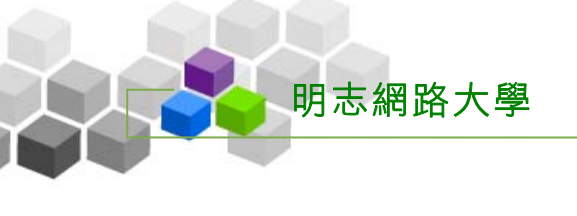

|                                 | sao 您好!                                                                                                    |                   | 全校 9 人丨全班 2 人丨説                                | 明丨登出 |
|---------------------------------|----------------------------------------------------------------------------------------------------|-------------------|------------------------------------------------|------|
|                                 |                                                                                                    |                   | ]<br>]]號管理 問卷管 💡                               | 教室   |
|                                 | an an an an an an an an an an an an an a                                                                                                    | ton AntiVirus 归 👻 | _10000428/ - Microsoft Internet Explorer       |      |
| 」網址①) 🔂 D: 健課的教材 健課流            |                                                                                                    | ▼ 🔗移至             | 我的最愛( <u>A</u> ) 工具( <u>T</u> ) 説明( <u>H</u> ) | 1    |
| 建課流程-教材                         | An interview<br>with directo                                                                                                    | chp2              | Norton AntiVirus 是 → □繁簡轉换                     | 繁简   |
| 諸選取一個項目來檢視它的說明。                 |                                                                                                    |                   |                                                |      |
| i 請參閱:<br><u>我的文件</u><br>網路上的芳鄉 | chp3 chp4                                                                                                    | chp5              |                                                |      |
| <u>我的電腦</u>                     | chp6 demo-em                                                                                                    | images            |                                                |      |
|                                 |                                                                                                    |                   |                                                |      |
| 41 個物件                          | 2.56 MB  2.56 MB   2.56 MB   2.56 MB   2.56 MB  2.56 MB  2.56 MB  2.56 MB |                   |                                                |      |
|                                 |                                                                                                    |                   |                                                |      |

3> 開啓電腦中要上傳檔案或資料夾所在的目錄(此例為上傳 ch1、ch2 兩個資料夾)。

4> 選取 ch1、ch2 兩個資料夾後,按住滑鼠左鍵不放,直接拖拉至開啓的 「Web 資料夾」視窗中,再放開滑鼠左鍵。

|                                                                                                    | sao 您好!                                     |                                    |                     |         |                                                           | 全校 8 人                               | 全班 1 .            | 人 説明            | 登        |
|----------------------------------------------------------------------------------------------------|---------------------------------------------|------------------------------------|---------------------|---------|-----------------------------------------------------------|--------------------------------------|-------------------|-----------------|----------|
| <ul> <li>□. (建課的教材) (建課流程-教材</li> <li>「檔案(P) 編輯(E) 檢視(V) 我)</li> <li>(-) 上一頁 • → • (E) ② 提望</li> <li>「網址(D) (-) D. (建課的教材) (建課流租)</li> </ul> | 的最愛( <u>A</u> ) 工具<br>建 <b>&gt;</b><br>程-教材 | .(I) 説明( <u>H</u><br>)<br>〕連結 ┃No: | )<br>rton AntiVirus | -□×<br> | 28/ - Microsoft I<br>最愛( <u>A</u> ) 工具<br>Norton AntiVire | ntermet Explo<br>.(I) 說明(<br>s 🛄 🗸 🍴 | ner<br>H)<br>繁簡轉換 | _□×<br>理<br>繁 简 | 教<br>05: |
| 建課流程-教材                                                                                                    | An interview<br>with directo                | chp1                               | chp2                |         |                                                           |                                      |                   |                 |          |
| 2 個項目已選取。<br>chp1                                                                                                    | chp3                                        | chp4                               | chp5                |         | chp1                                                      | O<br>chp2                            |                   |                 |          |
| cnp2                                                                                                    | chp6                                        | demo-em                            | images              |         |                                                           |                                      |                   |                 |          |
| 選了2個物件                                                                                                    |                                             |                                    | 「「「「」」              | -       |                                                           |                                      |                   |                 |          |

5> 檔案上傳中。

| 🕗 DOOR培訓公司 - Microsoft In                               | ernet Explorer               |                 |          |                                                          | _ B ×           |
|---------------------------------------------------------|------------------------------|-----------------|----------|----------------------------------------------------------|-----------------|
| 」 檔案 00 468 00 +4-8 00<br>正在複製檔案                        |                              |                 |          | u u                                                      | <b>11</b>       |
|                                                         | B                            | <u>  </u>       | à•⊜ »    | ]]連結  ] Norton AntiVirus 📙 👻                             | □ 繁簡轉換 繁 简      |
|                                                         |                              |                 |          | 全校 10 人   全瑚                                             | E 1 人   說明   登出 |
| 正在複製 chp2.htm 至 htt                                     | p://wm3.leam.com.tw/10001_1  | .0000428/chp2 • |          |                                                          |                 |
|                                                         |                              |                 | <b>1</b> | 1287 - Microsoft Internet Explorer<br>1品愛(A) 工具(T) 説明(H) |                 |
|                                                         | ·                            | ,tiV            | irus 🛃 👻 | Norton AntiVirus 🔜 🗸 🛛 繁簡朝                               | 專換 18 筒         |
| 」網址(型) → D:(建課的教科)                                      | ₩建課流程-教材                     |                 | _ ∂移至    | ] 🔤 ]                                                    | 14              |
|                                                         |                              |                 | -        |                                                          |                 |
| は おけ おけ おけ おけ おけ かけ かけ かけ かけ かけ かけ かけ かけ かけ かけ かけ かけ かけ | An interview<br>with directo | chp1 chp2       |          |                                                          |                 |
| 进酥沉性-软竹                                                 | **INTORACCID                 | <u> </u>        |          |                                                          |                 |
| 2個項目已選取。                                                |                              |                 |          |                                                          |                 |
| chp1                                                    | chp3                         | chp4 chp5       |          |                                                          |                 |
| chp2                                                    |                              |                 |          |                                                          |                 |
|                                                         | chuố                         | demo-em images  |          |                                                          |                 |
|                                                         | - TF                         |                 |          |                                                          |                 |
|                                                         |                              |                 | -        |                                                          |                 |
| 選了2個物件                                                  |                              | 📃 我的電腦          | 1.       |                                                          |                 |
|                                                         |                              |                 |          |                                                          |                 |
|                                                         |                              |                 |          |                                                          |                 |
| <b>e</b>                                                |                              |                 |          |                                                          | 網際網路            |

6> 上傳完成,可以看到 ch1、ch2 兩個資料夾已複製到課程資料夾中。

| tsao 您好!                                                                                                    | 全校 9 人 全班 1 人 説明 登出                                                                                                    |
|----------------------------------------------------------------------------------------------------|----------------------------------------------------------------------------------------------------|
| CSAO 28分!<br><i>o</i><br>流程-数材<br>放視(Y) 我的最愛(A) 工具(T) 說明(H)<br>✓ 函 @ 搜尋 》 〕連結 〕 Norton AntiVirus<br>的数材 建課流程-数材 | 全校 9 人   全班 1 入   説明   金田<br>■ http://wm3.leam.com.tw/10001_10000428/- Microsoft Internet Explorer<br>■ 体 上 ー 頁 ・ → ・ ① ******************************* |
| g whit direction                                                                                                | wm3.learn.com.tw<br>請選取項目,檢視其說明。                                                                                                    |
|                                                                                                    |                                                                                                    |

7> 檔案上傳後,就有材料可以在後面「學習路徑管理」的功能項中,進行教材 學習路徑的編排(請參考後面「學習路徑管理」的操作說明)

# 貮、學習路徑管理

| 🚺 e-Learn                             | ine | tsao 您好! |        |       |      |      | 全校 1 | 3 人丨全: | 班1人 說明 登 |
|---------------------------------------|-----|----------|--------|-------|------|------|------|--------|----------|
|                                       | ~ 0 | 人員管理     | 課程管理   | 教室管理  | 作業管理 | 測驗管理 | 問卷管  |        | 教        |
| Word so easy                          | •   |          | 教材檔案   | 管理 學習 | 格徑管理 | 課程簡介 | 紋材匯出 | ÷.     |          |
|                                       |     |          |        |       |      |      |      |        |          |
| ◆ 土目列                                 |     | • 學習路    | 徑 🚽    |       |      |      |      |        |          |
|                                       |     | Word s   | o easy |       |      |      |      |        |          |
|                                       |     |          |        |       |      |      |      |        |          |
| □ 新増                                  |     |          |        |       |      |      |      |        |          |
| ₩ 抽人                                  |     |          |        |       |      |      |      |        |          |
| ダ 118-1次   18-1                       |     |          |        |       |      |      |      |        |          |
| Ҳ 間际                                  |     |          |        |       |      |      |      |        |          |
| 小 59 「<br>Ga 575 (1)                  |     |          |        |       |      |      |      |        |          |
| ····································· |     |          |        |       |      |      |      |        |          |
| □□ 加工<br>⇐ 左移                         |     |          |        |       |      |      |      |        |          |
| 、 左移                                  |     |          |        |       |      |      |      |        |          |
| 1 上移                                  |     |          |        |       |      |      |      |        |          |
| ↓ 下移                                  |     |          |        |       |      |      |      |        |          |
| 恒 匯入                                  |     |          |        |       |      |      |      |        |          |
| + 3 匯出                                |     |          |        |       |      |      |      |        |          |
| <b>記</b> 全選                           |     |          |        |       |      |      |      |        |          |

## → 功能說明

教師利用前面兩個功能項: 1、「教材上傳」的 Web 資料夾或 FTP 上傳檔案。2、「教材檔案管理」的上傳壓縮檔。將教材檔案上傳後,即可利用此功能編輯學習節點的章節名稱及挑選連結已上傳的檔案。除了一般的檔案做爲教材節點外,教師也可以將作業、測驗、問卷、討論板、討論室做爲教材的節點。透過教師創意的編排,學員在教室內就可以透過各章節節點循序漸進的學習。

#### → 操作重點

# 一、編排教材學習路徑

二、教材學習路目錄的匯出、匯入

# → 操作方式

# 一、編排教材學習路徑

範例:編輯名稱為「第一章 教材目錄的建置」的學習節點,此"章"的節點下包含 三個"小節"節點。

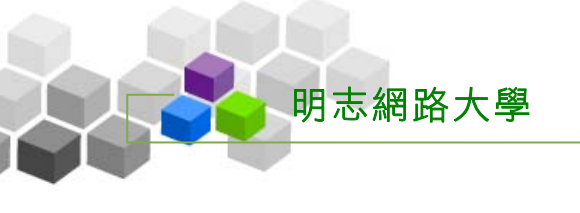

1> 點選左側工具列中的 🗐 新增。

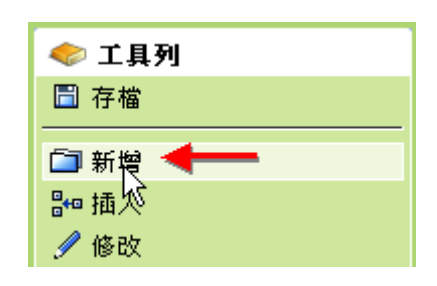

2> 在右側視窗出現設定畫面如下:

| • 節點內容  | ş •                                                                                               |                 |              |  |  |  |  |
|---------|---------------------------------------------------------------------------------------------------|-----------------|--------------|--|--|--|--|
| 節點類型    | <ul> <li>         教材網頁         <ul> <li>             作業             <ul></ul></li></ul></li></ul> |                 |              |  |  |  |  |
| 節點狀態    | □ 隠藏                                                                                              | 🗖 可用            |              |  |  |  |  |
|         | 標題:                                                                                               | 正體中文(Big5)      | 第一章教材目錄的建置 3 |  |  |  |  |
|         |                                                                                                   | 簡體中交(GB2312)    | = NEW_NODE = |  |  |  |  |
| 節點內容    |                                                                                                   | 英文(en)          | = NEW_NODE = |  |  |  |  |
|         |                                                                                                   | 日文(EUC-JP)      | = NEW_NODE = |  |  |  |  |
|         |                                                                                                   | 自定(user_define) | = NEW_NODE = |  |  |  |  |
|         | URL :                                                                                             | chp1/chp1.htm   | 4 瀏覽 🔲 新開視窗  |  |  |  |  |
| 5 完成 取消 |                                                                                                   |                 |              |  |  |  |  |

- ▶▶▶ 操作說明:
  - 1» 選擇此節點教材的類型,預設值是教材網頁,配合下方 瀏覽 鍵, 選取已上傳的

檔案。也可以以作業、測驗、討論板等做爲學習的節點。

- 2»用來設定此節點在教室中顯示的狀態。共有三種狀態,適用於不同的狀況:
  - 1、此節點還不想開放給學生看時:只勾隱藏。
  - 2、此節點要顯示在教室中,讓學生知道有這個章節單元,但內容尚未編輯好, 還不開放給學生看時:隱藏及可用皆取消勾選。(節點名稱在前台呈現灰色狀態,如下圖)
  - 3、此節點讓學員可正常閱讀:只勾選可用。

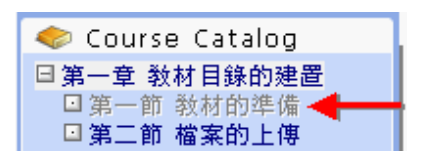

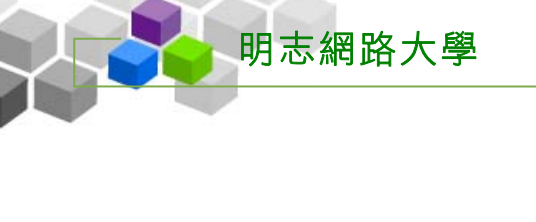

- 3» 填入此章節的名稱。(學員看到的教材節點名稱)
- 4» 選擇此節點名稱連結的檔案,這些檔案事先透過 Web 資料夾或 FTP 上傳至本課程目錄中。選取檔案的操作方式如下:

| 第 4» 點操作說明                                                |
|-----------------------------------------------------------|
| 1»» 按 <sup>瀏覽</sup> 鍵                                     |
|                                                           |
| URL: about:blank 瀏覽 <del>「新</del> 開視窗                     |
|                                                           |
| 2»» 在出現的視窗中挑選鏈結的檔案。(此處為教師已上傳的檔案、資料夾)                      |
| <b>本司教社</b> ————————————————————————————————————          |
|                                                           |
| 🗀 chp1                                                    |
| 🗅 chp2                                                    |
| 🗅 chp3                                                    |
| Dic Dic                                                   |
| 🗊 class5.htm                                              |
| e demo.htm                                                |
| <ul><li> 「課程管理.doc</li></ul>                              |
| 3、、、                                                      |
| 一份教材庫),或是利用「上傳檔案」上傳一份新的檔案                                 |
| ▲ 本課教材 → 教材庫 → 上傳檔案 → → → → → → → → → → → → → → → → → → → |
| 目錄:/                                                      |
| DAV                                                       |
| O2Word 2000快速上手.files                                     |
| 03美化文件.files                                              |
| □ 04拼字和交法檢查工具.files                                       |
| ley uzwora zuuu厌迷上手.htm                                   |

5» 選取連結的檔案後,請按<sup>完成</sup>鍵,<u>完成此一學習節點的新增</u>

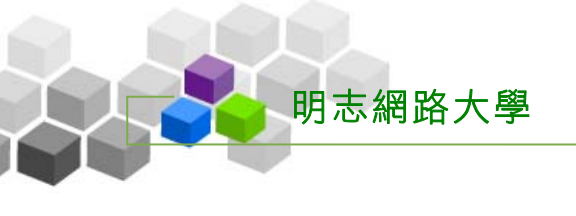

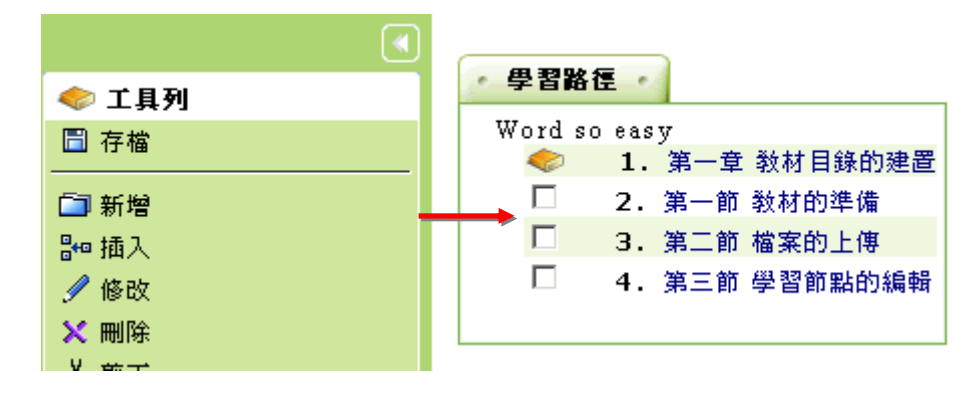

3> 其餘學習節點如上述 1» 至 5» 說明操作,陸續完成後,如下圖:

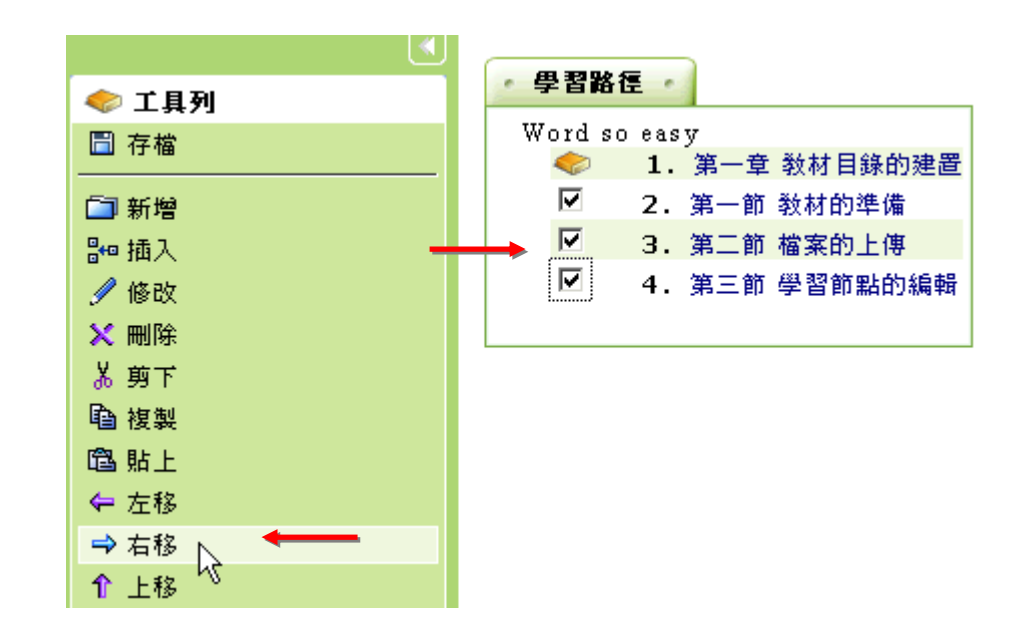

5>移動後如下圖,內縮一個階級:

| ·             |                                      |
|---------------|--------------------------------------|
| < 工具列         | • 學習路徑                               |
| □ 存檔          | Word so easy<br>◆ 1. 第一章 教材目錄的建置 ▶ 4 |
| □ 新增          | 2.第一節 教材的準備                          |
| ₽ <b>□</b> 插入 | □ 3.第二節 檔案的上傳                        |
| ∮ 修改          | 4. 第三節 學習節點的編輯                       |
| 🗙 刪除          | □ 5.第二章 作業的新增                        |
| Å 剪下          |                                      |

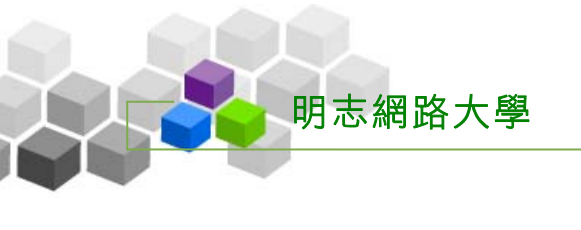

• 學習路徑 • 🧇 工具列 Word so easy 🛅 存檔 1. 第一章 教材目錄的建置 > < □ 2. 第一節 教材的準備 🛅 新増 3. 第二節 檔案的上傳 ╬┉ 插入 4. 第三節 學習節點的編輯 🥖 修改 5. 第二章 作業的新增 🗙 刪除 **盖** 剪下

6> 若完成學習節點新增,離開設定畫面前,請按 <sup>□ 存檔</sup>,將新增或修改的

7> 儲存完成。

部份儲存。

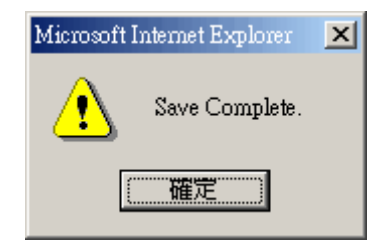

8>學生學習環境(教室)看到的教材目錄畫面。

| e-Learning                                                           | tsao 您好!                                                                                                    |                              |                                   | 全校 10 人 全班 1 人 説明 登                |                                     |                                                 |                                      |
|----------------------------------------------------------------------|----------------------------------------------------------------------------------------------------|------------------------------|-----------------------------------|------------------------------------|-------------------------------------|-------------------------------------------------|--------------------------------------|
|                                                                      | 學習互調                                                                                                    | 動區 評量區                       | 課程資訊                              | 個人區                                | 校園廣場                                |                                                 | 辦公室                                  |
| Word so easy                                                         | 課程公                                                                                                    | 告   開始上課                     | 課程討論                              | 線上討                                | 論 議題討論                              | 分組計 📮                                           |                                      |
| ? 🗗 🚺 📢                                                              |                                                                                                    |                              |                                   | 【第二:                               | 吝 数材日 <del>4</del>                  | ≜的建 <b>罟</b> 【                                  | <b>•</b>                             |
| Course Catalog 第一章 教材目錄的建置 第一節 教材的準備 第二節 檔案的上傳 第三節 學習節點的編輯 第二章 作業的新增 |                                                                                                    | 止部份<br>老師的<br>發給學生,<br>再透過教材 | 分在說明老<br>り教材就好<br>而網路上1<br>「目錄依章」 | 「用一」<br>師如何?<br>後是學<br>約課本需<br>節順序 | ₽ 教社 日報 等學生的教術 主的課本。! 言要老師將教 其上傳後的教 | ☞町建直】<br>対開設出來。<br>只是實體上課<br>效材準備好,」<br>效材檔案連接経 | 的課本在開學時,就—<br>上傳至網路上課程中<br>扁輯好,學生就有教 |
|                                                                      | <ul> <li>内容可以吸收了。</li> <li>教材的設置,有以下的三個步驟:</li> <li>1、教材的準備</li> <li>2、將教材上傳至網路課程目錄中</li> <li>3、編輯教材目錄</li> <li>低三步驟將在下面的章節作個別的說明</li> </ul> |                              |                                   |                                    |                                     |                                                 |                                      |

▶ 教室管理 >>>

明志網路大學

壹、功能列設定

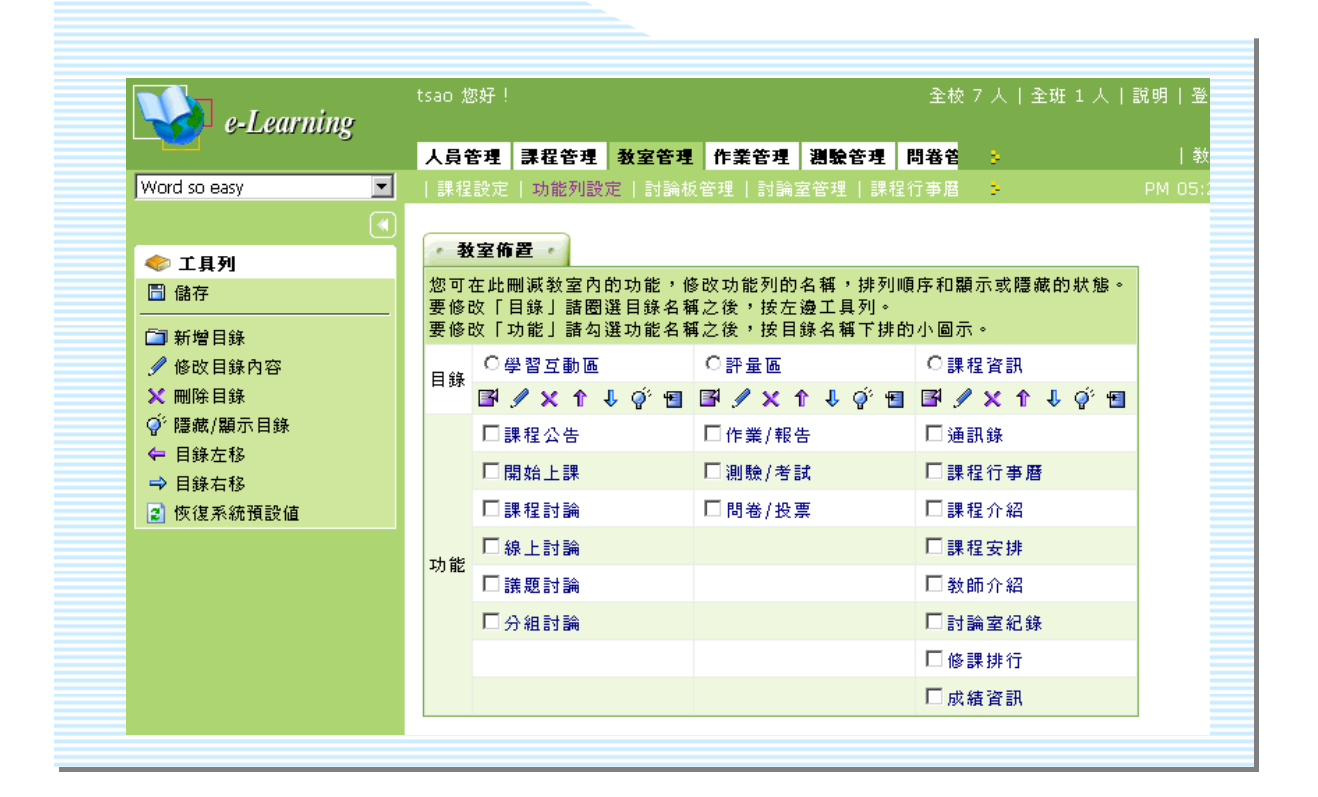

## → 功能說明

教師利用此功能調整學員學習環境功能項的顯示外貌;對於學生環境的某些 功能項,教師認為暫時用不著或不想用的,可以設定將其隱藏,或更改功能項名 稱。亦可新增其他的功能項,供教師作其他教學方式的使用。

# → 操作重點

- 一、更改功能項名稱及排序
- 二、 隱藏或顯示功能項
- 三、 新增功能項

## → 操作方式

## 一、更改功能項名稱及排序

(i) 更改功能項名稱

範例:將名稱為「議題討論」功能項改為「主題討論」。

1> 點取要修改的功能項。

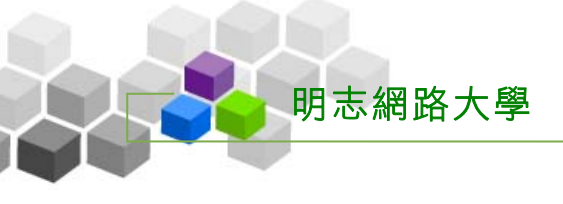

| • 教                   | な室佈置 ・                                                                                               |       |
|-----------------------|----------------------------------------------------------------------------------------------------|-------|
| 您可<br>·<br>要修i<br>要修i | 在此刪減教室內的功能<br>改「目錄」諸圈選目錄4<br>改「功能」諸勾選功能4                                                             | ,修名和名 |
| 目錄                    | 〇學習互動區<br>■ <b>/ × ↑ ↓</b> ∲ f                                                                       | E     |
| 功能                    | <ul> <li>□課程公告</li> <li>□開始上課</li> <li>□課程討論</li> <li>□線上討論</li> <li>□議題討論</li> <li>□分組討論</li> </ul> |       |

2> 在出現的視窗中,填入新的功能名稱(此例為**主題討論**,若本課程有其

| • 功能厘 | 性・「・有 | F取設定 ·   |
|-------|-------|----------|
| 功能標題  | 正體中交  | 主題討論     |
|       | 簡體中交  | 主题讨论 🔸 📥 |
|       | 英文    |          |
|       | 日文    |          |
|       | 使用者定義 |          |
|       | 隱藏功能  |          |
|       | 確因    | 取消       |

他語系的學員,可一併填入其他語系名稱),接著按確定鍵。

3> 功能項名稱已改為「主題討論」。

|  | 功能 | □課程討論      |
|--|----|------------|
|  |    | □線上討論      |
|  |    | □主題討論 ━━━━ |
|  |    | □分組討論      |

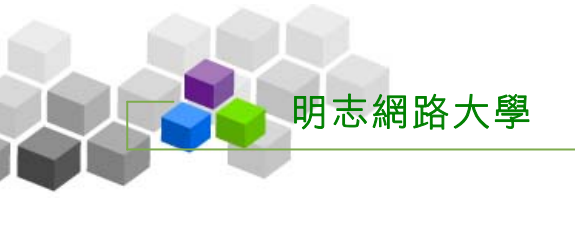

• 教室佈置 • < 工具列 您可在此删減教室内的功能,修 🗎 儲存 要修改「目錄」諸圈選目錄名種 要修改「功能」諸勾選功能名種 🗊 新增目錄 ○學習互動區 🥖 修改目錄內容 目錄 🗙 刪除目錄 🖪 🖉 🗙 îî 🦊 🧳 🕤 ﴿ 隱藏/顯示目錄 □ 課程公告 ← 目錄左移 □開始上課 ➡ 目錄右移 □課程討論 😰 恢復系統預設値 □ 線上討論 功能 □主題討論 □分組討論

4> 記得按左視窗 3 儲存,將更改的名稱儲存。

# (ii) 更改功能項排列順序

1> 若要更改功能項在學生環境的排序,先勾選要移動的功能項(以主題 討論爲例)。

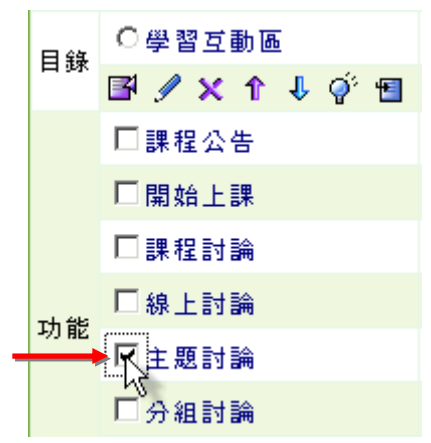

2> 按上方 ▶ 移動鍵,將此功能項移動到教師所要的位置,移動完後,

記得按 圖 儲存 鍵,儲存更改後的排序。

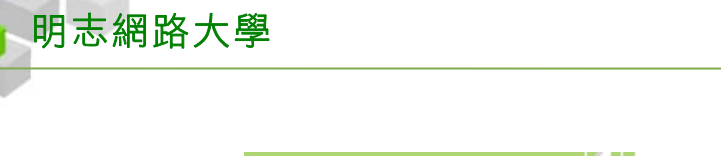

| < 工具列                  | * 教至作直                           |
|------------------------|----------------------------------|
|                        | 您可在此刪減教室內的功能,修<br>要修改「目錄」諸圈選目錄名和 |
| 🛅 新增目錄                 | 要修改「功能」諸勾選功能名和                   |
| 🥖 修改目錄內容               | 日44 〇學習互動區                       |
| 🔀 刪除目錄                 |                                  |
| ♀ <sup>5</sup> 隱藏/顯示目錄 | 口課程公告                            |
| ← 目錄左移                 |                                  |
| ➡ 目錄右移                 |                                  |
| 💈 恢復系統預設値              | ☑主題討論                            |
|                        | □ 課程討論                           |
|                        | □線上討論                            |
|                        | □ 分組討論                           |

3> 在學生學習環境(教室)中,功能項名稱及位置已經更改。

| e-Learning           | aaaa 您好!     |                   | 全校 1        | .1 人 全班 2 ノ | 、  説明 登出 |
|----------------------|--------------|-------------------|-------------|-------------|----------|
|                      | 學習互動區 評量區 !  | <b>課程資訊 個人區 4</b> | 校園廣場        |             | 辦公室      |
| [師] Word so easy 🔽   | 課程公告 開始上課    | 主題討論(             | ;線上討論   分組計 | - <b>F</b>  | AM 11:17 |
| ▶ 課程公告板 ▶ ▶ 椿華區      | *            |                   |             |             |          |
| Word so easy > 課程公告机 | Ŕ            |                   | 整版匯出        | 整版匯入        | 重入文章     |
| 主旨:                  |              |                   |             |             |          |
| 搜尋: 標題 💌 有 關鍵        | 字 的文章        | <b>確定</b> 取消      |             | Ī           | 閎        |
| 頁次: all ▼ 毎頁 預設 、    | • 筆 主題式 首頁 _ | 上頁 下頁 末頁          | 張貼 從 至      | ē 整批 [      |          |
| 篇號 標                 | 題            | 張貼者               | 褒贴時間 ✓      | 點閱          | ≧等/人數 附≀ |
| 副 ▼ 毎頁 預設 ▼ 筆 主      | 題式首頁上頁下頭     | 頁 末頁 張貼           | 從 至         | 整批          | •        |
|                      |              |                   |             |             |          |
|                      |              |                   |             |             |          |
|                      |              |                   |             |             |          |

4>除了同功能表上下移動改變順序外,也可以將功能表中的某功能項橫移 改到另一功能表中。操作方式同樣先勾選要移動的功能項(以「學習互 動區」的「開始上課」移至「評量區」功能表爲例。)

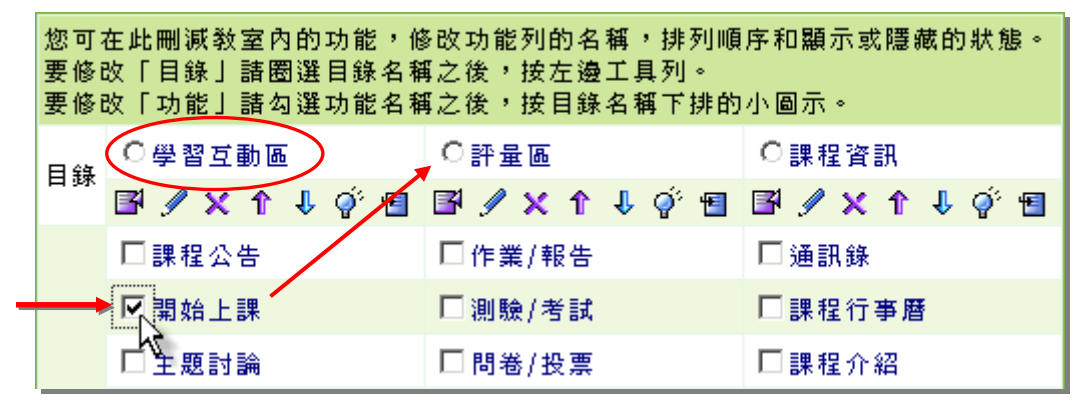

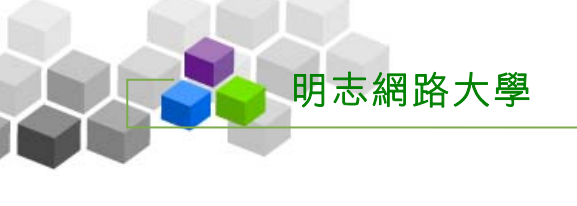

5> 接著按「評量區」功能表下的 1 (移入勾選項目按鍵)。

| • 教              | 室佈置・                                         |                                             |                     |
|------------------|----------------------------------------------|---------------------------------------------|---------------------|
| 您可<br>要修i<br>要修i | 在此刪減教室內的功能,他<br>改「目錄」諸圈選目錄名和<br>改「功能」諸勾選功能名和 | 多改功能列的名稱,排列順<br>稱之後,按左邊工具列。<br>再之後,按目錄名稱下排的 | 序和顯示或隱藏的狀態。<br>小圖示。 |
| EI SE            | ○學習互動區                                       | ○評量區                                        | 〇課程資訊               |
| ц эж             | 🖻 🖋 🗙 🏦 🦆 🕤                                  | 🖪 🖉 🗙 î 🕂 🔅                                 | 🖻 🖋 🗙 🏠 🌾 🐿         |
|                  | □課程公告                                        | □作業/報告                                      | □ 通訊錄               |
|                  | ☑開始上課                                        | □測驗/考試                                      | □課程行事曆              |
|                  | □主題討論                                        | □問卷/投票                                      | □課程介紹               |
|                  | □課程討論                                        |                                             | □課程安排               |

6> 可以看到「開始上課」已移到『評量區』功能表中,接著在左視窗按

儲存鍵將變更儲存。

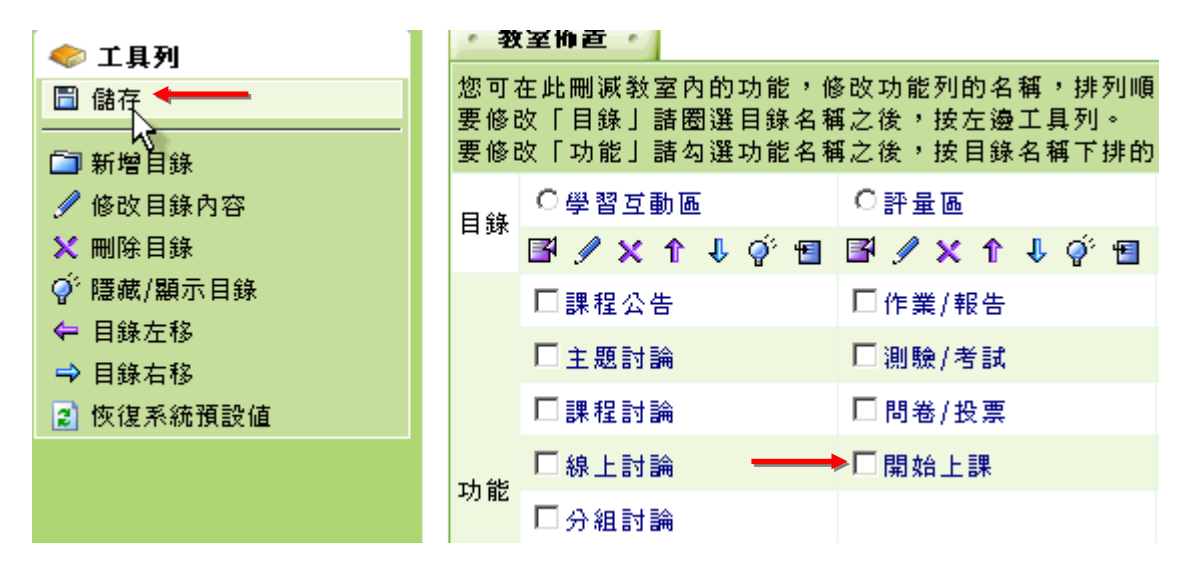

7> 儲存成功。

| Microsoft Internet Explorer 🛛 🔀 |  |  |  |  |  |  |  |
|---------------------------------|--|--|--|--|--|--|--|
| 儲存成功                            |  |  |  |  |  |  |  |
| [ <b>確</b> 定                    |  |  |  |  |  |  |  |

# 二、隱藏或顯示學生環境的功能項

明志網路大學

\* \*使用時機:教師利用此功能,將課程中不想使用的功能項隱藏,建置符合 教師個人化的學生學習環境。

範例:將名稱為「線上討論」的功能隱藏,使學員在教室無法看到此功能。

1> 先勾選「線上討論」,再點取上方 ♀ (顯示/隱藏鍵)。

| 您可有<br>要修证<br>要修证 | 在此刪減敎室內的功能,修<br>沒「目錄」諸圈選目錄名和<br>沒「功能」諸勾選功能名和           | ◎改功能列的名稱,排列順<br>屬之後,按左邊工具列。<br>屬之後,按目錄名稱下排的 |
|-------------------|--------------------------------------------------------|---------------------------------------------|
| 目錄                | C學習互動區<br>■ <b>/ × +<sup>2</sup> ↓ 0<sup>°</sup> 1</b> | O評量區<br>■ <b>/ × ↑ ↓ グ 1</b>                |
|                   | 口課程公告                                                  | □作業/報告                                      |
|                   | □ 主題討論                                                 | □測驗/考試                                      |
|                   | □課程討論                                                  | □問卷/投票                                      |
| 1<br>Th #4        | ☑線上討論                                                  |                                             |
| -70 RE            | □分組討論                                                  |                                             |
|                   | □開始上課                                                  |                                             |

2> 看到<u>線上討論</u>名稱上被畫上一條線,代表此功能在學員學習環境被隱藏 無法顯示,接著請按<sup>■ 儲存</sup>,將新的更動儲存。

|               |   | - 私会体型 -         |                                              |  |  |  |  |
|---------------|---|------------------|----------------------------------------------|--|--|--|--|
| < 工具列         |   | - <b>2</b> 0     |                                              |  |  |  |  |
| ►□ 儲存<br>     |   | 恋可<br>要修i<br>要修i | 在此刪減教室內的功能,修<br>效「目錄」諸圈選目錄名稱<br>效「功能」諸勾選功能名稱 |  |  |  |  |
| ✓ 修改目錄內容      |   | 目錄               | ○學習互動區                                       |  |  |  |  |
| ★ 刪除目錄        |   |                  | 🖪 🖉 🗙 î 🦆 👰 🖪                                |  |  |  |  |
|               |   |                  | □課程公告                                        |  |  |  |  |
| ← 目録左移 → 目録右移 |   |                  | □主題討論                                        |  |  |  |  |
| 😢 恢復系統預設値     |   |                  | □課程討論                                        |  |  |  |  |
|               | - | 고는 성상            | ▶ <mark>⊠ 線上討論</mark>                        |  |  |  |  |
|               |   | -9月 相区           | □分組討論                                        |  |  |  |  |
|               |   |                  | □開始上課                                        |  |  |  |  |

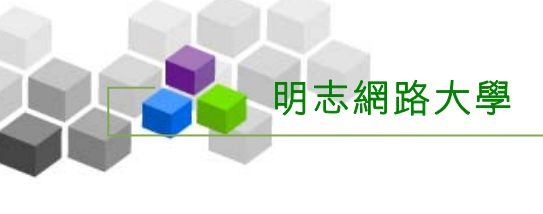

3> 在學員學習環境中,「線上討論」這個功能項已被隱藏。

| e-Learning          | aaaa 您好!    |          | 全校     | 6人 全班2人 説明 登 | <sup>§</sup> 出 |
|---------------------|-------------|----------|--------|--------------|----------------|
|                     | 學習互動區 評量區   | 課程資訊 個人區 | 校園廣場   | 辦公           | 室              |
| [師] Word so easy 🔽  | 課程公告 主題討論   | 分組討論     | 1 開始上課 | PM 03:       | 22             |
| ● 課程公告板 ● 精華區       | •           |          |        |              |                |
| Word so easy > 課程公告 | 板           |          | 整版匯出   | 整版匯入 匯入文章    |                |
| 主旨:                 |             |          |        |              |                |
| 搜尋: 標題 💌 有 關錄       | 許 的文        | 章 確定 取消  |        | 訂閱           |                |
| 頁次: all 		 毎頁 預設    | ▼ 筆 主題式 首頁  | 上頁下頁末頁   | 張貼 従 雪 | ≦ 整批 ■       | -              |
| 篇號 楞                | 題           | 張貼者      | 張貼時間 ▽ | 點閱 星等/人數     | 附机             |
| al 💌 毎頁 預設 💌 筆      | 主題式 首頁 上頁 7 | 下頁 末頁 張貼 | 從 至    | 整批 💌         |                |
|                     |             |          |        |              |                |
|                     |             |          |        |              |                |
|                     |             |          |        |              |                |

4> 日後若要將隱藏的功能項還原成顯示狀態,一樣先勾選被隱藏的功能項

|                                              | 教室佈置                             |  |  |  |  |  |
|----------------------------------------------|----------------------------------|--|--|--|--|--|
| ◆ 工具列 。                                      | TE                               |  |  |  |  |  |
| · □ 儲存 ← · · · · · · · · · · · · · · · · · · | 您可在此刪減教室內的功能,他<br>要修改「目錄」諸圈選目錄名和 |  |  |  |  |  |
| 🔄 新增目錄                                       | 要修改「功能」諸勾選功能名和                   |  |  |  |  |  |
| 🥖 修改目錄內容                                     | 日段 〇學習互動區                        |  |  |  |  |  |
| 🗙 刪除目錄                                       | 📑 🗗 🖉 🗙 🕇 💎 👰 🕤                  |  |  |  |  |  |
|                                              | □課程公告 500                        |  |  |  |  |  |
| ← 目錄左移                                       | □土頭討論                            |  |  |  |  |  |
| ➡ 目錄右移                                       |                                  |  |  |  |  |  |
| 😰 恢復系統預設値                                    | □課程討論                            |  |  |  |  |  |
|                                              | →●▼線上討論                          |  |  |  |  |  |
|                                              | □ 分組討論                           |  |  |  |  |  |
|                                              | □開始上課                            |  |  |  |  |  |

,再按一次上方 🍄 (顯示/隱藏鍵),並記得按 🔓 儲存,將更新儲存。

# 三、 新增功能項

明志網路大學

- \* \*使用時機:教師可以視教學需要,自行增加或設計一功能項供學員使用。如 新增一功能項「軟體下載處」,以討論版方式呈現,在此可以擺放 小軟體供學員下載試玩。或連結至網路某網頁做做性向測驗、或 連結某一作業等,讓教師課程中的教學功能項目更多樣性且充滿 個人創意。
- 範例:在『評量區』功能表中,新增一名稱為「好書分享區」的功能項,內容為一 討論版,讓同學在此分享書中的內容及閱讀心得。

1> 在『評量區』中點選 <sup>■</sup> (新增功能鍵)。

| • 数               | 室佈置                                                                                   |
|-------------------|---------------------------------------------------------------------------------------|
| 您可得<br>要修i<br>要修i | 在此刪減教室內的功能,修改功能列的名稱,排列順<br>改「目錄」諸圈選目錄名稱之後,按左邊工具列。<br>改「功能」諸勾選功能名稱之 <u>後,按目</u> 錄名稱下排的 |
| ET £S             | 〇學習互動區 〇評量區                                                                           |
| D 98K             | B/X 1 + + = + / X 1 + + + + + +                                                       |
|                   | □課程公告 □作業/報告                                                                          |
|                   | □主題討論 □測驗/考試                                                                          |
|                   | □課程討論 □問卷/投票                                                                          |
| 고는 성당             | □ 線上討論                                                                                |
| -70 RE            | □分組討論                                                                                 |
|                   | □開始上課                                                                                 |

2> 在出現的設定視窗中,填入功能項名稱(好書分享區)。

| • 功能層 | 性 ・ 存 | F取設定 ・                                      |
|-------|-------|---------------------------------------------|
| 功能標題  | 正體中交  | 好書分享區 ←———————————————————————————————————— |
|       | 簡體中交  | 好书分享区                                       |
|       | 英文    | empty                                       |
|       | 日文    | empty                                       |
|       | 使用者定義 | empty                                       |
|       | 功能種類  | 外部連結                                        |
|       | 功能內容  | about:blank                                 |
|       | 新視窗開啓 |                                             |
|       | 隱藏功能  |                                             |
|       | 確反    | E 取消                                        |

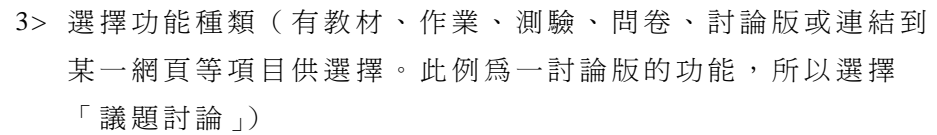

明志網路大學

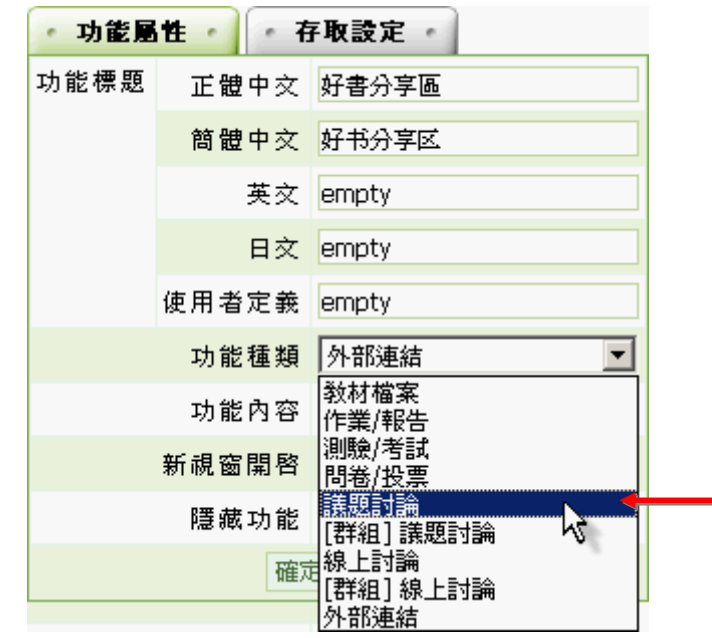

4> 接著在功能內容下拉選單中選取「啓用」「顯示」好書分享區(若與已有的 討論板透通,可以選擇課程討論板與課程公告板,若是要使用一新的討論板 ,請先至「討論板管理」先增一討論板後,再於此處選取該討論板,如本例)

| 功能屬性 |       |                                |  |  |  |  |  |  |  |
|------|-------|--------------------------------|--|--|--|--|--|--|--|
| 功能標題 | 正體中交  | 好書分享區                          |  |  |  |  |  |  |  |
|      | 簡體中交  | empty                          |  |  |  |  |  |  |  |
|      | 英文    | empty                          |  |  |  |  |  |  |  |
| 日文   |       | empty                          |  |  |  |  |  |  |  |
|      | 使用者定義 | empty                          |  |  |  |  |  |  |  |
|      | 功能種類  | 譲題討論                           |  |  |  |  |  |  |  |
|      | 功能內容  | [啓用][顯示]課程公告板 💌                |  |  |  |  |  |  |  |
|      | 新視窗開啓 | [啓用][顯示]課程討論板<br>[啓用][顯示]課程公告板 |  |  |  |  |  |  |  |
|      | 隱藏功能  | [啓用][顯示]好書分字區                  |  |  |  |  |  |  |  |

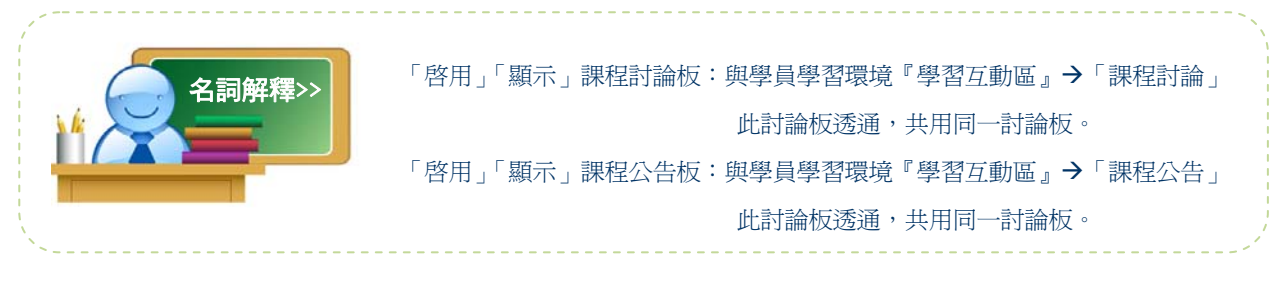

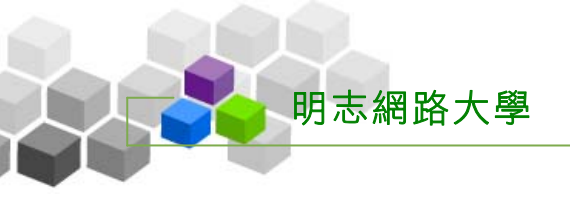

5> 設定是否在新開一視窗顯示此功能項及是否隱藏此功能項,若不要

則不勾選,接著按確定鍵

| • 功能層 | 111 - |                 |
|-------|-------|-----------------|
| 功能標題  | 正體中交  | 好書分享區           |
|       | 簡體中交  | empty           |
|       | 英文    | empty           |
|       | 日文    | empty           |
|       | 使用者定義 | empty           |
|       | 功能種類  | 議題討論            |
|       | 功能內容  | [啓用][顯示]好書分享區 💌 |
|       | 新視窗開啓 |                 |
|       | 隱藏功能  |                 |
|       |       | <b>取</b> 消      |

6> 在功能表『評量區』中,已新增一名為「好書分享區」的功能項,

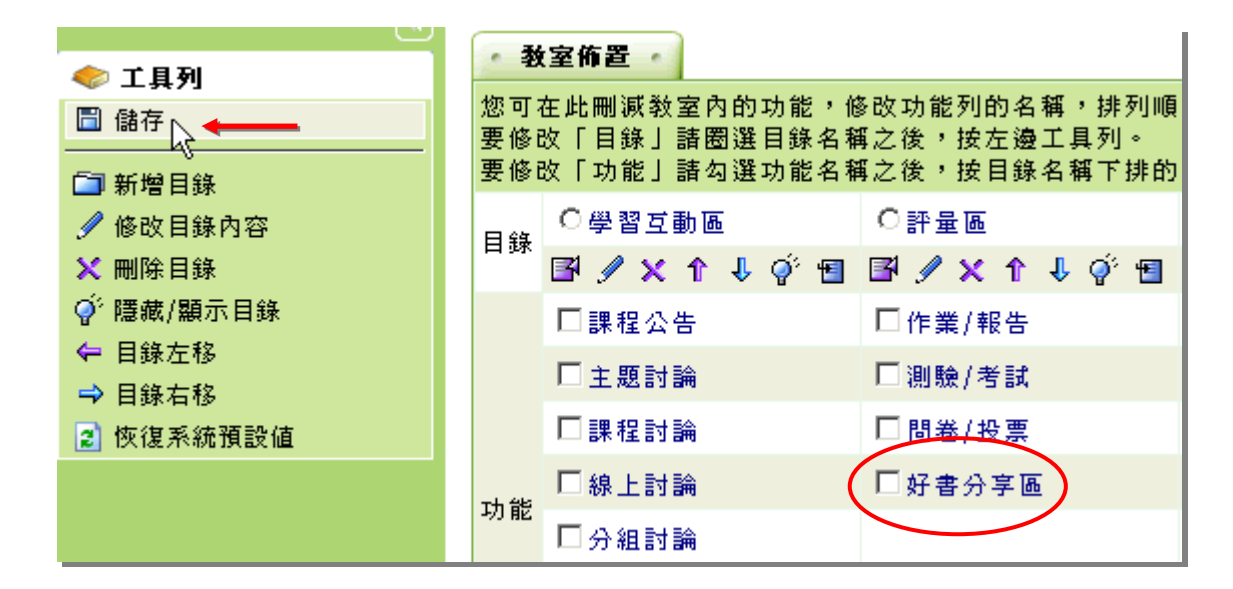

請按<sup>圖儲存</sup>鍵,儲存這次新增功能項的設定。

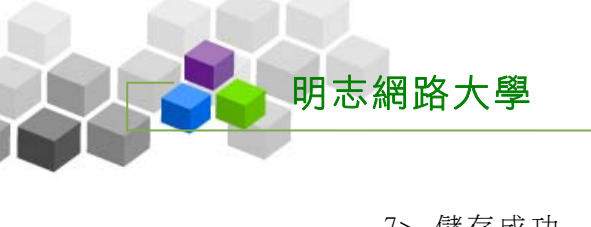

7> 儲存成功

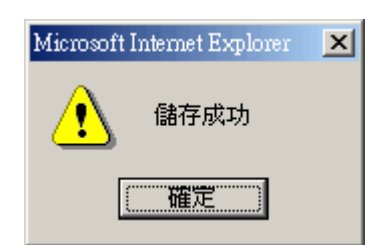

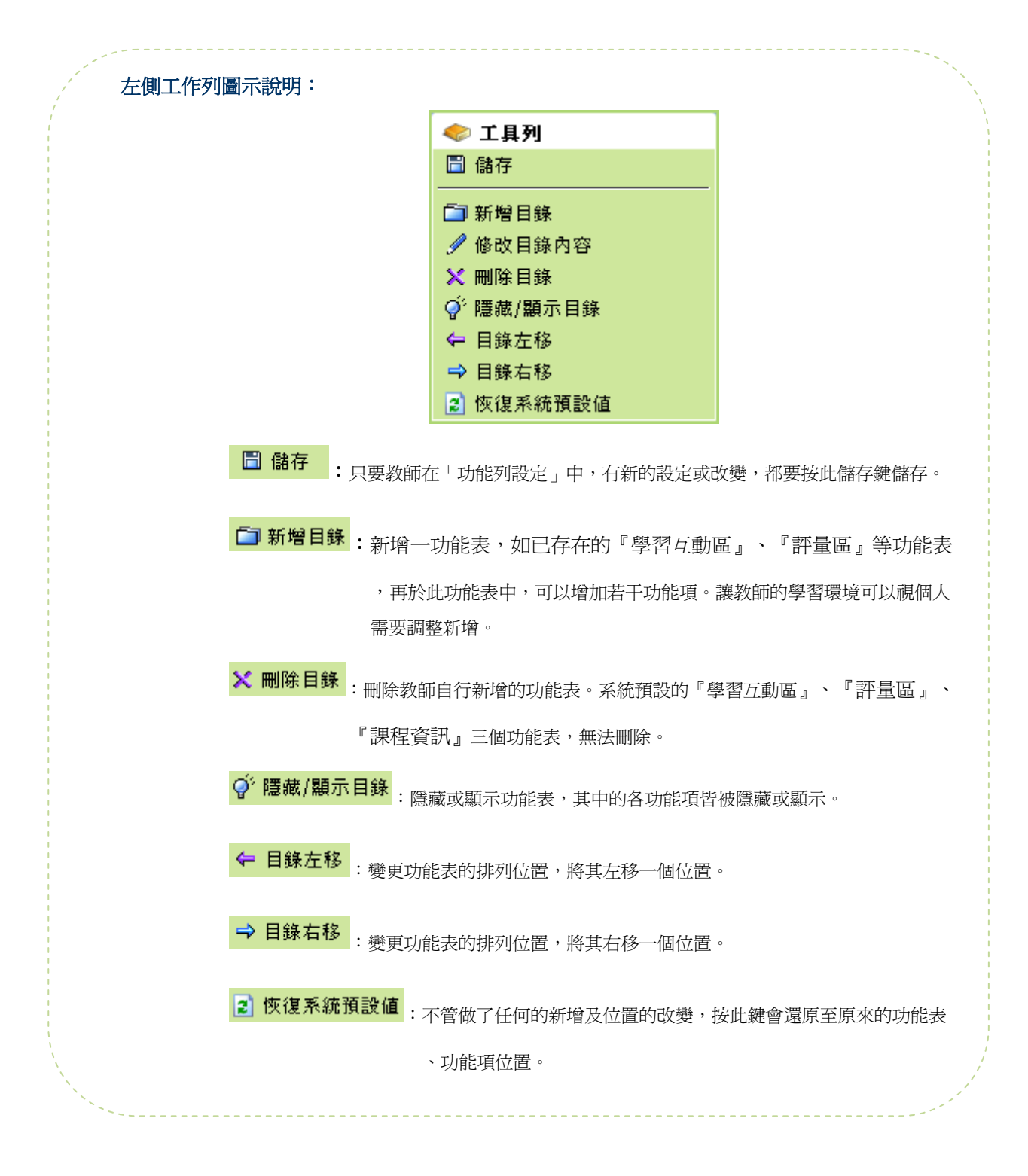

- 🕽 測驗管理 >>>
  - 壹、題庫維護

|        | 🕨 e-Le    | arning       |        |       |        |       |       |            |      |            |          |          |
|--------|-----------|--------------|--------|-------|--------|-------|-------|------------|------|------------|----------|----------|
|        | _         |              | 人員管理   | 課程管理  | 教室管理   | 作業管理  | 測驗管理  | 問卷管理       | 成績管3 | 昱 個人區      | 校園廣場     | :<br>  : |
| Word : | so easy   | •            | 題庫維護   | 試卷維護  | 試卷批改   |       |       |            |      |            |          | AM 11    |
| • 5    | 题推護,      | • 匯入 •       | - 題庫分明 | 羊中心 🔹 |        |       |       |            |      |            | ?        |          |
| 全選     | 首頁 .      | 上頁 下頁 才      | ₹頁 1 - | 新増 修改 | 1 刪除 複 | 製匯出 🦻 | }享 預覽 | 搜尋功能       |      |            |          |          |
|        | <u>序號</u> | <u>題型</u> 題目 | 目敘述    |       |        |       | 版     | <u>冊</u> 章 | 前員   | <u> 難易</u> | <u>e</u> |          |
| 全選     | 首頁 .      | 上頁 下頁 才      | ξ頁 1 ▼ | 新増 修改 | 刪除 複   | 製匯出 纾 | 子享 預覽 | 搜尋功能       |      |            |          |          |
|        |           |              |        |       |        |       |       |            |      |            |          |          |
|        |           |              |        |       |        |       |       |            |      |            |          |          |
|        |           |              |        |       |        |       |       |            |      |            |          |          |
|        |           |              |        |       |        |       |       |            |      |            |          |          |
|        |           |              |        |       |        |       |       |            |      |            |          |          |
|        |           |              |        |       |        |       |       |            |      |            |          |          |
|        |           |              |        |       |        |       |       |            |      |            |          |          |
|        |           |              |        |       |        |       |       |            |      |            |          |          |
|        |           |              |        |       |        |       |       |            |      |            |          |          |
|        |           |              |        |       |        |       |       |            |      |            |          |          |
|        |           |              |        |       |        |       |       |            |      |            |          |          |
|        |           |              |        |       |        |       |       |            |      |            |          |          |
|        |           |              |        |       |        |       |       |            |      |            |          |          |
|        |           |              |        |       |        |       |       |            |      |            |          |          |
|        |           |              |        |       |        |       |       |            |      |            |          |          |
|        |           |              |        |       |        |       |       |            |      |            |          |          |
|        |           |              |        |       |        |       |       |            |      |            |          |          |
|        |           |              |        |       |        |       |       |            |      |            |          |          |

## → 功能說明

教師要建一試卷供學員測驗,先利用此功能新增若干題目後,再於下一功能『試卷 維護』中,挑選題庫中的「題目」,組合成一份測驗。建立的題目,儲存於課程題庫中, 日後建立其他試卷時,可以繼續挑選使用,或匯出保存。作業及問卷的操作,採取類似 的操作介面及流程。

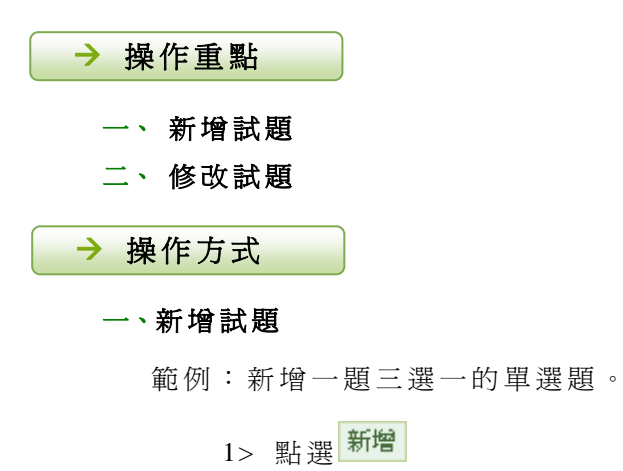

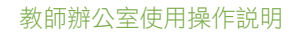

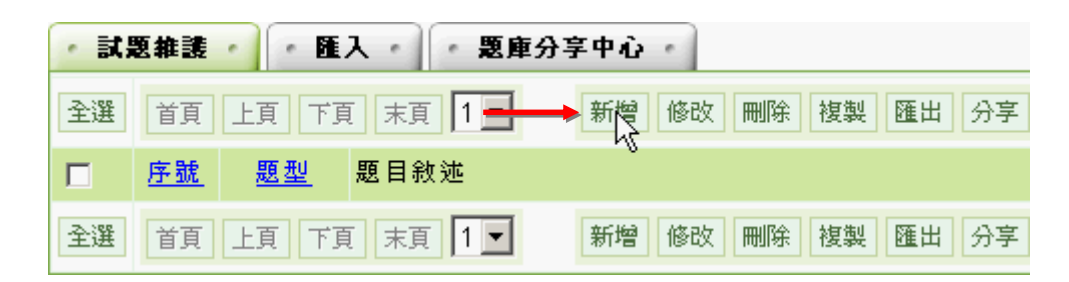

2> 依試題的內容,選擇合適的題型(此例為「單選題」)。

明志網路大學

| • <del>是井 •</del> • 軍選               | ・多選・・増充・ | ・筒答・・配合・ |  |  |  |  |  |  |
|--------------------------------------|----------|----------|--|--|--|--|--|--|
| 單一上傳檔案size不得證過:64M,總上傳檔案size不得超過:64M |          |          |  |  |  |  |  |  |
| 題目敘述:                                |          | ▲        |  |  |  |  |  |  |
| 題目附檔:                                |          | 瀏覽       |  |  |  |  |  |  |

3> 出現單選題的設定畫面,預設有四個選項。

| ・ 是非 ・ 軍選    | ・ 多選 ・ 塡充 ・ 筒答 ・ 配合 ・                 |
|--------------|---------------------------------------|
| 單一上傳檔案size不得 | 超過:64M,總上傳檔案size不得超過:64M              |
| 題目敘述:        |                                       |
| 題目附檔:        | 瀏覽                                    |
|              | 更多附檔 減少附檔                             |
| ⑥選項:         | · · · · · · · · · · · · · · · · · · · |
| 〇選項:         | 瀏覽                                    |
| C 選項:        | 瀏覽                                    |
| C 選項:        | 瀏覽                                    |
|              | 更多選項 减少選項                             |
| 詳解:          |                                       |

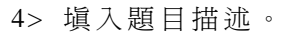

明志網路大學

| ・ 是非 ・ 軍選                            | · · 多選 ·                           | ・ 模充 ・       | ・筒答・    | • 配合 • |
|--------------------------------------|------------------------------------|--------------|---------|--------|
| 單一上傳檔案size不得超過:64M,總上傳檔案size不得超過:64M |                                    |              |         |        |
| 題目敘述:                                | 從「選項」視窗中的<br>字元」的顯示與否 <sup>4</sup> | 的哪一個籤頁中<br>? | ,可設定「非列 |        |
| 題目附檔:                                |                                    |              | 瀏覽      |        |

5> 若有與題目相關的檔案要附加上傳,請按<sup>瀏覽…</sup>選擇要上傳的檔案。

檔案不只一個,可以按 <sup>更多附檔</sup>鍵,開設出多個檔案上傳選取欄位, 再一一選取檔案上傳。

| ・ 是非 ・ 軍選    | ・ 多選 ・ 塡充 ・ 筒答 ・ 配合 ・                       |
|--------------|---------------------------------------------|
| 單一上傳檔案size不得 | ₽超過:64M,總上傳檔案size不得超過:64M                   |
| 題目敘述:        | 從「選項」視窗中的哪一個幾頁中,可設定「非列印 🔺<br>字元」的顯示與否?<br>🔻 |
| 題目附檔:        | 瀏覽                                          |
|              | 更多附檔 減少附檔                                   |

6> 預設有四個選項,教師視需要按 更多選項 、 減少選項 增加或減少選項。

|      | 更多附檔 减少附檔                                                        |
|------|------------------------------------------------------------------|
| ⊙選項: | <br> <br> <br> <br> <br> <br> <br> <br> <br> <br> <br> <br> <br> |
| 〇選項: | 瀏覽                                                               |
| 〇選項: | 瀏覽                                                               |
|      | 更多選項 減少選項                                                        |
| 詳解:  |                                                                  |

此例為三選一的單選題,所以按 減少選項,使選項成為3個。
7> 填入選項內容,並將標準答案勾選起來。若有與選項相關的說明檔案要 附加,請按後方 選擇要上傳的檔案。

明志網路大學

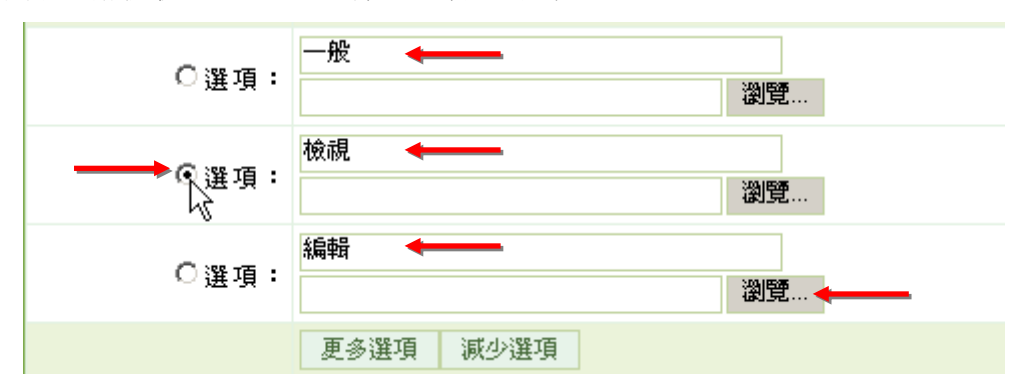

8> 其他如詳解、解答附檔、參考網址等欄位, 視教師需要選擇填入。

|       | 更多選項 減少選項 |
|-------|-----------|
| 詳解:   |           |
| 解答附檔: | 瀏覽        |
|       | 更多附檔 減少附檔 |
| 參考網址: | http://   |

9> 填入試題出自的章節及難易度。此處若填寫清楚,日後新增試卷時, 便能依據章節及難易度挑選試題組合試卷。

| 分類:  | 版 ———————————————————————————————————— | 3 章  | 2 首  | ក   | 段 |
|------|----------------------------------------|------|------|-----|---|
| 難易度: | 適中 📑                                   |      |      |     |   |
|      |                                        |      | 連續新增 |     |   |
|      |                                        | 確定新增 | 回維護題 | 目清單 |   |

| 10> | 最後按 | 確定新增 | , | 儲存此 | 一單選 | 題。 |   |      |    |     |          |   |   |
|-----|-----|------|---|-----|-----|----|---|------|----|-----|----------|---|---|
|     |     | 分類   | : |     | 版   |    | 冊 | 3    | 章  | 1   | 節        |   | 段 |
|     |     | 難易度  | : | 簡單  | •   |    |   |      |    |     |          |   |   |
|     |     |      |   |     |     |    |   |      |    | 連續新 | <u>역</u> | _ |   |
|     |     |      |   |     |     |    |   | 確定新地 | ۳Ņ | 回維護 | 試題清單     |   |   |

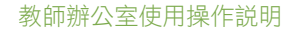

11> 試題新增完成。

明志網路大學

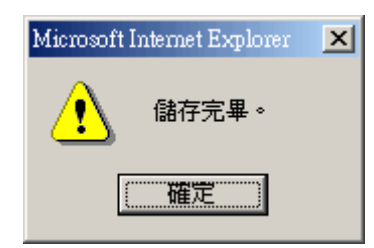

12>以上述方式,陸續建置試題至題庫中,教師即可在下一單元「試卷維護」中,從題庫中挑選試題組合一份試卷,供學員測驗用。

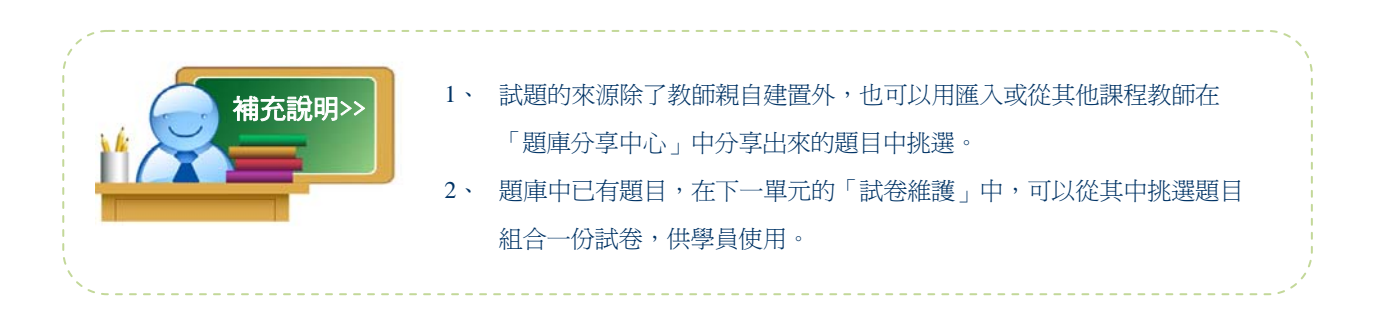

## 二、修改試題

明志網路大學

| • it; | 恩維護       | • • • | 入 题库分享中心                  |
|-------|-----------|-------|---------------------------|
| 全選    | 首頁        | 上頁下頭  | 夏末夏 1 - 2 修改 刪除 複製 匯出 分享  |
|       | <u>序號</u> | 題型    | 題目敘述                      |
|       | 1         | 單選    | 從「選項」視窗中的哪一個籤頁中,可設        |
|       | 2         | 單選    | 強迫性换行後的多行文字,是否仍屬於同        |
|       | 3         | 單選    | 要設定段落間距時,必須執行哪一個功能?       |
| 全選    | 首頁        | 上頁下頭  | 頁末頁 1 ▼ 新增 修改 刪除 複製 匯出 分享 |

1> 勾選要修改的試題,再按修改。

2>出現此試題的內容。其中題目敘述、選項內容.....等皆可視需要修改。

| ● 修改試題 - 單選  |                                                             |
|--------------|-------------------------------------------------------------|
| 單一上傳檔案size不得 | -<br>景超過: <mark>64M</mark> ,總上傳檔案size不得超過: <mark>64M</mark> |
| 題目敘述:        | 從「選項」視窗中的哪一個簸頁中,可設定「非列印 ▲<br>字元」的顯示與否?<br>▼                 |
| 題目附檔:        | 瀏覽                                                          |
|              | 更多附檔 減少附檔                                                   |
| ⓒ選項:         | 一般<br>瀏覽                                                    |
| 〇選項:         | 檢視<br>瀏覽                                                    |
| 〇選項:         | 編輯<br>瀏覽                                                    |
|              | 更多選項 減少選項                                                   |

3> 內容修改後,請按確定修改,將修改後的試題儲存。

| 參考網址: | http:// |     |      | 多個諸用 | 空白隔開  |   |
|-------|---------|-----|------|------|-------|---|
| 分類:   | 0 版     | 0 🛲 | 3    | 章 1  | 節 0   | 段 |
| 難易度:  | 簡單 ▼    | [   |      |      |       |   |
|       |         |     | 確定修改 |      | 雙試題清單 |   |

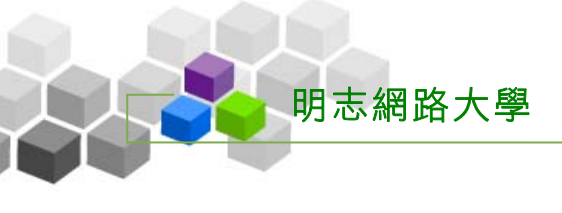

4> 修改完成。

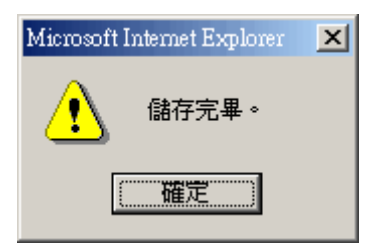

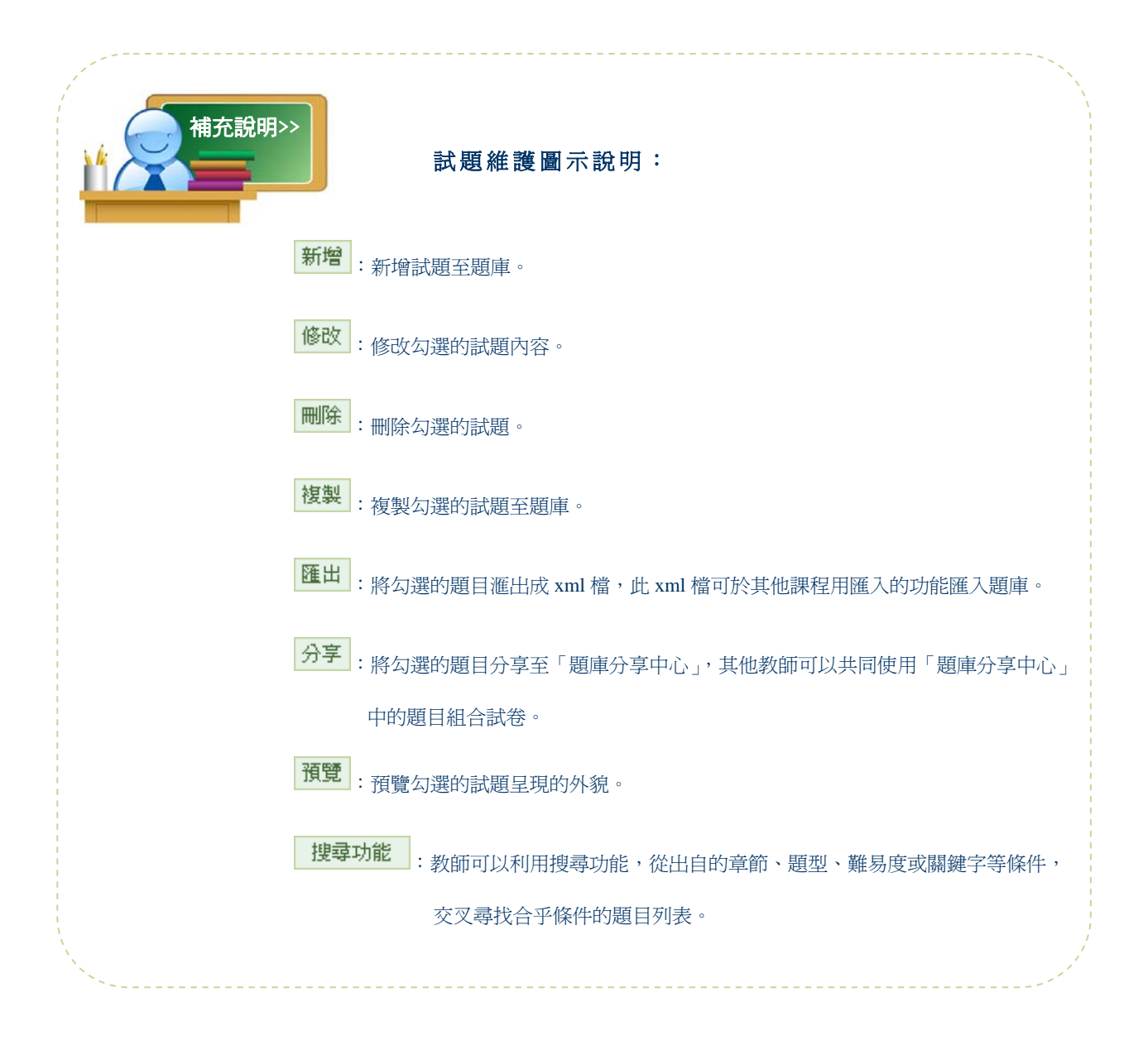

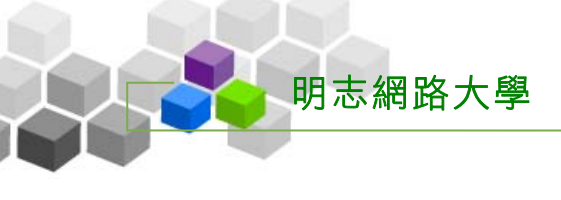

#### 貳、 試卷維護

| e-Learning                                                                                                    | tsao 您好!您正在[ <b>教</b> f | 「「        |              |      |      |           | 全校 8 人   全: | 斑2人 説明 登 |
|----------------------------------------------------------------------------------------------------|-------------------------|-----------|--------------|------|------|-----------|-------------|----------|
|                                                                                                    | 人員管理 課程管理               | 教室管理 作業管理 | 測驗管理         | 問卷管理 | 成績管3 | 12 個人區    | 校園廣場        | \$       |
| Word so easy 💌                                                                                                    | 思庫維護   試卷維護             | 試卷批改      |              |      |      |           |             | PM 04)   |
|                                                                                                    |                         |           |              |      |      |           |             |          |
| 🔷 試卷維護工具列                                                                                                    | ◎ 試着雜護 ◎                | P 20      | 2% ++ =      | ***  | 山王   | ± /> + +  |             | 八体体中     |
| ■ 儲存                                                                                                    | 調査                      | 治傳        | <u>後</u> 布 言 | 《苍用述 | 応里   | 計25775746 | 告試時間        | 公师合亲     |
| □ 新增                                                                                                    |                         |           |              |      |      |           |             |          |
| 🥖 修改                                                                                                    |                         |           |              |      |      |           |             |          |
| ₩ 刪除                                                                                                    |                         |           |              |      |      |           |             |          |
| ✓ 批改                                                                                                    |                         |           |              |      |      |           |             |          |
| ♀' 狀態<br>〃 素器                                                                                                    |                         |           |              |      |      |           |             |          |
| ↑ 上移                                                                                                    |                         |           |              |      |      |           |             |          |
| ↓ 下移                                                                                                    |                         |           |              |      |      |           |             |          |
| ▲ 1997 - 1997 - |                         |           |              |      |      |           |             |          |
| <b>譜</b> 全選                                                                                                    |                         |           |              |      |      |           |             |          |
| <b>品</b> 全消                                                                                                    |                         |           |              |      |      |           |             |          |
| 從 至 進収                                                                                                    |                         |           |              |      |      |           |             |          |
|                                                                                                    |                         |           |              |      |      |           |             |          |
|                                                                                                    |                         |           |              |      |      |           |             |          |
|                                                                                                    |                         |           |              |      |      |           |             |          |
|                                                                                                    |                         |           |              |      |      |           |             |          |
|                                                                                                    |                         |           |              |      |      |           |             |          |
|                                                                                                    |                         |           |              |      |      |           |             |          |

→ 功能說明

教師利用此功能從題庫中挑選試題組合一試卷,供學員測驗使用。

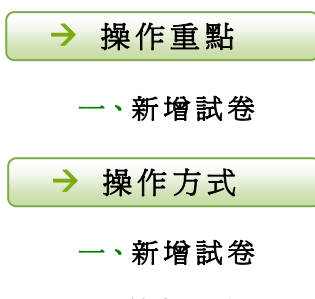

範例:新增一份試卷。

1> 點選畫面左側工具列上的 <mark> 新增</mark>。

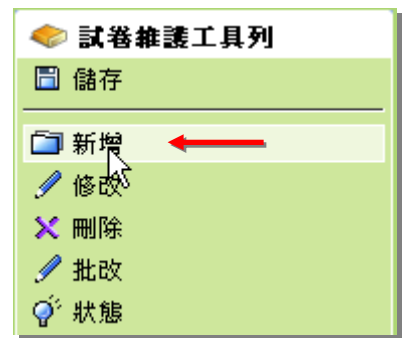

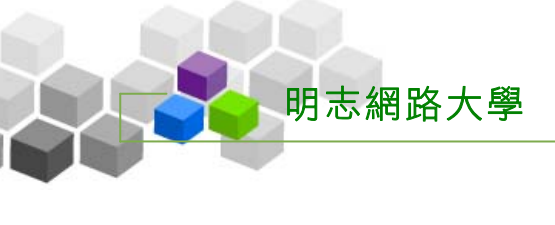

2> 進入試卷的設定畫面,首先停留的位置為「試卷資訊」。此處為試卷 名稱及繳交期限等屬性的設定。要完成一試卷新增,按照流程順序逐 一進行即可。

|               | · 」                 |       |      |             |          | 流程進行川 | 則予  |
|---------------|---------------------|-------|------|-------------|----------|-------|-----|
| ・試巻資訊・        | ・挑選題目・              | 排列與配分 | 随機排列 | <b>試卷</b> ] | 12 ·     | 由左至右  | ?   |
|               |                     |       |      |             |          | 取消    | 下一步 |
|               | 中文正體(Big5)          |       |      |             |          | Λ     |     |
|               | 中交簡體<br>(GB2312)    |       |      |             |          |       |     |
| 試卷名稱          | 英文(en)              |       |      | 最生<br>25    | 填完每一頁面   | 的試卷設  | 裡   |
|               | 日文(EUC-JP)          |       |      |             | 定内容後,按   | 「下一步」 |     |
|               | 自定<br>(user_define) |       |      |             | ,前往設定試   | 卷的下一  |     |
|               |                     |       |      |             | 個步驟頁面。   |       |     |
| 作答說明/師長<br>叮嚀 |                     |       |      | 顯示          | 於進入測驗卷前一 | ·頁    |     |

3> 在第一個設定頁面「試卷資訊」中,填入試卷名稱、試卷的說明或教師 的叮嚀

| ・ 馬登塔 は・      | ・挑選題目・              | • 排列與配分 • | • 隨機排列 • | ・ 試巻預覽 ・                             |
|---------------|---------------------|-----------|----------|--------------------------------------|
|               |                     |           |          |                                      |
|               | 中交正體(Big5)          | 第一次平時測驗   |          |                                      |
|               | 中交簡體<br>(GB2312)    |           |          |                                      |
| 試卷名稱          | 英文(en)              |           |          | ──────────────────────────────────── |
|               | 日文(EUC-JP)          |           |          |                                      |
|               | 自定<br>(user_define) |           |          |                                      |
| 作答說明/師長<br>叮嚀 | 諸同學們細心填寫試           | 卷,加油!! 🔶  | ▲<br>▼   | 顯示於進入潮                               |

\* 補充說明 \*:若課程中有使用其他語系的學員,可以在試卷名稱其他語系欄位 中填入學員習慣使用的文字,如英文、簡體中文等,方便學員觀 看試卷內容。

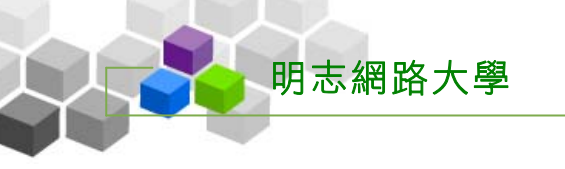

4> 設定試卷的用途,下拉選單中有「自我評量」、「平時測驗」、「正式 考試」、「線上測試」等選項,方便教師對這份試卷做用途的分類用。 接著選擇試卷是否發佈;「準備中,不開放」意義為先將此作業設定 好,但學員端暫時無法觀看到此試卷,日後要開放讓學員測驗時, 再更改為「發布」,並配合設定開放、關閉日期,學員在學習環境中 便能清楚看到此試卷的名稱、內容及開放填寫時間等訊息,在開啓作 答的時間一到,便可以進行測驗。(此例以「發布」為例)

| 試卷用途                  | 自我評量 ▼ ◆                                          |  |
|-----------------------|---------------------------------------------------|--|
| 發布                    | ◎準備中,不開放 ◎發布——                                    |  |
| 開放作答 <del>日期</del> ── | ▶ 🗹 啓用,日期: 2005-03-29 09:28 🗲 🍶                   |  |
| 關閉作答日聲                | ▶ ☑ 啓用,日期: 2005- <u>? 三月,2005 ×</u>               |  |
| 計分方式                  |                                                   |  |
| 比重                    |                                                   |  |
| 測驗對象                  | 預設爲本課程所有正式≤ 13 14 15 16 17 18 19 4                |  |
| 閱卷人員                  | 預設爲本課程所有教師 20 21 22 23 24 25 26<br>27 28 29 30 31 |  |
| 測驗次數                  | 1 次 (空白 = 無 Time: <b>09 : 28</b>                  |  |
| 考試時間                  | 20 分                                              |  |

▶▶▶ 操作說明:

- 勾選「發布」。選取「發布」後,下方會出現開放作答日期及關閉作答日期 的設定欄位。
- 2» 若要設定開放及關閉日期,請勾選後方**啓用**選取方框,勾選後出現日期設定 欄位。
- 3» 點擊「日期:」後方長方型欄位中一下,出現一日期設定視窗。
- 4» 點選日期,即會載入日期欄中。
- ※日期設定視窗操作說明:

| ?     | 三月, 2005 |                   |           |        |              | × 8              |
|-------|----------|-------------------|-----------|--------|--------------|------------------|
| 2 « 🖕 | <4       |                   | 今天        |        | ⇒ <b>3</b> _ | ⇒ <mark>‡</mark> |
| H     | —        | _                 | Ξ         | 四      | 五            | 六                |
|       | 5        | 1                 | 2         | 3      | 4            | 5                |
| 6     | 7        | 8                 | 9         | 10     | 11           | 12               |
| 13    | 14       | 15                | 16        | 17     | 18           | 19               |
| 20    | 21       | 22                | 23        | 24     | 25           | 26               |
| 27    | 28       | 29                | 30        | 31     |              |                  |
| Tim   | ie:      | <mark>6</mark> 08 | 3 : 0     | 8 7    |              |                  |
| (Shi  | ft-)Clio | :k or d           | lilagi to | ) chan | ige va       | lue              |

| 1、前進一年:2005 年→2006 年      | 2、後退一年:2005年→2004年         |
|---------------------------|----------------------------|
| 3、前進一個月:三月→四月             | 4、後退一個月:三月→二月              |
| 5、選擇日期(按一下日期)             | 6、選擇時間,點一下向前一個小時,若按住 shift |
|                           | 鍵點一下,則後退一個小時。              |
| 7、選擇時間,點一下向前一分鐘,若按住 shift | 8、將日期設定視窗關閉                |
| 鍵點一下,則後退一分鐘。              |                            |

明志網路大學

5>同樣的方法,設定關閉作答日期。超過關閉作答日期,學員便無法繳交 作業。

| 發布     | ○準備中,不開放 ④ 發布               |
|--------|-----------------------------|
| 開放作答日期 | ☑ 啓用,日期: 2005-03-29 08:08   |
| 關閉作答日期 | ☑ 啓用,日期: 2005-04-07 09:08 ◆ |
| 修改設定   | ☑ 可修改                       |

6> 選擇「計分方式」。有「不計分」、「取第一次」、「取最後一次」、「取 最高分」、「取最低分」、「取不均分」等選項, 視需要擇一而定。若要 計分, 一併填入分數比重, 意謂為若總成績為100分計算, 此份試 卷所佔的配分百分比。

| 發布     | ○準備中,不開放 ⓒ 發布             |
|--------|---------------------------|
| 開放作答日期 | ☑ 啓用,日期: 2005-03-29 09:28 |
| 關閉作答日期 | ☑ 啓用,日期: 2005-04-07 09:08 |
| 計分方式   | 取最高分                      |
| 比重     | 10.0 %                    |

7> 設定允許學員考這份試卷的次數,預設值為只能考一次,若保留空白,為 不限次數。考試時間一併填上,保持欄位空白或填0為不限制考試時間。

| 測驗次數 | 1  | 次 <del>【空台 →</del> 無限次) |
|------|----|-------------------------|
| 考試時間 | 20 | א ←───                  |

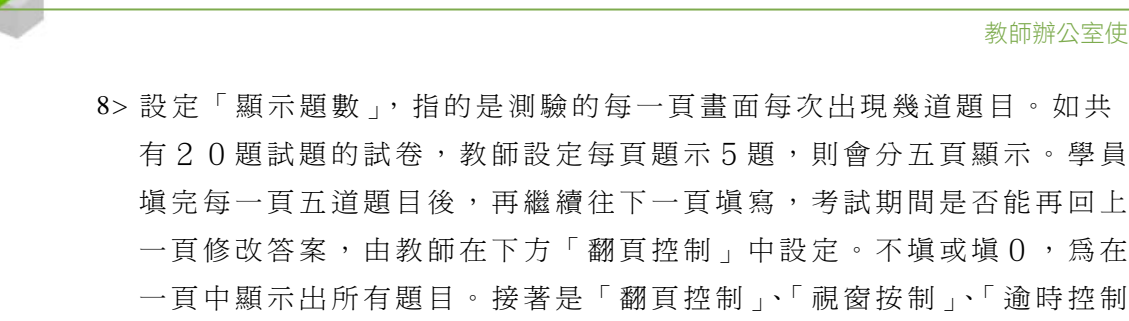

□、「公佈答案」等下拉選單中選項的設定。

| 顯示題數 | 毎頁 5 🗲 寇         |
|------|------------------|
| 翻頁控制 | 可修改已作答題目 🛛 🗲 💻 🗕 |
| 視窗控制 | 禁止切換至其它視窗 < 🔄    |
| 逾時處理 |                  |
| 公佈答案 | 關閉試卷後公布      ←   |
| 及格成績 | 60               |

#### 下拉選單選項說明:

#### 【翻頁控制】

明志網路大學

1、不限制:作業排序的調整或其他設定變動後,需按此圖示儲存新的設定。

- 2、可修改已作答題目:可以回上一頁修改已作答題目(多頁顯示試題時)。
- 3、不可修改:無法回上一頁修改已作答題目(多頁顯示試題時)。

#### 【視窗控制】

1、不限制:測驗途中可以切換到其他瀏覽器或程式視窗。

2、禁止切換至其他視窗:測驗途中無法切換到其他瀏覽器或程式視窗,直到繳交試卷。

#### 【逾時處理】

1、不作任何處置:作答時間已到,仍允許學員繼答。

2、不自動交卷但標記逾時:作答時間已到,仍允許學員繼答,在試卷上作一標記。

3、自動交卷:作答時間一到,強迫交卷。

#### 【公佈答案】

1、不公布:測驗完後,試卷內容不公布。

2、作答完公布:學員交卷後,即看到測驗內容及電腦批閱的分數(是非題及單、複選分數)。

3、關閉試卷後公布:試卷關閉日後,學員才能觀看已測驗的試卷內容。

4、自訂時間:教師設定學員觀看已測驗的試卷內容的日期時間。

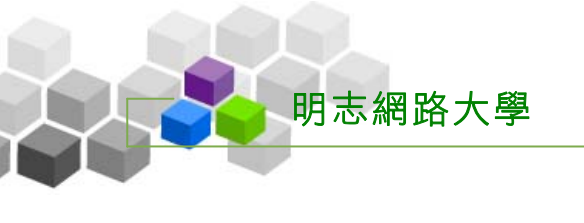

10> 塡入「及格分數」,完成「試卷資訊」頁面的設定。接著請按 下一步 ,往下一個設定

頁面「挑選題目」。

| 逾時處理    | 自動交卷      | 考試時間到後,LMS應作何處置 |
|---------|-----------|-----------------|
| 公佈答案    | 闡開試卷後公布 ▼ | 公布成績的時刻         |
| 及格成 🦛 📃 | 60        | 及格與否的門禮分數       |
|         |           |                 |

11> 這一個步驟為「挑選題目」頁面,教師為試卷挑選試題,有兩種挑選試題 方式供教師選擇。「自行挑題」為教師手動挑選試題組合試卷;「系統自動由題庫挑題」是教師設定需要的題目條件及題數,由系統自動從題庫中,隨機選取符合條件的試題題數,組合成一份試卷。(此處以「自行挑題」 為例)。

| ・ 試卷資訊 ・ 挑選題目 ・ 排列與配分 ・ 随機排列 ・ 試卷預覽  | • |
|--------------------------------------|---|
| 〇自行挑題 <del>◀━━━━</del><br>〇系統自動由題庫挑題 |   |

12>點取「自行挑題」後,出現試題的挑選畫面。挑選題目可以依出自那一版、 冊、章、節,或依題型,是非題、選擇題、填充題等選項,或難易度、關鍵 字等各種條件單一或混合查詢,亦可將題庫中所有試題列出供教師選取。此

處以將試題全部列出做示範,不用勾選任何條件,直接按<sup>開始搜尋</sup>,即可 將題庫中所有題目列出。

| - 試巻資訊                           | ・ 挑選題目・    | • 排列與配分 •  | ・随機排列・    | 「試卷預覽」 |
|----------------------------------|------------|------------|-----------|--------|
| 諸勾選條件關                           | 開始搜尋題目,並從搜 | 國韓結果中挑選試題力 | 口入到這份考卷內。 |        |
|                                  | □版         |            | □ 章       | □ 節    |
| 搜尋條件                             | □ 題型 是非 💌  | □ 難易度 非常簡  | 單 ▼       |        |
|                                  | □ 全文關鍵字 諸在 | 此輸入搜尋的關鍵字  |           |        |
| 搜尋範圍                             | 開始搜尋       |            |           |        |
| 諸勾選條件開始搜尋題目,並從搜尋結果中挑選試題加入到這份考卷內。 |            |            |           |        |

13> 下方出現符合篩選條件的試題列表。接著勾選要組成這份試卷的試題後,

請按選取,將這勾選的試題納入試卷中。

| 明志 | 網路大學                 |    |   |   |   |     |      |         |
|----|----------------------|----|---|---|---|-----|------|---------|
|    |                      |    |   |   |   | 教師熟 | 的全公室 | 医使用操作説明 |
| ・捜 | 尋結果 🔹                |    |   |   |   |     |      | ?       |
|    |                      |    |   |   |   | •   | 2    | ▶ 選取    |
| 選取 | 題目敘述                 | 題型 | 版 | ⊞ | 章 | 節   | 段    | 難易度吃    |
|    | 從「選項」視窗中的哪一個簽頁中,可設   | 單選 | 0 | 0 | 3 | 1   | 0    | 2       |
|    | 弹迫性换行後的多行文字,是否仍屬於同   | 單選 | 0 | 0 | 1 | 2   | 0    | 3       |
|    | 要設定段落間距時,必須執行哪一個功能?  | 單選 | 0 | 0 | 1 | 3   | 0    | 3       |
|    | 要將某段落格式套月到其他段落時,可利   | 塡充 | 0 | 0 | 1 | 3   | 0    | 3       |
|    | 要強迫性換行時,必須按下鍵盤上的((Sh | 塡充 | 0 | 0 | 1 | 2   | 0    | 3       |
|    |                      |    |   |   |   |     |      | 選取      |

14> 取後的題目,會從題目列表中消失,教師若要再加入題目,繼續從剩餘

題目中選取。若不再挑選題目,請按 下一步,進入下一個設定頁面「排 列與配分」。

| • \$ | 港資訊          | • 挑選題目 •           | • 排列與配分 •  | • 随機  | 排列   | • |   | 試卷  | 預覽 |     |    |              |    | ?  |
|------|--------------|--------------------|------------|-------|------|---|---|-----|----|-----|----|--------------|----|----|
| 諸勾邊  | <b>簧條件</b> 開 | <b>開始搜尋題目,並從</b> 排 | 叟尋結果中挑選試題  | 加入到這份 | ) 考着 | 的 | • |     |    |     | 取消 | 上一步          | ドー | 步  |
|      |              | □版                 |            | □ 章   |      |   |   | □ 貧 | ក  |     | 日段 |              |    |    |
| 搜    | 尋條件          | □ 題型 是非 ▼          | □ 難易度 非常能  | 簡單 ▼  |      |   |   |     |    |     |    |              |    |    |
|      |              | 🗌 全交關鍵字 諸初         | E此輸入搜尋的關鍵字 |       |      |   |   |     |    |     |    |              |    |    |
| 搜    | 尋範圍          | 開始搜尋               |            |       |      |   |   |     |    |     |    |              |    |    |
| 諸勾對  | <b>選條件</b> 開 | <b>開始搜尋題目,並從</b> 打 | 叟尋結果中挑選試題  | 加入到這份 | )考着  | 的 | • |     |    |     | 取消 | <u>⊦_</u> +₽ | 下一 | 拨  |
| ・捜   | 尋結果          | •                  |            |       |      |   |   |     |    | ?   | )  |              |    | ~~ |
|      |              |                    |            |       |      |   |   |     |    | 選取  |    |              |    |    |
| 選取   | 題目敘          | 述                  |            | 題型    | 版    | ₩ | 章 | 節   | 段  | 難易度 |    |              |    |    |
|      |              |                    |            |       |      |   |   |     |    | 選取  |    |              |    |    |

15> 這一個步驟為「排列與配分」頁面,此處操作重點為:

 是否要將試題分類。如新增一「大題」,名稱為「單選題」,將選取的 試題中的單選題,選取分配至此「單選題」大題中。如此類推,可以視 需求設計若干「大題」。
 其操作流程為【新增大題】→【大題文字】(設定「大題」標題名稱)

→然後分配試題至各「大題」中。

(「大題」可視為試題的群組,操作過程請參考下面例子說明。)

2、為試題配分;有自動平均配分及為每道試題個別配分二種方式。

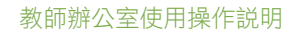

| ・試巻資訊・      | ・携選題目・・・・・・・・・・・・・・・・・・・・・・・・・・・・・・・・・・・    |           | ?    |
|-------------|---------------------------------------------|-----------|------|
|             |                                             | 取消 上一步    | 下一步  |
| <u>help</u> |                                             |           |      |
| 新增大題        | 🕄 🗆 [試卷]                                    |           |      |
| 移除大題        |                                             |           |      |
| 移除題目        | □□□□□□□□□□□□□□□□□□□□□□□□□□□□□□□□□□□□□       |           |      |
| 大起父子        | □ □ □ □ □ □ □ □ □ □ □ □ □ □ □ □ □ □ □       |           |      |
| 平均配分        |                                             |           |      |
| 上移          |                                             |           |      |
| 下移          | ■□[嗯光] 委通過任換11時,必須按下鍵盔工的((51[0,0,1,2,0][週平] |           |      |
| 全選          |                                             |           |      |
| 全消          |                                             |           |      |
|             |                                             | 取消 上—     | 下一步  |
|             |                                             | 4X/H 1-3/ | 1-20 |

16> 試作新增二個大題類別「單選題」及「填充題」。首先點選 新增大題 ,
 開出需要的「大題」個數來(不使用大題者,請跳至步驟 24>為試題配分 的說明)。

| 新增大題  | 【□□ [試卷]                                      |
|-------|-----------------------------------------------|
| 移除大題以 | □□□□□□□□□□□□□□□□□□□□□□□□□□□□□□□□□□□□□         |
| 移除題目  |                                               |
| 大題文字  | 『□□□□[單選]強迫性換行後的多行文字,是否仍屬於同[0,0,1,2,0][適中]    |
| 指定分數  | 🔚 🗐 🔲 [單選]要設定段落間距時,必須執行哪一個功能? [0,0,1,3,0][適中] |
| 平均配分  | 📲 🗊 🔲 [塡充]要將某段落格式套月到其他段落時,可利[0,0,1,3,0][適中]   |
| 上移    | □ [填充]要強迫性換行時,必須按下鍵盤上的((Sh[0,0,1,2,0][適中]     |
| 下移    |                                               |
| 全選    |                                               |
| 全消    | □□□□□□□□□□□□□□□□□□□□□□□□□□□□□□□□□□□□□         |

<sup>17&</sup>gt; 勾選「大題」前選取框,再點選 大題文字 ,準備建立「大題」的

文字說明。

明志網路大學

|   | 新增大題           | 🔍 🗖 [試卷]                                               |
|---|----------------|--------------------------------------------------------|
|   | 移除大題           |                                                        |
|   | 稅险晒日           | : ■ □ [单进]征   进復] 脱圈 中的 哪一 回藏 頁 中 , 可設[0,0,3,1,0] [周里] |
| 2 | 1321977782 []  |                                                        |
|   | → 大題文字 ⊾       | ◎ ■ □ [単選] 独迫性換打像的多打父子,是否仍屬於问[0,0,1,2,0] [週中]          |
|   | 2N is a second |                                                        |
|   | 指定分数 ``        | 『■□[軍選]要設定段落間距時,必須執行哪一個功能?[0,0,1,3,0][適中]              |
|   | 亚特融合           |                                                        |
|   | TYBEN          | [□□ [填充]要將某段落格式套月到其他段落時,可利[0,0,1,3,0][適中]              |
|   | 上移             |                                                        |
|   |                | -   Ё ̄■ 匚 [填充]要強迫性換行時,必須按下鍵盤上的((Sh[0,0,1,2,0][適中]     |
|   | 下移             |                                                        |
|   | .2.399         |                                                        |
|   | 主进             |                                                        |
|   | 全消             | 「「「「「「「「「「」」」」                                         |

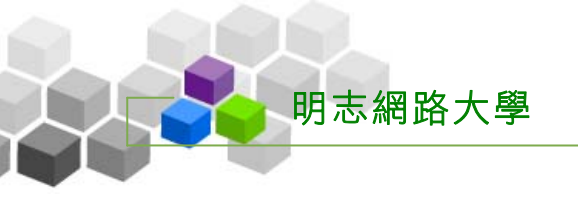

| ・大題記   | 朝文字                   | <br>   |    |
|--------|-----------------------|--------|----|
|        |                       | <br>確定 | 取消 |
| 單選題    | <b>←</b> <sup>⊥</sup> |        |    |
|        |                       |        | -  |
| • Text | C HTML                |        |    |

18> 出現一大題說明文字視窗,在輸入欄中填入「單選題」,然後按確定鍵。

19>已完成一個「大題」的文字說明

| 新增大題 | 🕄 🗖 [試卷]                                     |
|------|----------------------------------------------|
| 移除大題 |                                              |
| 移除題目 |                                              |
| 大題文字 | □□□□□□□□□□□□□□□□□□□□□□□□□□□□□□□□□□□□         |
| 指定分數 | 🔤 🔲 🔲 [單選]要設定段落間距時,必須執行哪一個功能?[0,0,1,3,0][適中] |
| 平均配分 |                                              |
| 上移   |                                              |
| 下移   |                                              |
| 全選   |                                              |
| 全消   |                                              |

20> 依上述方式完成另一個大題文字說明「塡充題」

| 新增大題 | 🕄 🗖 [試卷]                                       |
|------|------------------------------------------------|
| 移除大題 |                                                |
| 移除題目 |                                                |
| 大題文字 | □ □ □ □ □ □ □ □ □ □ □ □ □ □ □ □ □ □ □          |
| 指定分數 | 📰 🗐 🔲 [單選]要設定段落間距時,必須執行哪一個功能?[0,0,1,3,0][適中]   |
| 平均配分 |                                                |
| 上移   |                                                |
| 下移   |                                                |
| 全選   |                                                |
| 全消   | │ <sup></sup> □ [ <u>大題</u> ] 塡充題 <del>◆</del> |

21> 接著將題目分配到「大題」中。首先勾選要歸類此「大題」的試題後,再點選[大題]。

| 新增大題              | 🔍 🗖 [試卷]                                     |
|-------------------|----------------------------------------------|
| 移除大題              |                                              |
| 移除題目              |                                              |
| 大題文字              | └──↓ ♥ [單選]強迫性換行後的多行文字,是否仍屬於同[0,0,1,2,0][適中] |
| 指定分數              | □ □ [單選]要設定段落間距時,必須執行哪一個功能?[0,0,1,3,0][適中]   |
| 平均配分              | 🔤 🗐 🔲 [塡充]要將某段落格式套月到其他段落時,可利[0,0,1,3,0][適中]  |
| 上移                | - □ [填充]要強迫性換行時,必須按下鍵盤上的((Sh[0,0,1,2,0][適中]  |
| <u>「1</u> 多<br>全選 | □ □ [大題] <del>&lt; 2</del> 28 题              |
| <br>全消            | └──◯ [] 塡充題                                  |

22> 選取的試題已移至「單選題」大題中。

明志網路大學

| 新增大題 | 🕄 🗖 [試卷]                                        |
|------|-------------------------------------------------|
| 移除大題 |                                                 |
| 移除題目 |                                                 |
| 大題文字 | : ■ [ [ 填充] 要强迫性换行時,必須按下鍵盤上的((Sh[U,U,1,2,U][適甲] |
| 指定分數 | □□□□□□□□□□□□□□□□□□□□□□□□□□□□□□□□□□□□□           |
| 平均配分 | □□□□□□□□□□□□□□□□□□□□□□□□□□□□□□□□□□□□□           |
| 上移   | □ [單選]強迫性換行後的多行文字,是否仍屬於同[0,0,1,2,0][適中]         |
| 下移   |                                                 |
| 全選   |                                                 |
| 全消   | └────────────────────────────────────           |

23> 同樣的操作步驟,將其他試題分配至「配合題」大題中,完成後如下圖。

| 新增大題 | 🔍 🗖 [試卷]                                      |
|------|-----------------------------------------------|
| 移除大題 |                                               |
| 移除題目 |                                               |
| 大題文字 | 『 ̄■   [單選]要設定段落間距時,必須執行哪一個功能?[0,0,1,3,0][適中] |
| 指定分數 | 👘 🗐 🗖 [單選] 強迫性換行後的多行交字,是否仍屬於同[0,0,1,2,0] [適中] |
| 平均配分 | 📲 🛄 🔲 [單選]從「選項」視窗中的哪一個籤頁中,可設[0,0,3,1,0][簡單]   |
| 上移   | □□□□□□□□□□□□□□□□□□□□□□□□□□□□□□□□□□□□□         |
| 下移   |                                               |
| 全選   | □□□□□□□□□□□□□□□□□□□□□□□□□□□□□□□□□□□□          |
| 全消   | 👘 🛄 🔲 [塡充]要將某段落格式套月到其他段落時,可利[0,0,1,3,0][適中]   |

24> 接著為試題進行配分, 配分的方式有二種:

一、個別配分,勾選題目後,再按 指定分數,在出現的分數輸入欄中

填入此道試題的配分,其餘試題以相同方式一一設定配分。個別配分 需要注意配分後的分數總和是否與教師滿分預設值有誤差。

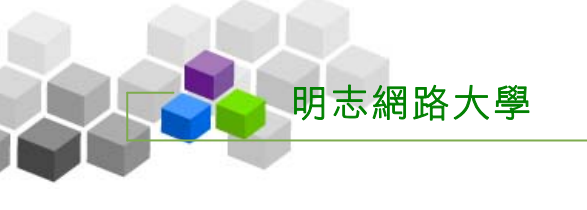

二、為平均配分,按 平均配分,在出現的輸入總分視窗中填入滿分數值

(一般為100分),填入後系統會自動為每道題目依填入的總分平均分配分數。

此例以平均配分做示範,所以按 平均配分 鍵。

| 新增大題   | 🔍 🗖 [試卷]                                                            |
|--------|---------------------------------------------------------------------|
| 移除大題   |                                                                     |
| 移除題目   |                                                                     |
| 大題文字   | 👘 🗐 🗖 [單選]要設定段落間距時,必須執行哪一個功能? [0,0,1,3,0] [:                        |
| 指定分數   | □ [單選]強迫性換行後的多行交字,是否仍屬於同[0,0,1,2,0]                                 |
| 平均配分   | □ [單選]從「選項」視窗中的哪一個籤頁中,可設[0,0,3,1,0]                                 |
| 上移 🏾   | <sup>□</sup> 〔〕□ [+ <del>************************************</del> |
| 下移     |                                                                     |
| 全選     | 👘 🗐 🗖 [填充]要強迫性换行時,必須按下鍵盤上的((Sh[0,0,1,2,0]                           |
| <br>全消 | 🛄 🔲 [填充]要將某段落格式套月到其他段落時,可利[0,0,1,3,0]                               |

25> 在出現的輸入總分視窗中填入滿分數値(以 100 分爲例),再按 確定

| 瀏覽器使用者提示         | ×             |
|------------------|---------------|
| 指令碼提示:<br>諸輸入總分: | 2<br>確定<br>取消 |
|                  |               |

26> 已自動為每道題目平均配分

| 新增大題        | 🔍 🗖 [試卷]                                |
|-------------|-----------------------------------------|
| 移除大題        |                                         |
| 移除題目        |                                         |
| 大題文字        | ┃ ፲ ፲ ፲ ፲ ፲ ፲ ፲ ፲ ፲ ፲ ፲ ፲ ፲ ፲ ፲ ፲ ፲ ፲ ፲ |
| 指定分數        | 📲 🗐 🔲 [單選][20] 強迫性換行後的多行交字,是否仍屬於同[      |
| 平均配分        | ││ □ [單選][20]從「選項」視窗中的哪一個籤頁中,可設[        |
| 上移          | □□□ [大題] 填充题                            |
| - 113<br>全選 | …1 [填充][20]要強迫性換行時,必須按下鍵盤上的((Sh         |
| 全消          | 🛄 🔲 [填充][20]要將某段落格式套月到其他段落時,可利          |

27> 完成此階段「排列與配分」的設定,請按 下一步,進入下一個設定 頁面「隨機排列」。

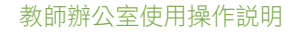

| ・「読巻資訊・ | • 挑選題目 • 排列與配分 • 随機排列 • 試卷預覽 •                                               | ?       |
|---------|------------------------------------------------------------------------------|---------|
|         | 取准                                                                           | ╘━╧╸┸ᠸ╝ |
| help    |                                                                              | 45      |
| 新增大題    | 🕄 🗆 (試卷)                                                                     |         |
| 移除大題    | □□□□□□□□□□□□□□□□□□□□□□□□□□□□□□□□□□□□□□                                       |         |
| 移除題目    |                                                                              |         |
| 大題文字    | [ : : ■ [ [ 単 法][20] 安設 定校 洛 间距时 / 必須 執 1] 卿 = [ 回 功 舵 ! [0,0,1,3,0] [ 週 平 ] |         |
| 指定分數    | 📲 🗐 🔲 [單選][20]強迫性換行後的多行文字,是否仍屬於同[0,0,1,2,0][適中]                              |         |
| 平均配分    | │ 📲 🛄 🔲 [單選][20]從「選項」視窗中的哪一個簽頁中,可設[0,0,3,1,0][簡單]                            |         |
| 上移      | □□□□□□□□□□□□□□□□□□□□□□□□□□□□□□□□□□□□□                                        |         |
| 下移      |                                                                              |         |
| 全選      | □□[填充][20]要通追性操行時,必須按下鍵盤上的((Sh[0,0,1,2,0][適中])                               |         |
| 全消      |                                                                              |         |
|         |                                                                              |         |
|         | 取消                                                                           | 上一步 下一步 |

28> 下圖是「隨機排列」的設定畫面,此處的操作重點為:

一、試題或大題不按順序排列的設定。

明志網路大學

二、從挑選出來的試題中,再選取若干試題來組合一份試卷。(若為此項,會以選取的題數重新自動配分,原本的試題配分不算。)

若不使用「隨機排列」,請按下一步往下一設定步驟。

| ・試巻資訊 ・ 株選題目 ・ 排列與配分 ・ 随機排列 ・ 試巻 | <b>預覽 · </b> ? |
|----------------------------------|----------------|
|                                  | 取消 主 夢 下一歩     |
| 啓用随機 □ 1                         | 15             |
| □ 大題隨機排列                         |                |
| 2 <mark>隨機排列</mark>              |                |
| □ 選項隨機排列(單選題 / 複選題 / 配合題)        |                |
| 随機選題 🔲 共 🧾 題 3                   |                |
|                                  | 取消 上一步 下一步     |

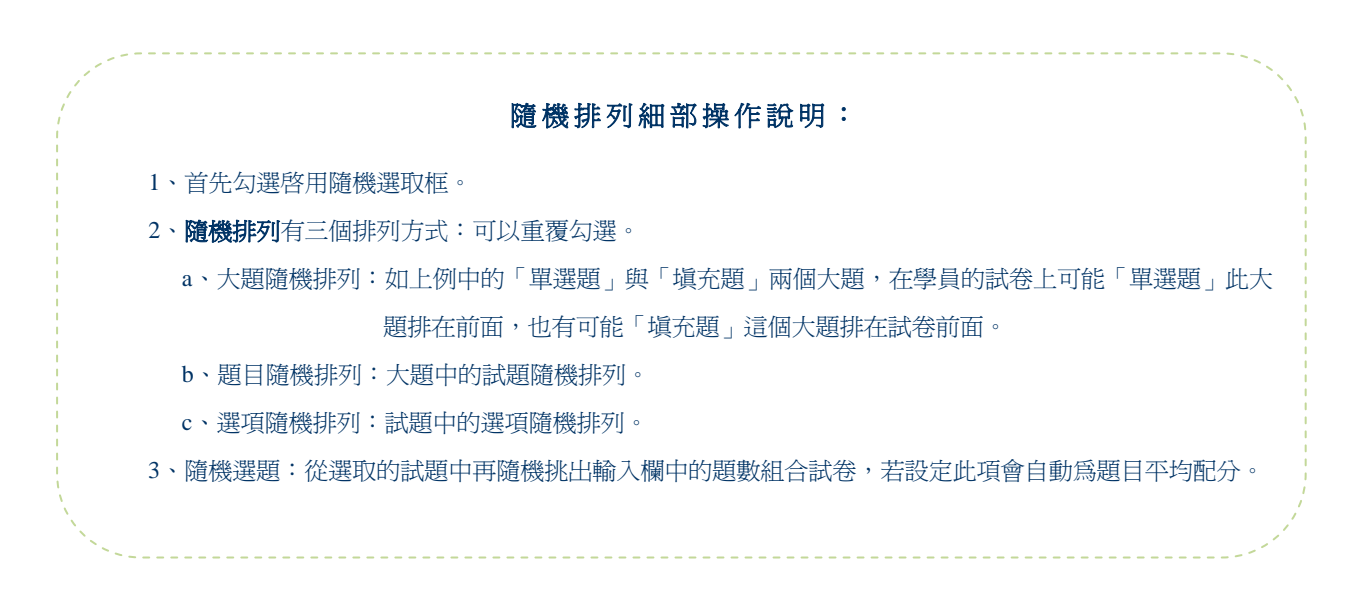

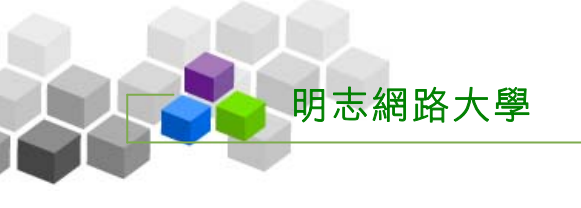

29> 出現此試卷的預覽畫面。若沒有問題,請按 完成+存檔 ,完成此份試卷

| ・ 試巻資訊 ・ 排  | 選題目 ・ 排列與配分 ・ 随機排列 ・ 試卷預覽 ・                                                                                             | D |
|-------------|----------------------------------------------------------------------------------------------------|---|
|             | 取消 🛨 🥏 完成 + 存檔                                                                                                    | ] |
| ・ 試巻内容・     | 大題名稱                                                                                                    |   |
| 配分:[20.0] 1 | <ul> <li>L.要設定段落間距時,必須執行哪一個功能?</li> <li>a. ○字型</li> <li>b. ●段落</li> <li>c. ○項目符號及編號</li> </ul>                          |   |
| 配分:[20.0] 2 | <ol> <li>2. 強迫性換行後的多行文字,是否仍屬於同段落?</li> <li>a. </li> <li>b. ○不是。</li> <li>c. ○非列印字元若未顯示,就不算是。</li> </ol>                 |   |
| 配分:[20.0] 3 | <ol> <li>3. 従「選項」親窗中的哪一個鋌頁中,可設定「非列印字元」的顯示與否??</li> <li>a. ● 一般</li> <li>b. ○檢視</li> <li>c. ○編輯</li> <li>5題名稱</li> </ol> |   |

的新增。若還要修改試卷內容,可以按 上一步,繼續作業。

## 30> 試卷新增完成。

| <b>v</b> e-Learning | tsa | 10 您好!: | 您正在 <b>[教師</b> | 「薪公室]中 |      |     |         |     |      | 全校:                        | 2 人 全班:            | L人 說明 登         |
|---------------------|-----|---------|----------------|--------|------|-----|---------|-----|------|----------------------------|--------------------|-----------------|
|                     | Y   | 員管理     | 課程管理           | 教室管理   | 作業管理 | 測驗管 | 理 問卷管理  | 成績管 | 理图人画 | 校園廣場                       |                    | 教               |
| Word so easy 💌      |     |         | 試卷維護           |        |      |     |         |     |      |                            |                    |                 |
| <b></b>             |     |         |                |        |      |     |         |     |      |                            |                    |                 |
| < 試卷維護工具列           | -   | 試査報     | 35 1           |        |      | -   | - 6 (1) |     |      |                            |                    | .7. 144 414 444 |
| 🖹 儲存                |     |         | 訂              | 卷名稱    |      | 盤布  | 試卷用途    | 比重  | 計分万式 | 考試                         | 時間                 | 公佈答案            |
|                     | ſ   | 第一次     | マ平時測驗          |        |      | 施測中 | 自我評量    | 10% | 取最高分 | 從 2005-03-2<br>到 2005-04-0 | 9 15:48<br>7 15:48 | 不公布             |
| 🖉 修改                |     |         |                |        |      |     |         |     |      |                            |                    |                 |
| ★ 刪除                |     |         |                |        |      |     |         |     |      |                            |                    |                 |
| 🖉 批改                |     |         |                |        |      |     |         |     |      |                            |                    |                 |
| ♀ <sup>*</sup> 狀態   |     |         |                |        |      |     |         |     |      |                            |                    |                 |
| 🍠 重置                |     |         |                |        |      |     |         |     |      |                            |                    |                 |
| ↑ 上移                |     |         |                |        |      |     |         |     |      |                            |                    |                 |
| ↓ 下移                |     |         |                |        |      |     |         |     |      |                            |                    |                 |
| ▲ 匯出                |     |         |                |        |      |     |         |     |      |                            |                    |                 |
| <b>智</b> 全選         |     |         |                |        |      |     |         |     |      |                            |                    |                 |
| 田 全消                |     |         |                |        |      |     |         |     |      |                            |                    |                 |
| 従 至 選取              |     |         |                |        |      |     |         |     |      |                            |                    |                 |
|                     |     |         |                |        |      |     |         |     |      |                            |                    |                 |

#### 教師辦公室使用操作説明

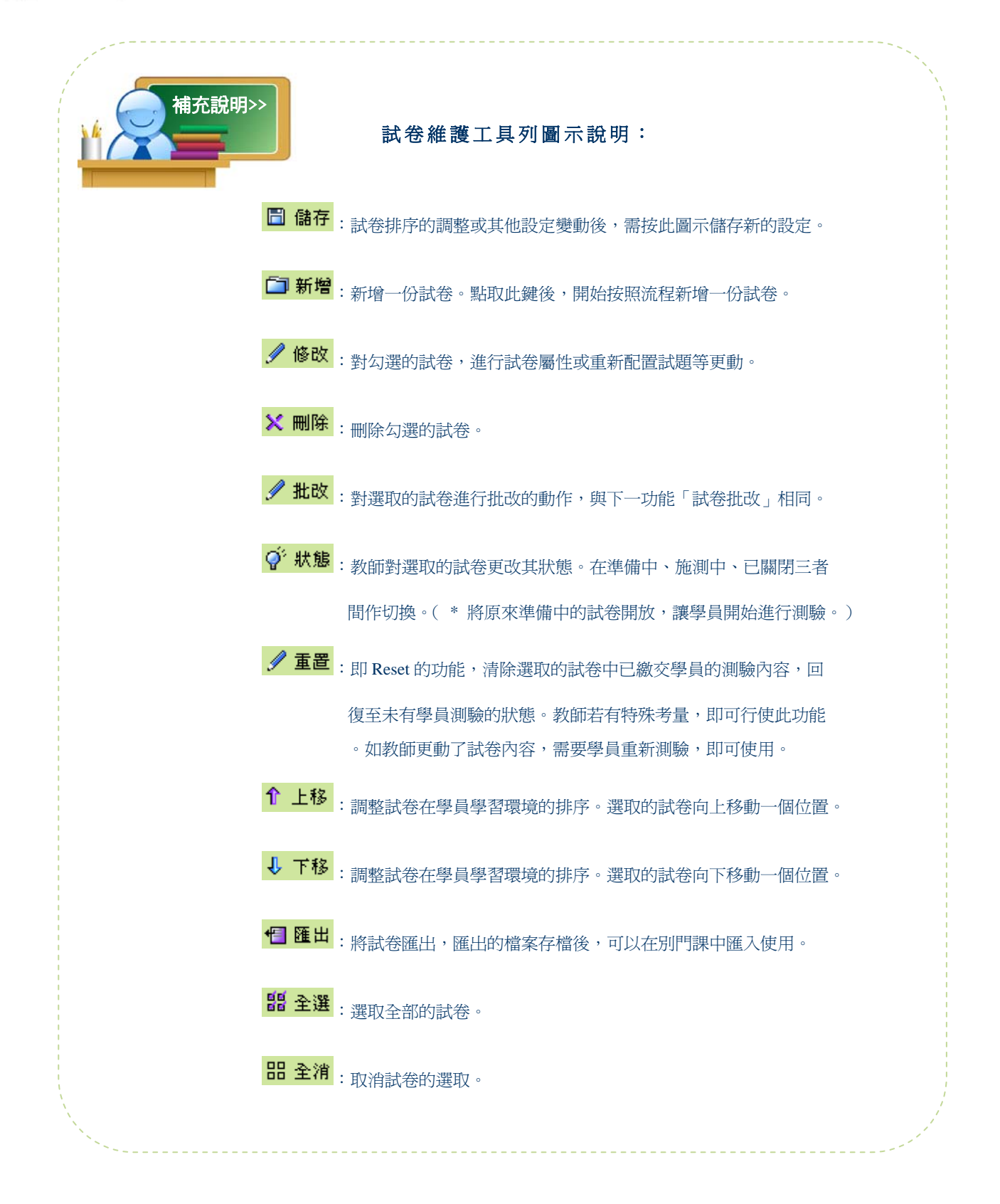

明志網路大學

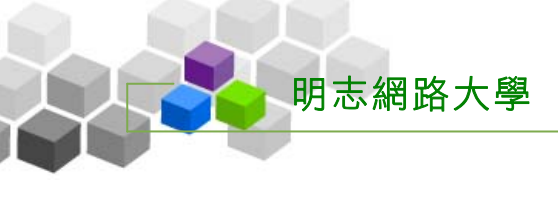

## 參、試卷批改

| <b>1</b> e-  | Learning | tsao 您好!; | 您正在[ <b>教</b> 6 | 師辦公室]中 |      |      |     |       |                    |                          | 全校 8 J       | (  全班: |
|--------------|----------|-----------|-----------------|--------|------|------|-----|-------|--------------------|--------------------------|--------------|--------|
|              |          | 人員管理      | 課程管理            | 教室管理   | 作業管理 | 測驗管理 | 問者  | 管理 成績 | 青管理 個              | 人區 校園                    | 園廣場          |        |
| Word so easy | •        | 題庫維護      | 試卷維護            | 試卷批改   |      |      |     |       |                    |                          |              |        |
|              | • 試卷批改 • |           |                 |        |      |      |     |       |                    |                          |              |        |
|              |          | 試卷名種      | I               |        | 發布   | 試卷用途 | 比重  | 計分方式  | 考書                 | 式時間                      | 公佈答案         |        |
|              | 第一次平時測驗  |           |                 |        | 施测中  | 自我評量 | 10% | 取最高分  | 從 2005-<br>到 2005- | 03-29 15:4<br>04-07 15:4 | 8 交卷後公布<br>8 | 批改     |
|              | 第二次平時測驗  |           |                 |        | 施測中  | 自我評量 | 10% | 取平均分  | 從 2005-<br>到 2005- | 04-06 09:3<br>04-29 10:3 | 7<br>7 交卷後公布 | 批改     |
|              |          |           |                 |        |      |      |     |       |                    |                          |              |        |
|              |          |           |                 |        |      |      |     |       |                    |                          |              |        |
|              |          |           |                 |        |      |      |     |       |                    |                          |              |        |
|              |          |           |                 |        |      |      |     |       |                    |                          |              |        |
|              |          |           |                 |        |      |      |     |       |                    |                          |              |        |
|              |          |           |                 |        |      |      |     |       |                    |                          |              |        |
|              |          |           |                 |        |      |      |     |       |                    |                          |              |        |
|              |          |           |                 |        |      |      |     |       |                    |                          |              |        |
|              |          |           |                 |        |      |      |     |       |                    |                          |              |        |
|              |          |           |                 |        |      |      |     |       |                    |                          |              |        |
|              |          |           |                 |        |      |      |     |       |                    |                          |              |        |
|              |          |           |                 |        |      |      |     |       |                    |                          |              |        |
|              |          |           |                 |        |      |      |     |       |                    |                          |              |        |
|              |          |           |                 |        |      |      |     |       |                    |                          |              |        |
|              |          |           |                 |        |      |      |     |       |                    |                          |              |        |
|              |          |           |                 |        |      |      |     |       |                    |                          |              |        |
|              |          |           |                 |        |      |      |     |       |                    |                          |              |        |
|              |          |           |                 |        |      |      |     |       |                    |                          |              |        |
|              |          |           |                 |        |      |      |     |       |                    |                          |              |        |

## → 功能說明

教師於此處批改學員的測驗成績。

## → 操作重點

#### 一、批改學員的測驗成績

## → 操作方式

#### 一、批改學員的測驗成績

範例:批改學員甲在「第一次平時測驗」的測驗成績。

1> 點選要批改的作業後方的 批改鍵(以「第一次平時測驗」爲例)。

| • 試卷批改 • |     |      |     |      |                                          |                     |    |
|----------|-----|------|-----|------|------------------------------------------|---------------------|----|
| 試卷名稱     | 發布  | 試卷用途 | 比重  | 計分方式 | 考試時間                                     | 公佈答案                |    |
| 第一次平時測驗  | 施測中 | 自我評量 | 10% | 取最高分 | 從 2005-03-29 15:48<br>到 2005-04-07 15:48 | 交 <del>送後八本</del> ) | 批改 |
| 第二次平時測驗  | 施測中 | 自我評量 | 10% | 取平均分 | 從 2005-04-06 09:37<br>到 2005-04-29 10:37 | 交卷後公布               | 批改 |

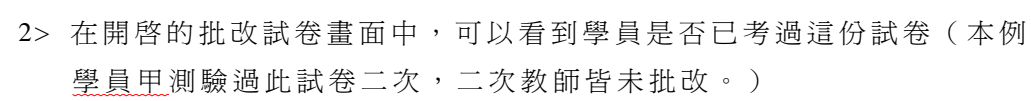

明志網路大學

| •   | <b>唐</b> 試者列表 |           |                |    |  |  |  |  |  |  |  |
|-----|---------------|-----------|----------------|----|--|--|--|--|--|--|--|
| 試卷  | 名稱:           | 第一次平時測驗   |                |    |  |  |  |  |  |  |  |
| No. | 帳號            | 姓名        | 已考             | 未改 |  |  |  |  |  |  |  |
| 1.  | aaaa          | 學員甲       | × 2            | 2  |  |  |  |  |  |  |  |
| 2.  | 6666          | bbbb 丰润临湖 | 0              | 0  |  |  |  |  |  |  |  |
| 3.  | cccc          | 不便感觉      | <b>-&gt;</b> 0 | 0  |  |  |  |  |  |  |  |
| 4.  | tiger         | 老虎美奶滋     | 1              | 1  |  |  |  |  |  |  |  |

3> 點選要批改的學員姓名或帳號欄位,右側視窗出現學員已測驗的次數列表。

| •   | 訂者           | 別表 🔹     |    |    |   | • 2 | <b>驗別列表</b>                             |          |               |                  |          |
|-----|--------------|----------|----|----|---|-----|-----------------------------------------|----------|---------------|------------------|----------|
| 試卷  | 名稱:          | 第一次平時測驗  |    |    |   | 序號  |                                         | 考試時間     | 測驗狀態          | 成績               | <u></u>  |
| No. | 帳號           | 姓名       | 已考 | 未改 |   | 1   | 2005-04-06 11:45:28                     | 00.01.24 | 已繳            | 40               | 刪除       |
| 1.  | aaaa         | 學員ॹ◀━━━━ | 2  | 2  |   |     | 2005-04-06 11:46:51                     | 00.01.21 |               | 10               | 1.431.51 |
| 2.  | <b>b</b> bbb | 6666     | 0  | 0  |   | 2   | 2005-04-06 11:54:09 2005-04-06 11:59:38 | 00:05:30 | 已繳            | 80               | 刪除       |
| 3.  | cccc         |          | 0  | 0  |   |     | 2005-04-00 11.57.50                     |          |               |                  |          |
| 4.  | tiger        | 老虎美奶滋    | 1  | 1  |   |     |                                         | ₹        | <b>主威下:88</b> | L - <del>1</del> | - 66.7   |
|     |              |          |    |    | _ |     |                                         | 佰        | 「加速           | 上方               | ナガガン     |

## 4> 點選右視窗學員的測驗欄位,下方出現學員的測驗內容

| • 1 | 「試者          | 列表 🕜    |    |    |   | • 测 | 驗別列表 🔹     |                          |                           |                                             |            |            |                      |
|-----|--------------|---------|----|----|---|-----|------------|--------------------------|---------------------------|---------------------------------------------|------------|------------|----------------------|
| 試卷  | 名稱:          | 第一次平時測驗 |    |    |   | 序號  |            |                          | 考試時間                      | 測驗狀態                                        | 成績         | <b></b>    |                      |
| No. | 帳號           | 姓名      | 已考 | 未改 |   | 1   | 2005-04-06 | 5 14:57:41               | 00:01:58                  | 已繳                                          | 40         | 刪除         |                      |
| 1.  | aaaa         | 學員甲     | 2  | 2  |   |     | 2005-04-06 | 5 14:59:38               |                           | 1                                           |            |            |                      |
| 2.  | <b>b</b> bbb | ԵԵԵԵ    | 0  | 0  |   | 2   | 2005-04-06 | 5 14:59:45<br>5 15:00n30 | 00:00:4                   |                                             | 40         | 刪除         |                      |
| 3.  | cccc         |         | 0  | 0  | - | _   |            |                          |                           |                                             |            |            | ]                    |
| 4.  | tiger        | 老虎美奶滋   | 1  | 1  |   | • 5 | 卷内容 -      |                          |                           |                                             |            |            |                      |
|     |              |         |    |    |   | 單邊  | 題          |                          |                           |                                             |            |            |                      |
|     |              |         |    |    |   | 配分  | = [20.0]   | ★<br>得分:0                | 1.要設<br>a.<br>b.<br>c.    | (定段落間)<br>〇字型<br><mark>●</mark> 段落<br>●項目符} | 讵時,<br>諕及縝 | 必須執<br>號   | 行哪一個功能?              |
|     |              |         | •  | 2  | - | 配分  | · : [20.0] | ✔<br>得分:20               | 2. 強迫<br>a.  <br>b.<br>c. | !性换行後的<br>●是。<br>○不是。<br>○非列印4              | 的多行<br>字元若 | 文字,<br>未顯示 | 是否仍屬於同段落?<br>;,就不算是。 |
|     |              |         |    |    |   | 配分  | : [20.0]   | <b>メ</b><br>得分:□         | 3. 從「<br>a.               | 選項」視<br><mark>●</mark> 一般                   | 窗中的        | 哪一個        | 籖頁中,可設定「非列印字元」的顯示與否? |

5> 教師對學員的試卷內容批改分數(填充題、簡答題、申論題等題目,請教師人工閱卷給分。如填充題系統雖會核對答案,爲避免學員因多加一空格或大小寫的差異等因素,造成電腦判讀學員答案不對而不給分,所以若試卷中含有填充題、簡答題等試題,建議教師人工閱卷給分。)。

明志網路大學

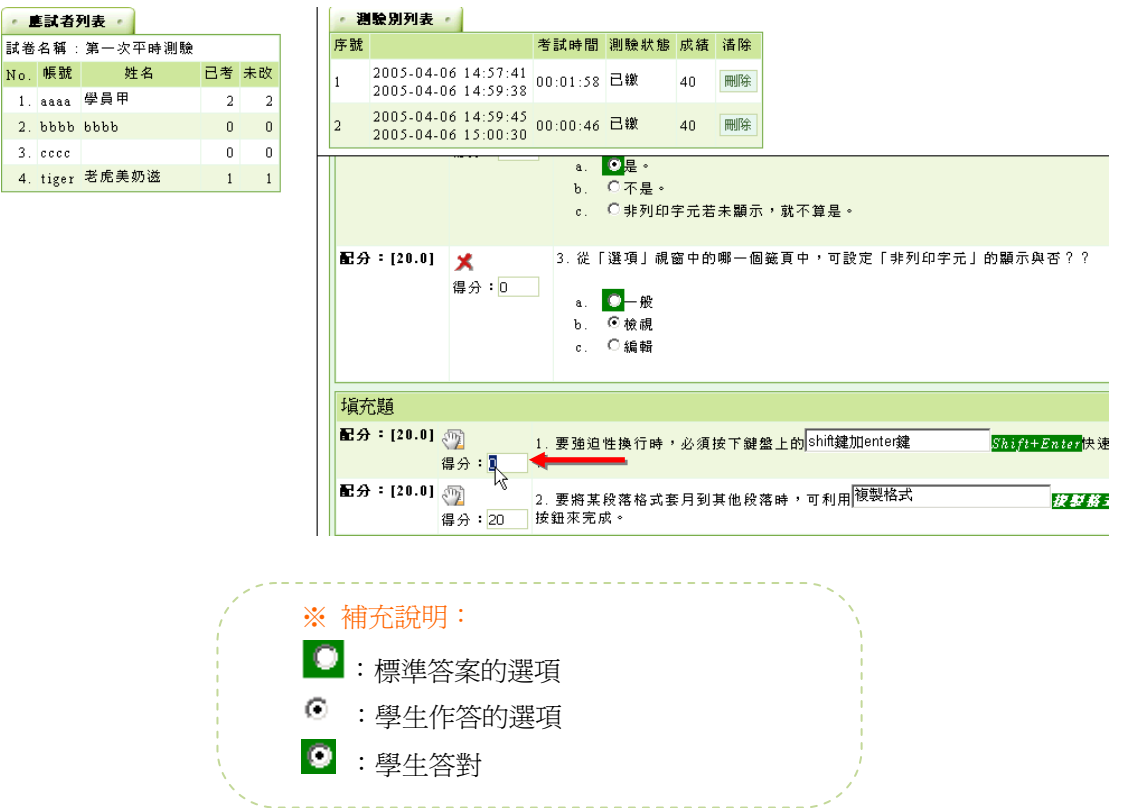

6> 填充題等人工閱卷試題分數給定後,請於上方總分計算視窗中按 重新計算 ,將總分計算出來,並可填入評語,參考網址,參考檔案教師若有需要亦 可以填入。批改完後,請按 儲存批改,完成這一份試卷的批改。其餘學員 試卷亦如此方式批改成績。

| 總分   | 60 重新計算 🚽 🗕             |
|------|-------------------------|
|      |                         |
|      |                         |
| 評語   |                         |
|      |                         |
|      |                         |
| 参考網址 |                         |
| 參考檔案 | 瀏覽                      |
| 指定觀摩 | 開放觀摩時間內,只有指定本項設定者,才會列出。 |
|      | 儲存批改                    |

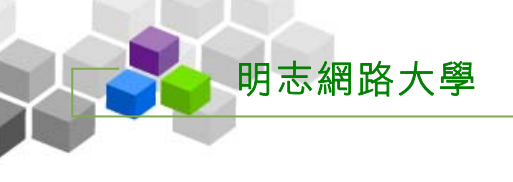

7>可以看到學員甲原來有二次試卷未批改,批改後,只剩一次。右側測驗列表 的**測驗狀態**也顯示已批改。

| •   | 訂者           | 別表 🔹    |    |    | • 2 | <b> 驗別列表</b>                            |          |          |    |               |
|-----|--------------|---------|----|----|-----|-----------------------------------------|----------|----------|----|---------------|
| 試卷  | 名稱:          | 第一次平時測驗 |    |    | 序號  |                                         | 考試時間     | 測驗狀態     | 成績 | <u></u><br>潘除 |
| No. | 帳號           | 姓名      | 已考 | 未改 | 1   | 2005-04-06 14:57:41                     | 00.01.58 | 已繳       | 40 | 刪除            |
| 1.  | aaaa         | 學員甲     | 2  | 1  | -   | 2005-04-06 14:59:38                     |          |          |    | 1.041.41      |
| 2.  | <b>b</b> bbb | ხხხხ    | 0  | 0  | 2   | 2005-04-06 14:59:45 2005-04-06 15:00:30 | 00:00:46 | 已批改 ┥    | 00 | 删除            |
| 3.  | cccc         |         | 0  | 0  |     | 1000 01 00 10.00.00                     |          |          |    |               |
| 4.  | tiger        | 老虎美奶滋   | 1  | 1  |     |                                         | 壽        | 野盟       | トチ | 7所7           |
|     |              |         |    |    |     |                                         | н        | 1 WH ACC |    | ,,,,,         |

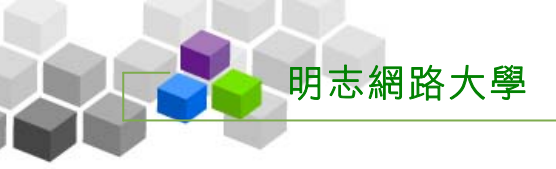

## 🖡 成績管理 >>>

## 壹、成績管理

| e-Learning    |       |         | 17     |       |      |        |       | 土10  | (十八十五445) | ∧   aviani 13 |
|---------------|-------|---------|--------|-------|------|--------|-------|------|-----------|---------------|
|               | 人員管理  | 程管理 教室管 | 理 作業管理 | 測驗管理  | 問卷管理 | 成績管理   | 個人區   | 校園廣場 |           | 4             |
| Word so easy  | 成績管理  | 成績總表    |        |       |      |        |       |      |           | AM 10         |
| 成績管理          |       |         |        |       |      |        |       |      |           |               |
| 全選 新增成績 修改 刪除 | 寄送 匯出 | ↑ ↓ 儲存  | 利用序    |       | 共口個  | 國成績項目, | 總配分比  | 5 %  |           |               |
| □ 成績名稱        |       |         | 成績來    | 「原 配う | →比重  | 成績公布日  | 期     |      |           |               |
| 全選 新増成績 修改 刪除 | 寄送 匯出 | ↑ ↓ 儲有  | 順序     |       | 共口個  | 圓成績項目; | '總配分⊧ | 5 %  |           |               |
| L             |       |         |        |       |      |        |       |      |           |               |
|               |       |         |        |       |      |        |       |      |           |               |
|               |       |         |        |       |      |        |       |      |           |               |
|               |       |         |        |       |      |        |       |      |           |               |
|               |       |         |        |       |      |        |       |      |           |               |
|               |       |         |        |       |      |        |       |      |           |               |
|               |       |         |        |       |      |        |       |      |           |               |
|               |       |         |        |       |      |        |       |      |           |               |
|               |       |         |        |       |      |        |       |      |           |               |
|               |       |         |        |       |      |        |       |      |           |               |
|               |       |         |        |       |      |        |       |      |           |               |
|               |       |         |        |       |      |        |       |      |           |               |

#### → 功能說明

教師在此匯入作業、測驗等成績項目。發布後的作業、測驗成績,經教師設定成 績開放日期後,開放時間一到,在學員學習環境的「成績資訊」中才會出現該作業或測 驗成績。由於學員在各作業、測驗的成績,教師會因學員出席狀況或其他因素調整學員 成績,會選擇暫不開放作業或測驗的成績公布在學員學習環境中,就可以利用此功能, 匯入並調整成績後,選擇適當時間發布,供學員觀看作業或測驗成績。除了線上的作業、 測驗外,這裏亦提供自訂的成績項目,如實體的考試,繳交一幅圖畫等,保留一自訂的 成績欄位,供教師上傳成績使用。

#### → 操作重點

- 一、自訂成績項目
- 二、發布作業、測驗成績並設定成績開放日期

#### → 操作方式

## 一、自訂成績項目

明志網路大學

範例:自訂一「期中考」的成績項目,待學員實體考完「期中考」後,將成績記錄至此成績項目中。

| ・成績管理・                    |      |
|---------------------------|------|
| 全選新增成績 卷改 副除 寄送 匯出 ↑ 儲存順序 |      |
| □ 成績名稱                    | 成績來源 |
|                           |      |

2>出現自訂成績項目的設定畫面,在名稱欄位中填入自定成績項目的名稱 「期中考」。

| • 新増成績 • |                                                      |                                                                  |
|----------|------------------------------------------------------|------------------------------------------------------------------|
| 成績來源     | 自訂                                                   |                                                                  |
|          | 中交正體(Big5)                                           | 期中考  ←                                                           |
|          | 中交簡體(GB2312)                                         |                                                                  |
| 成績名稱     | 英文(en)                                               |                                                                  |
|          | 日文(EUC-JP)                                           |                                                                  |
|          | 自定(user_define)                                      |                                                                  |
| 配分比重     | 10 %                                                 |                                                                  |
| 成績公布日期   | 從     2005 ▼ 年 4 ▼ 月 7       至     ∞     ▼ 年 4 ▼ 月 7 | <ul> <li>□ 日 11 ▼ 時 49 ▼ 分</li> <li>□ 日 11 ▼ 時 49 ▼ 分</li> </ul> |
| 對象       | 所有正式生                                                |                                                                  |
|          | ·手動輸入 · 上傳图<br>學員                                    | <b>隆入 →</b><br>分數 評語                                             |
| 网日子体     | 學員甲 (aaaa)                                           |                                                                  |
| 学貝队稙     | ԵԵԵԵ (ԵԵԵԵ)                                          |                                                                  |
|          | (cccc)                                               |                                                                  |
|          | 老虎美奶滋 (tiger)                                        |                                                                  |
| 確定建立     |                                                      |                                                                  |

3> 設定配分比重,總成績以100分計算,此自定成績項目佔多大的配分比例。

| 配分比重   | 10 %                                                                                              |
|--------|---------------------------------------------------------------------------------------------------|
| 成績公布日期 | <ul> <li>從 2005 ▼ 年 4 ▼ 月 7 ▼日 11 ▼ 時 49 ▼ 分</li> <li>至 ∞ ▼ 年 4 ▼ 月 7 ▼日 11 ▼ 時 49 ▼ 分</li> </ul> |

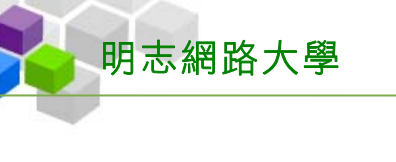

4> 設定成績公布的時間區間。

(在設定的開放日期區間內,學員才能觀看成績。)

| 配分比重   | 10 %                                        |                                              |
|--------|---------------------------------------------|----------------------------------------------|
| 成績公布日期 | 従     2005 ▼ 年 4 ▼       至     2005 ▼ 年 6 ▼ | 月7 ▼日 11 ▼ 時 49 ▼ 分 ←                        |
| 對象     | 所有正式生                                       | 20 1                                         |
|        |                                             | 22<br>23<br>24<br>25<br>26<br>27<br>28<br>29 |

1> 選擇此成績項目的對象是個人(正式生)成績還是分組成績(教師需先做 學員分組)。

| 配分比重   | 10 %                                                                        |
|--------|-----------------------------------------------------------------------------|
| 成績公布日期 | 從 2005 ▼ 年 4 ▼ 月 7 ▼日 11 ▼ 時 49 ▼ 分<br>至 2005 ▼ 年 6 ▼ 月 25 ▼日 11 ▼ 時 49 ▼ 分 |
| 對象     | 所有正式生 👤                                                                     |
|        | ・手動輸入・・上傳匯入・                                                                |

7> 若已有學員成績、評語可一併填入;也可以先設好成績項目,日後補進

成績。選項及欄位設定完後,請按 **確定建立**,完成自訂成績項目的新 增。

|           | ・ 手動輸入 ・ 上傳   | 題入・ |    |
|-----------|---------------|-----|----|
|           | 學員            | 分數  | 評語 |
| 83 B + 4t | 學員甲 (aaaa)    |     |    |
| 学員成績      | ԵԵԵԵ (ԵԵԵԵ)   |     |    |
|           | (cccc)        |     |    |
|           | 老虎美奶滋 (tiger) |     |    |
| 確定建立      |               |     |    |

8> 新增完成。

明志網路大學

| 成績管理                       |           |                                           |
|----------------------------|-----------|-------------------------------------------|
| 全選 新增成績 修改 刪除 寄送 匯出 ↑ 儲存順序 | 共 1 個成績   | <b>責項目 / 總配</b> 分比 10 %                   |
| □ 成績名稱 成                   | は結來源 配分比重 | 成績公布日期                                    |
| □ 期中考 ← 自                  | 前 10 %    | 従 2005-04-07 11:49<br>第1 2005-06-25 11:49 |
| 全選 新增成績 修改 刪除 寄送 匯出 ↑ 儲存順序 | 共 1 個成績   | <b>请項目 / 總配分比 10 %</b>                    |

9> 日後要修改設定內容或加入學員成績,只要點取成績名稱,即可進入設定 畫面。

| 成績管理                         |      |
|------------------------------|------|
| 全選 新增成績 修改 刪除 寄送 匯出 ↑ ↓ 儲存順序 |      |
| □ 成績名稱                       | 成績來源 |
|                              | 自訂   |
|                              |      |

#### 二、發布作業、測驗成績並設定成績開放日期

1>點取 新增成績。

範例:發布「第一次平時測驗」此成績項目,並設定開放給學員觀看成績的日期。

| 「成績管理」                       |      |
|------------------------------|------|
| 全選新增成績 👘 🕅 除客送 匯出 ↑ 🗼 儲存順序   |      |
| □ 成績名稱                       | 成績來源 |
| 全選 新增成績 修改 刪除 寄送 匯出 ↑ ↓ 儲存順序 |      |

2>出現自訂成績項目的設定畫面,在「成績來源」下拉選單中,選取 「從測驗匯入」。

| • 新增成績 • |                |  |
|----------|----------------|--|
| 成績來源     | 自訂             |  |
|          | 從作業匯入<br>從測驗匯入 |  |
|          | しました。(12)      |  |

3> 接著在下拉選單選擇測驗名稱「第一次平時測驗」。

| •新增成績 • |         |                                               |
|---------|---------|-----------------------------------------------|
| 成績來源    | 従測驗匯入 ▼ | 第一次平時測驗 💌                                     |
| 確定建立    |         | 第一次平時測驗 3 4 4 4 4 4 4 4 4 4 4 4 4 4 4 4 4 4 4 |

4> 按 確定建立

明志網路大學

| • 新増成績 • |                   |
|----------|-------------------|
| 成績來源     | 從測驗匯入 ▼ 第一次平時測驗 ▼ |
| 確定建立     | _                 |

5> 「第一次平時測驗」匯入完成,接著進行開放給學員觀看成績的日期設定。

| • 15 | 【      |                    |       |
|------|--------|--------------------|-------|
| 全選   | ¥ 新增成績 | 修改 刪除 寄送 匯出 ↑ 儲存順序 |       |
|      | 成績名稱   |                    | 成績來源  |
|      | 第一次平時  | 測驗                 | 從測驗匯入 |

6> 點選成績名稱(也可以勾選成績名稱前選取框後,再按<sup>修改</sup>鍵)。

| - 成績管理 -                 |       |
|--------------------------|-------|
| 全選 新增成績 修改 刪除 寄送 匯出 ↑ 儲存 | 字順序   |
| □ 成績名稱                   | 成績來源  |
| □ <u>第一次平時測驗</u>         | 従測驗匯入 |

7> 在出現的設定視窗中,選擇成績公布的開始及關閉日期,也可以修改 配分比重。

| • 成績項目內容 | • 修改成績 •                         | 1                                             |
|----------|----------------------------------|-----------------------------------------------|
|          | 中交正體(Big5)                       | 第一次平時測驗                                       |
|          | 中文簡體(GB2312)                     |                                               |
| 成績名稱     | 英文(en)                           |                                               |
|          | 日文(EUC-JP)                       |                                               |
|          | 自定(user_define)                  |                                               |
| 配分比重     | 10 %                             |                                               |
| 成績公布日期   | 從 2005 ▼ 年 3 ▼<br>至 2005 ▼ 年 6 ▼ | 月 29 ▼日 15 ▼ 時 48 ▼ 分<br>月 25 ▼日 7 ▼ 時 59 ▼ 分 |
| 確定修改     |                                  |                                               |

8> 日後要修改學員成績,請從「修改成績」處進入修改。

| ✓ 成績項目內容 | - 修改成績                                      | <u> </u>                                      |
|----------|---------------------------------------------|-----------------------------------------------|
|          | 中交正體(Big5)                                  | 第一次平時測驗                                       |
|          | 中交簡體(GB2312)                                |                                               |
| 成績名稱     | 英文(en)                                      |                                               |
|          | 日文(EUC-JP)                                  |                                               |
|          | 自定(user_define)                             |                                               |
| 配分比重     | 10 %                                        |                                               |
| 成績公布日期   | 従     2005 ▼ 年 3 ▼       至     2005 ▼ 年 6 ▼ | 月 29 ▼日 15 ▼ 時 48 ▼ 分<br>月 25 ▼日 7 ▼ 時 59 ▼ 分 |
| 確定修改     |                                             |                                               |

9> 按 <sup>確定修改</sup> 鍵,儲存設定。

明志網路大學

| 配分比重   | 10 %                                                                          |
|--------|-------------------------------------------------------------------------------|
| 成績公布日期 | 從 2005 ▼ 年 3 ▼ 月 29 ▼ 日 15 ▼ 時 48 ▼ 分<br>至 2005 ▼ 年 6 ▼ 月 25 ▼ 日 7 ▼ 時 59 ▼ 分 |
| 確定修改   |                                                                               |

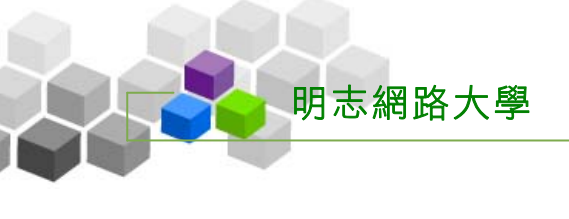

10> 修改完成。

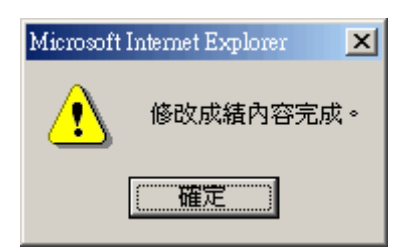

11> 在公布成績的有效日期區間內,學員在學習環境的成績資訊中,看到的 成績資訊畫面。

| 成績資訊                                                                                                    |       |      |    |      |      |                 |      |
|----------------------------------------------------------------------------------------------------|-------|------|----|------|------|-----------------|------|
| <ul> <li>● 本成績表與作業分數及測驗分數各自獨立。若有不同則可能經老師調整過。</li> <li>● 統計總分、平均、排名,由老師手動啓動計算。如果與列表成績計算結果不同,則可能老師尚未啓動計算。</li> <li>● 在老師尚未發布該項成績前,此列表不列出您已考過的測驗或做過的作業之成績。</li> </ul> |       |      |    |      |      |                 |      |
| 成績名稱                                                                                                    | 成績來源  | 配分比重 | 分數 | 及格分數 | 及格判定 | 許語              | 組距圖表 |
| 第一次平時測驗                                                                                                    | 從測驗匯入 | 10 % | 72 | 60   | 及格   | 比上次考試有進步,繼續加油!! | 組距圖表 |

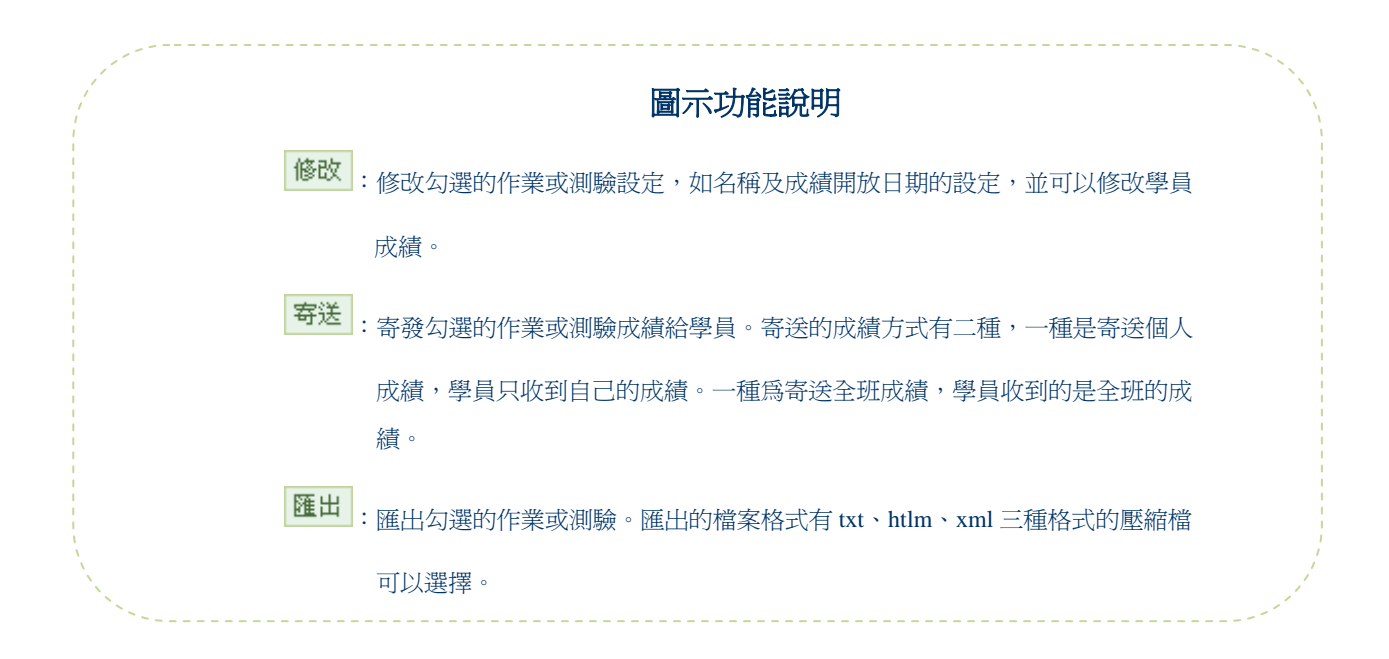

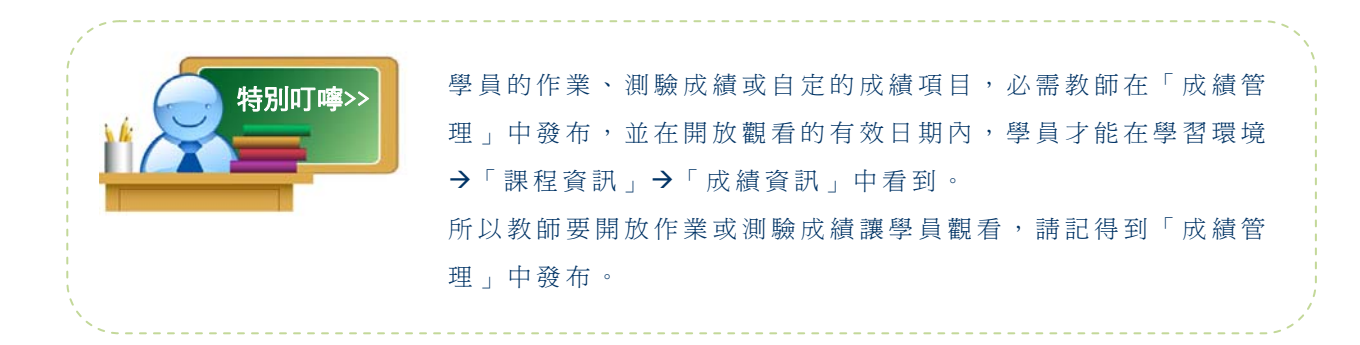

## 貮、成績總表

| 🔍 e-Learn     | ino  |      |      | 窓正任  | (叙闻耕)        | 、至]中 |      |      |      |      |     |      | 「夜っへ「主斑と、 | 人 説明 |
|---------------|------|------|------|------|--------------|------|------|------|------|------|-----|------|-----------|------|
|               |      | 員人   | 管理   | 課程省  | 理教           | 管理   | 作業管理 | 測驗管理 | 問卷管理 | 成績管理 | 個人區 | 校園廣場 |           |      |
| Word so easy  | •    | 成績   | 皆管理  | 成績   | 泡表           |      |      |      |      |      |     |      |           | AM C |
| • 成績試算表 •     |      |      |      |      |              |      |      |      |      |      |     |      |           |      |
| 連續輸入的游標方向     | 不啓用  | -    | 存已更  | 改的分割 | <b>改 田</b> 田 |      |      |      |      |      |     |      |           |      |
|               | 第一次  | * 作業 |      |      |              |      |      |      |      |      |     |      |           |      |
| 學員            | 10 % | 10 % | 總分   | 平均   | 排名           |      |      |      |      |      |     |      |           |      |
| 學員甲 (aaaa)    | 72   | 82   | 15.4 | 7.7  | 2            |      |      |      |      |      |     |      |           |      |
| ԵԵԵԵ (ԵԵԵԵ)   | 66   | 68   | 13.4 | 6.7  | 4            |      |      |      |      |      |     |      |           |      |
| (cccc)        | 75   | 70   | 14.5 | 7.3  | 3            |      |      |      |      |      |     |      |           |      |
| 老虎美奶滋 (tiger) | 80   | 75   | 15.5 | 7.8  | 1            |      |      |      |      |      |     |      |           |      |
| 高標            | 77.5 | 78.5 |      |      |              |      |      |      |      |      |     |      |           |      |
| 也標            | 73.3 | 73.8 |      |      |              |      |      |      |      |      |     |      |           |      |
| 組距圖表          |      |      |      |      |              |      |      |      |      |      |     |      |           |      |
| ι             |      |      |      |      |              | 1    |      |      |      |      |     |      |           |      |
|               |      |      |      |      |              |      |      |      |      |      |     |      |           |      |
|               |      |      |      |      |              |      |      |      |      |      |     |      |           |      |
|               |      |      |      |      |              |      |      |      |      |      |     |      |           |      |
|               |      |      |      |      |              |      |      |      |      |      |     |      |           |      |
|               |      |      |      |      |              |      |      |      |      |      |     |      |           |      |
|               |      |      |      |      |              |      |      |      |      |      |     |      |           |      |

## → 功能說明

教師於此處觀看學員在發布後的作業、測驗的總成績統計表,並可觀看組距圖表 。學期末時,教師在此功能處結算各作業、測驗的配分總和。若發布的作業、測驗配分 總和未達 100 分,可以至前一功能「成績管理」進行各別作業或測驗配分的修改;或增 加作業、測驗來調整學期總配分達到 100 分。此處亦能修改學員的成績。

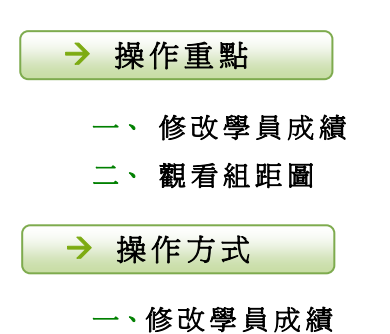

PATRIMA

範例:修改學員甲的成績從72分改為80分。

明志網路大學

1> 按學員的分數欄(以學員甲爲例)。

| ・ 成績試算表 ・     |                 |      |      |      |     |     |
|---------------|-----------------|------|------|------|-----|-----|
| 連續輸入的游標方向     | 不啓用             | ■ 儲  | 存已更i | 改的分辨 | 數 🛛 | 8 8 |
|               | 第一次             | * 作業 |      |      |     |     |
| 學員            | 10 %            | 10 % | 總分   | 平均   | 排名  |     |
| 學員甲 (aaaa)    | N <sup>72</sup> | 82   | 15.4 | 7.7  | 2   |     |
| ԵԵԵԵ (ԵԵԵԵ)   | 66              | 68   | 13.4 | 6.7  | 4   |     |
| (cccc)        | 75              | 70   | 14.5 | 7.3  | 3   |     |
| 老虎美奶滋 (tiger) | 80              | 75   | 15.5 | 7.8  | 1   |     |
| 高標            | 77.5            | 78.5 |      |      |     |     |
| 低標            | 73.3            | 73.8 |      |      |     |     |
| 組距圖表          |                 |      |      |      |     |     |

2> 出現分數輸入欄,輸入分數。

| • 成績試算表 •     |      |                  |      |      |     |   |
|---------------|------|------------------|------|------|-----|---|
| 連續輸入的游標方向     | 不啓用  | ▲ 儲              | 存已更i | 次的分類 | 數 ( | Ð |
|               | 第一次  | ≭ 作業             |      |      |     |   |
| 學員            | 10 % | 10 %             | 總分   | 平均   | 排名  |   |
| 學員甲 (aaaa)    | 80   | <del>- 3</del> 2 | 15.4 | 7.7  | 2   |   |
| ԵԵԵԵ (ԵԵԵԵ)   | Jø   | 68               | 13.4 | 6.7  | 4   |   |
| (cccc)        | 75   | 70               | 14.5 | 7.3  | 3   |   |
| 老虎美奶滋 (tiger) | 80   | 75               | 15.5 | 7.8  | 1   |   |
| 高標            | 77.5 | 78.5             |      |      |     |   |
| 低標            | 73.3 | 73.8             |      |      |     |   |
| 組距圖表          |      |                  |      |      |     |   |

3> 按鍵盤上 Enter 鍵後, 此分數欄位變為 80 分。可以依此方式繼續修改其他學員分數。

| ・ 成績試算表 ・     |      |                     |      |     |    |     |
|---------------|------|---------------------|------|-----|----|-----|
| 連續輸入的游標方向     | 不啓用  | - €                 | 存已更  | 改的分 | }數 | ⊕ ⊟ |
|               | 第一次  | * 作業                |      |     |    |     |
| 學員            | 10 % | 10 %                | 總分   | 平均  | 排名 |     |
| 學員甲 (aaaa)    | 80•  | <mark>← - 02</mark> | 16.2 | 8.1 | 1  |     |
| ԵԵԵԵ (ԵԵԵԵ)   | 66   | 68                  | 13.4 | 6.7 | 4  |     |
| (cccc)        | 75   | 70                  | 14.5 | 7.3 | 3  |     |
| 老虎美奶滋 (tiger) | 80   | 75                  | 15.5 | 7.8 | 2  |     |

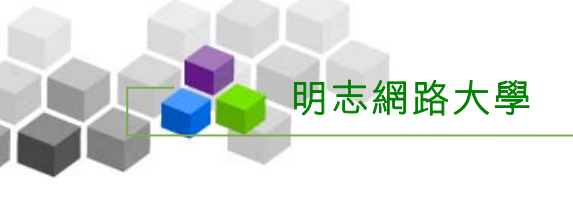

4> 修

教師辦公室使用操作説明

| 記得按 儲存已更      | 改的分数 | . , 信 | 诸存修  | 改後1 | 的成績 |
|---------------|------|-------|------|-----|-----|
| ・成績試算表・       |      |       |      |     |     |
| 連續輸入的游標方向     | 不啓用  |       | 存已更  | 改的分 | }数  |
|               | 第一次  | * 作業  |      |     | h   |
| 學員            | 10 % | 10 %  | 總分   | 平均  | 排名  |
| 學員甲 (aaaa)    | 80   | 82    | 16.2 | 8.1 | 1   |
| ԵԵԵԵ (ԵԵԵԵ)   | 66   | 68    | 13.4 | 6.7 | 4   |
| (cccc)        | 75   | 70    | 14.5 | 7.3 | 3   |
| 老虎美奶滋 (tiger) | 80   | 75    | 15.5 | 7.8 | 2   |
| 高標            | 80   | 78.5  |      |     |     |
| 低標            | 75.3 | 73.8  |      |     |     |
| 組距圖表          |      |       |      |     |     |

5> 儲存成功。

| Microsoft Internet Explorer | X |
|-----------------------------|---|
| (儲存完畢。)                     |   |
| 確定                          |   |

## 二、觀看組距圖及匯出成績 csv 檔

明志網路大學

1> 點選作業或測驗下方組距圖表小圖示。

| • 成績試算表 •     |      |              |      |              |    |        |   |
|---------------|------|--------------|------|--------------|----|--------|---|
| 連續輸入的游標方向     | 不啓用  | ■ 儲          | 存已更過 | 改的分 <b>频</b> | 數  | 匯出 CSV | 0 |
|               | 第一次  | ≭ 作業         |      |              |    |        |   |
| <b>學員</b>     | 10 % | 10 %         | 總分   | 平均           | 排名 |        |   |
| 學員甲 (aaaa)    | 80   | 82           | 16.2 | 8.1          | 1  |        |   |
| ԵԵԵԵ (ԵԵԵԵ)   | 88   | 68           | 15.6 | 7.8          | 2  |        |   |
| (cccc)        | 75   | 70           | 14.5 | 7.3          | 4  |        |   |
| 老虎美奶滋 (tiger) | 80   | 75           | 15.5 | 7.8          | 3  |        |   |
| 高標            | 84   | 78.5         |      |              |    |        |   |
| 低標            | 80.8 | 73.8         |      |              |    |        |   |
| 組距圖表          | Laha | <u>, 111</u> |      |              |    |        |   |

#### 2>出現組距圖表。

補充說明>>

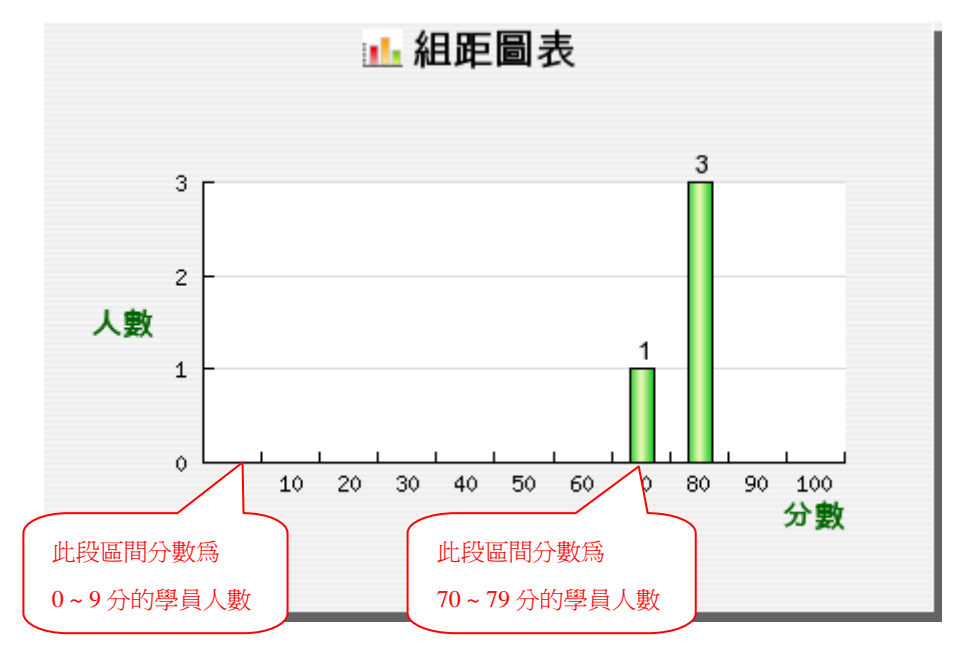

由於本學習平台是以 unicode 為編碼格式,所以利用「成績試算表」中 提供的「匯出 CSV」功能所匯出的成績資料,若您是使用 Office 2003 版本 的 Excel,則可直接開啓。若為其他版本如 Excel 2000、97等,必須先經由 Notepad(記事本)軟體利用「另存新檔」的方式,存檔為 ANSI 格式後。開 啓時中文才不會成為亂碼。此乃 Microsoft Excel 軟體編碼格式不支援 Unicode 所造成的影響。操作方式請參閱以下【註1】的說明。

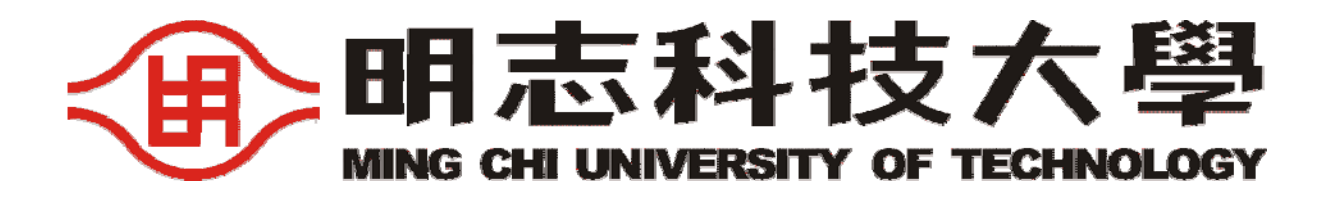

# 【遠距教學系統常見問題】

- 同步遠距教學 Adobe Connect
- 網路大學 e-leaning
- 學生 mail2 終生信箱自動轉寄功能設定

-圖書資訊處 電算中心-

# 【遠距教學系統常見問題】

| 序          | 問題                                                                                       |
|------------|------------------------------------------------------------------------------------------|
| 1          | 老師和學生一開始登入 Adobe Connect 要注意哪些事項呢?                                                       |
| <u></u>    | 1、建議在遠距課程開始上課前5分鐘左右,提早檢測設備。                                                              |
| 合          | 2、先檢查網路攝影機及麥克風的設定是否正常。                                                                   |
| 2          | 登入 Adobe Connect 要去哪檢查麥克風裝置?                                                             |
| 答          | 請至左上方工具列「Meeting >> Audio Setup Wizard」                                                  |
| 3          | 登入 Adobe Connect 要去哪檢查網路攝影機裝置?                                                           |
| 答          | 請至左上方工具列「Meeting >> Select Camera」                                                       |
| 4          | 同步遠距教學,麥克風收音總覺得不夠好或喇叭有迴音,有什麼建議方法嗎?                                                       |
| 答          | 建議使用耳機式麥克風,較能減少此情況發生。                                                                    |
| 5          | Adobe Connect 聊天室(chat)字幕顯示太小,去哪設定?                                                      |
| 答          | 1、在 Connect 聊天室(chat)對話框下方點選「(Pod Options) >>Text Size」,即可調整字體大小。                        |
|            | 2、但只有「Host & Presenter」能調整字體大小。                                                          |
| 6          | 學生一開始 Adobe Connect 時的使用者權限為何?如何更改權限使學生也能顯示影像及聲音?                                        |
|            | 1、學生一開始登入的權限為 🚨 Set as Participant 「Participant」,此權限只能聽和看、使用聊天室和即                        |
|            | 時測驗(Poll)的功能。                                                                            |
| 答          | 2、管理者欲更改學生權限,可在「Attendee List」視窗先點選學生名字,再至左下角點選圖更改權限                                     |
|            | 為「Host」 & <sup>Set as Host</sup> 或「Presenter」 <sup>I Set as Presenter</sup> 即可顯示學生影像和聲音。 |
| 7          | 欲將 Adobe Connect 同步遠距教學錄製下來,去哪設定?                                                        |
| <i>∧</i> ★ | 請至左上方工具列「Meeting >> Record Meeting」,按下「OK」,視窗的右上角會有『●』紅色按鈕表                              |
| 谷          | 示開始錄影,錄影結束一樣按下『●』按鈕,選擇「Stop」即可。                                                          |
| 8          | Adobe Connect 同步遠距教學錄製下來,請問儲存到何處?                                                        |
|            | 錄製下來的課程,學生可在該堂課程「學習互動區 >> Breeze Live 錄影列表」看到當日同步遠距上課實                                   |
| 答          | 況。                                                                                       |

為何 Adobe Connect 使用者清單(Attendee List)會有重複登入顯示的狀況?如何解決與避免? 9 1、什麼情況會造成帳號重覆登入? (狀況一)當同一個使用者在登入會議室(meeting)後,再另外開啟一個瀏覽器視窗加入同一個會議 宰時或是採用分頁模式開啟,皆會因為先前登入的狀態還在瀏覽器的暫存中,所以會造成重複 登入,此時兩個使用者都是保持連線的。 (狀況二)另外就是網路中斷的時候,再重新加入會議室,因為 server 上的 session 還沒有逾時, 所以會在 attending list 中顯示重複登入,實際上僅有一個使用者連線。 答 2、帳號重覆登入,聲音也會重複發聲? 應該不會重複發聲,因為 MIC 的控制權只會在某一個 flash player 上,一旦被佔用,另外 flash player 會不能使用。會聽到像是重複發聲的效果,可能是 MIC 與喇叭迴音造成。 3、發生此問題時老師與學生該如何自行處理? 狀況一,確實登出 e-learning 系統後,再重新加入即可,狀況二的話,等到 server session 逾時, 會自動排除,但此問題若頻繁發生,應請學生改善校外連線品質,以防影響上課品質。 Adobe Connect 是否有黑名單的功能? 讓老師限制上課在搗亂的同學。 10 學生發言有麥克風及文字發言兩種,限制麥克風發言的話,可使用權限管控,將學生設定為參與者,當 其有需要發言的時候,再從會議室中即時提升他的權限即可;限制文字發言的話,無法只針對個人作限 答 制,但可將整個 Chat 做 Hide Pod,這樣學生就無法使用 Chat 來做留言了。至於限制登出,應該沒有這 個方案,因為如果他拔網路線,也沒辦法不讓他登出。 Adobe Connect 三人同時發話,為什麼聲音會有大小聲問題? 11 應該是 MIC 設定沒有調整好, MIC 設定差異導致,故請在通話前先至會議室/工具撰單進行設定。 答 e-learning「學習互動專區」>>「線上討論」中,同步討論室與前面有<sup>Q</sup>小圖示的差異為何? 12 線上討論中『討論室名稱』前有<sup>Q</sup>小圖示,表示會進入到 Adobe Connect 進行同步遠距教學;如沒有出 答 現<sup>12</sup>則表示會進入 e-learning 內建的討論室。
| 13 | 如何將 e-learning「同步討論室」對話紀錄儲7                                                                                                    | 存下來?儲存下來後存取在何處?                                                                                                    |
|----|----------------------------------------------------------------------------------------------------|----------------------------------------------------------------------------------------------------|
| 答  | 由教師、討論室主持人決定是否轉存至「資<br>訊區」>>>「討論室記錄」或「個人區」>>><br>「筆記本」。<br>一般學生可在進入討論室後,選擇<br>「討論室設定」>>「個人喜好設定」,「離<br>開時,討論紀錄設定為」轉貼至「個人區」<br>之「筆記本」。    | <ul> <li>個人喜好設定。</li> <li>主持人設定。</li> <li>您希望在什麼情況下進行討論?</li> <li>離開時,討論紀錄 轉貼到筆記本 </li> <li>一 接受其他人傳來的紙條(紙條即是線上傳訊)</li> <li>② 顯示人員進出訊息</li> <li>不想看到誰的發言?</li> <li>目前尚無其他成員</li> <li>確定 取消</li> </ul> |
| 14 | 「學習互動區」中的「課程討論」與「議題詩                                                                                                    | 討論」差異在何處?                                                                                                    |
| 答  | 「議題討論」是課程總討論版列表,因此「調                                                                                                    | 果程討論」是議題討論的其中一個討論版。                                                                                                    |
| 15 | 「學習互動區」>>「分組討論」的「討論室」                                                                                                    | , 討論室的對話是否能紀錄儲存?儲存至何處?                                                                                                    |
| 答  | 可以。由教師、組長、討論室主持人決定<br>是否轉存至「分組討論」>>「討論版」或<br>「個人區」>>「筆記本」。<br>一般學生可在進入討論室後,選擇<br>「討論室設定」>>「個人喜好設定」,「離<br>開時,討論紀錄設定為」轉貼至「個人區」<br>之「筆記本」。 | <ul> <li>個人喜好設定 , 主持人設定 ,<br/>您希望在什麼情況下進行討論?</li> <li>離開時,討論紀錄 轉貼到筆記本 ♥</li> <li>遂接受其他人傳來的紙條(紙條即是線上傳訊)</li> <li>》顯示人員進出訊息</li> <li>不想看到誰的發言?</li> <li>目前尙無其他成員</li> <li>確定 取消</li> </ul>              |
| 16 | 為何課程「資訊區」>>「討論室紀錄」列表的                                                                                                    | 的張貼時間與儲存內容中的「發話時間和日期」不同?                                                                                                    |
| 答  | 原訂論至需等所有人員止常登出後才會記錄,     作管理員等相關程式強制關閉依舊不會登出                                                                                            | └修攻為且接關闭 IE 也曾曰動登出。(※使用 windows ⊥<br>;)。                                                                                                    |
| 17 | 為何使用 e-learning「同步討論室」會突然無法                                                                                                    | 去輸入對話內容或無法發較長的對話,打字內容不見?                                                                                                    |
| 答  | 原討論室因系統鎖定符號『'』,已協請廠商                                                                                                    | 修正。                                                                                                    |

|                                                                 | ₩田町特奇設定                                                                                                    |
|-----------------------------------------------------------------|----------------------------------------------------------------------------------------------------|
|                                                                 | 系統自動將來信轉至下列位址,最多可設定三組轉寄位址,空白代表不使用該轉寄位址。                                                                                                    |
|                                                                 | 電子郵件位址1: 12345@mail200.com.tw 清除                                                                                                    |
|                                                                 | 電子郵件位址2: 清除                                                                                                    |
|                                                                 | 電子郵件位址3: 清除                                                                                                    |
|                                                                 | - 保留副本                                                                                                    |
|                                                                 | □ 限期轉寄                                                                                                    |
|                                                                 | ○ 毎週自動轉寄: □開始於 星期一 ✔ ~ 終止於 星期一 ✔                                                                                                    |
|                                                                 | □開始於 00 ♥ 時 00 ♥ 分 ~ 終止於 00 ♥ 時 00 ♥ 分                                                                                                    |
|                                                                 | ● 指定期間轉寄: 開始於 2009 ♥ 年 6 ♥ 月 30 ♥ 日, 13 ♥ 時 00 ♥ 分                                                                                                    |
|                                                                 | 結束於 2009 ♥ 年 7 ♥ 月 1 ♥ 日 , 13 ♥ 時 00 ♥ 分                                                                                                    |
|                                                                 |                                                                                                    |
|                                                                 |                                                                                                    |
|                                                                 | 完成編輯 取消                                                                                                    |
|                                                                 | 完成編輯取消                                                                                                    |
|                                                                 | 完成編輯取消                                                                                                    |
| 、設定編輯3                                                          | 完成編輯<br>取消<br>完成後 <b>選取〔完成編輯〕</b> 選項,即完成自動轉寄相關設定。                                                                                                    |
| 、設定編輯<br>、如果您要 <b>;</b>                                         | 完成編輯<br>取消<br>完成後 <b>選取〔完成編輯〕</b> 選項,即完成自動轉寄相關設定。<br><b>清除自動轉寄的位址</b> ,請選取欄位後方的〔 <b>清除〕</b> 按鈕即可。                                                                                                    |
| 、設定編輯<br>、如果您要<br>、若欲 <b>停止</b>                                 | 完成編輯 取消 完成後選取〔完成編輯〕選項,即完成自動轉寄相關設定。 清除自動轉寄的位址,請選取欄位後方的〔清除〕按鈕即可。 「自動轉寄」功能,請將〔我要啟用信件自動轉寄〕選項取消即可。                                                                                                    |
| 、設定編輯<br>、如果您要<br>、若欲 <b>停止</b><br>、關於 mail2                    | <ul> <li>完成編輯 取消</li> <li>完成後選取〔完成編輯〕選項,即完成自動轉寄相關設定。</li> <li>清除自動轉寄的位址,請選取欄位後方的〔清除〕按鈕即可。</li> <li>「自動轉寄」功能,請將〔我要啟用信件自動轉寄〕選項取消即可。</li> <li>2 轉寄設定,建議只設定「我要啟用信件自動轉寄」打勾,其餘不選。</li> </ul>                                                                                                    |
| 、設定編輯<br>、如果您要<br>、若欲 <b>停止</b><br>、關於 mail2<br>S:如有其他          | 完成緩 <b>選取〔完成編輯〕</b> 選項,即完成自動轉寄相關設定。<br>清除自動轉寄的位址,請選取欄位後方的〔清除〕按鈕即可。<br>「自動轉寄」功能,請將〔我要啟用信件自動轉寄〕選項取消即可。<br>2 轉寄設定,建議只設定「我要啟用信件自動轉寄」打勾,其餘不選。<br>也問題,可在登入頁面「説明文件」中查詢,或聯繫下方 mail、校內分機。                                                                                                    |
| 、設定編輯:<br>、如果您要<br>、若欲 <b>停止</b><br>、關於 mail2<br><b>S:如有其f</b>  | <ul> <li>完成編輯 取消</li> <li>完成後選取〔完成編輯〕選項,即完成自動轉寄相關設定。</li> <li>清除自動轉寄的位址,請選取欄位後方的〔清除〕按鈕即可。</li> <li>「自動轉寄」功能,請將〔我要啟用信件自動轉寄〕選項取消即可。</li> <li>2 轉寄設定,建議只設定「我要啟用信件自動轉寄」打勾,其餘不選。</li> <li>也問題,可在登入頁面「説明文件」中查詢,或聯繫下方 mail、校內分機。</li> </ul>                                                                                                    |
| 、設定編輯<br>、如果您要<br>、若欲 <b>停止</b><br>、關於 mail2<br><b>.S:如有其(</b>  | <ul> <li>完成編輯 取消</li> <li>完成編輯 〕 選項,即完成自動轉寄相關設定。</li> <li>清除自動轉寄的位址,請選取欄位後方的〔清除〕按鈕即可。</li> <li>「自動轉寄」功能,請將〔我要啟用信件自動轉寄〕選項取消即可。</li> <li>2 轉寄設定,建議只設定「我要啟用信件自動轉寄」打勾,其餘不選。</li> <li>也問題,可在登入頁面「説明文件」中查詢,或聯繫下方 mail、校內分機。</li> </ul>                                                                                                    |
| 、設定編輯:<br>、如果您要:<br>、若欲 <b>停止</b><br>、關於 mail2<br><b>S:如有其(</b> | 完成編輯 取消 完成編輯〕選項,即完成自動轉寄相關設定。 清除自動轉寄的位址,請選取欄位後方的〔清除〕按鈕即可。 「自動轉寄」功能,請將〔我要啟用信件自動轉寄〕選項取消即可。 2 轉寄設定,建議只設定「我要啟用信件自動轉寄」打勾,其餘不選。 也問題,可在登入頁面「説明文件」中查詢,或聯繫下方 mail、校內分機。 ▲問題,可在登入頁面「説明文件」中查詢,或聯繫下方 mail、校內分機。                                                                                                    |
| 、設定編輯:<br>、如果您要;<br>、若欲 <b>停止</b><br>、關於 mail2<br><b>S:如有其(</b> | 完成後選取〔完成編輯〕選項,即完成自動轉寄相關設定。<br>清除自動轉寄的位址,請選取欄位後方的〔清除〕按鈕即可。<br>「自動轉寄」功能,請將〔我要啟用信件自動轉寄〕選項取消即可。<br>2.轉寄設定,建議只設定「我要啟用信件自動轉寄」打勾,其餘不選。<br>也問題,可在登入頁面「説明文件」中查詢,或聯繫下方 mail、校內分機。                                                                                                    |
| 、設定編輯:<br>、如果您要;<br>、若欲 <b>停止</b><br>、關於 mail2<br><b>S:如有其(</b> | 完成緩選取〔完成編輯〕選項,即完成自動轉寄相關設定。 清除自動轉寄的位址,請選取欄位後方的〔清除〕按鈕即可。 「自動轉寄」功能,請將〔我要啟用信件自動轉寄〕選項取消即可。 2. 轉寄設定,建議只設定「我要啟用信件自動轉寄」打勾,其餘不選。 也問題,可在登入頁面「説明文件」中查詢,或聯繫下方 mail、校內分機。 ★問題,可在登入頁面「説明文件」中查詢,或聯繫下方 mail、校內分機。 ★問題,可在登入頁面「說明文件」中查詢,或聯繫下方 mail、校內分機。 ★問題,可在登入頁面「說明文件」中查詢,或聯繫下方 mail、校內分機。 ★問題,可在登入頁面「說明文件」中查詢,或聯繫下方 mail、校內分機。 ★問題,可在登入頁面「說明文件」中查詢,或聯繫下方 mail、校內分機。 ★問題,可在登入頁面「說明文件」中查詢,或聯繫下方 mail、校內分機。 ★問題,可在登入頁面「說明文件」中查詢,或聯繫下方 mail、校內分機。 ★問題,可在登入頁面「說明文件」中查詢,或聯繫下方 mail、校內分機。 ★問題, 可在登入頁面「說明文件」中查詢,或聯繫下方 mail、校內分機。 ★問題, 可在登入頁面「說明文件」中查詢,或聯繫下方 mail、校內分機。 ★問題, 可在登入頁面「說明文件」中查詢,或聯繫下方 mail、校內分機。                                                            |
| 、設定編輯:<br>、如果您要<br>、若欲 <b>停止</b><br>、關於 mail2<br>S:如有其他         | 完成後選取〔完成編輯〕選項,即完成自動轉寄相關設定。 清除自動轉寄的位址,請選取欄位後方的〔清除〕按鈕即可。 「自動轉寄」功能,請將〔我要啟用信件自動轉寄〕選項取消即可。 2 轉寄設定,建議只設定「我要啟用信件自動轉寄」打勾,其餘不選。 也問題,可在登入頁面「說明文件」中查詢,或聯繫下方 mail、校內分機。 此問題,可在登入頁面「說明文件」中查詢,或聯繫下方 mail、校內分機。 **###################################                                                                                                    |
| 、設定編輯:<br>、如果您要;<br>、若欲 <b>停止</b><br>、關於 mail2<br>S:如有其他        | 完成後選取〔完成編輯〕選項,即完成自動轉寄相關設定。 清除自動轉寄的位址,請選取欄位後方的〔清除〕按鈕即可。 「自動轉寄」功能,請將〔我要啟用信件自動轉寄〕選項取消即可。 2 轉寄設定,建議只設定「我要啟用信件自動轉寄」打勾,其餘不選。 也問題,可在登入頁面「說明文件」中查詢,或聯繫下方 mail、校內分機。 此問題,可在登入頁面「說明文件」中查詢,或聯繫下方 mail、校內分機。 此問題,可在登入頁面「說明文件」中查詢,或聯繫下方 mail、校內分機。 正書等的合理,是說明文件。 ● 有關本電子郵件系統使用說明講參考。 ※ 碼: ● 有關本電子郵件系統使用說明講參考。 # 話: ● 有關本電子郵件系統使用說明講參考。 # 話: ● 電子郵件系統相關問題請e-mail ● 電子郵件系統電話諮詢服務請於上報 ● 電子郵件系統電話諮詢服務請於上報 ● 電子郵件系統電話諮詢服務請於上報 ● 電子郵件系統電話諮詢服務請於上報 ● 電子郵件系統電話諮詢服務請於上報 ● 電子郵件系統電話諮詢服務請於上報 ● 電子郵件系統電話諮詢服務請於上報 ● 電子郵件系統電話諮詢服務請於上報 ● 電子郵件系統電話諮詢服務請於上報 ● 電子郵件系統電話認論服務請於上報 ● 電子郵件系統電話認論服務請於上書 ● 電子郵件系統電話認論服務請於上書 ● 電子郵件系統電話認論服務請於上書 ● 電子郵件系統電話認論服務請於上書 ● 記住密碼 ● Stare属 ● 日本 |